# eIVP-CFS-IV-V0004

# **AI Mobile NVR**

# Intel<sup>®</sup> Core<sup>™</sup> i7/i5 with 4 PoE Ports

User's Manual

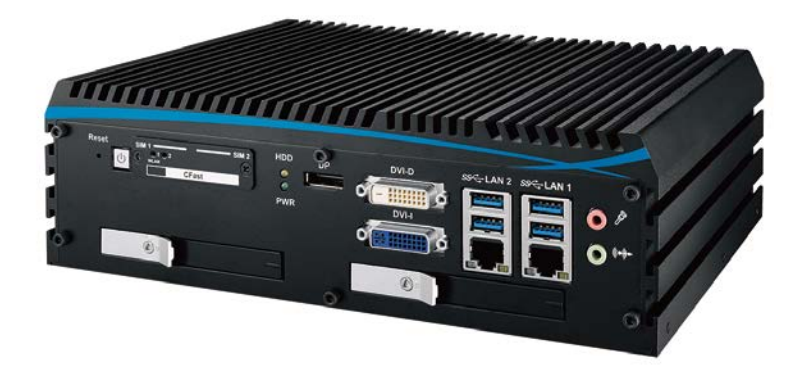

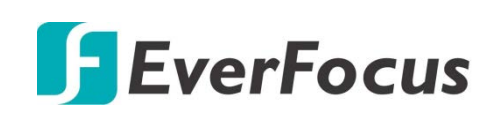

Copyright © EverFocus Electronics Corp. Release Date: August 2020 EVERFOCUS ELECTRONICS CORPORATION

# eIVP-CFS-IV-V0004 AI Mobile NVR Intel<sup>®</sup> Core<sup>™</sup> i7/i5 with 4 PoE Ports

User's Manual

© 1995-2020 EverFocus Electronics Corp. www.everfocus.com.tw

#### Disclaimer

All the images including product pictures or screen shots in this document are for example only. The images may vary depending on the product and software version. Information contained in this document is subject to change without notice.

#### Copyright

All rights reserved. No part of the contents of this manual may be reproduced or transmitted in any form or by any means without written permission of the EverFocus Electronics Corporation.

- Microsoft Windows is a registered trademark of Microsoft Corp.
- Intel, Pentium, Celeron are registered trademarks of Intel Corporation
- Core, Atom are trademarks of Intel Corporation
- ITE is a trademark of Integrated Technology Express, Inc.
- IBM, PC/AT, PS/2, and VGA are trademarks of International Business Machines Corporation.

All other product names or trademarks are properties of their respective owners.

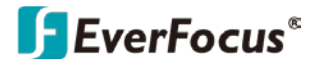

# **Safety Precautions**

Please read the following safety instructions carefully. It is advised that you keep this manual for future references.

- > All cautions and warnings on the device should be noted.
- All cables and adapters supplied by EverFocus are certified and in accordance with the material safety laws and regulations of the country of sale. Do not use any cables or adapters not supplied by EverFocus to prevent system malfunction or fires.
- > Make sure the power source matches the power rating of the device.
- Position the power cord so that people cannot step on it. Do not place anything over the power cord.
- > Always completely disconnect the power before working on the system's hardware.
- No connections should be made when the system is powered as a sudden rush of power may damage sensitive electronic components.
- If the device is not to be used for a long time, disconnect it from the power supply to avoid damage by transient over-voltage.
- > Always disconnect this device from any AC supply before cleaning.
- > While cleaning, use a damp cloth instead of liquid or spray detergents.
- Make sure the device is installed near a power outlet and is easily accessible.
- Keep this device away from humidity.
- Place the device on a solid surface during installation to prevent falls.
- > Do not cover the openings on the device to ensure optimal heat dissipation.
- Watch out for high temperatures when the system is running.
- > Do not touch the heat sink or heat spreader when the system is running.
- > Never pour any liquid into the openings. This could cause fire or electric shock.
- As most electronic components are sensitive to static electrical charge, be sure to ground yourself to prevent static charge when installing the internal components. Use a grounding wrist strap and contain all electronic components in any static-shielded containers.
- If any of the following situations arises, please contact our service personnel (ts@everfocus.com.tw):
  - Damaged power cord or plug
  - Liquid intrusion to the device
  - Exposure to moisture
  - Device is not working as expected or in a manner as described in this manual
  - The device is dropped or damaged
  - Any obvious signs of damage displayed on the device
- DO NOT LEAVE THIS DEVICE IN AN UNCONTROLLED ENVIRONMENT WITH TEMPERATURES BEYOND THE DEVICE'S PERMITTED STORAGE TEMPERATURES (SEE SPECIFICATION) TO PREVENT DAMAGE.

ii

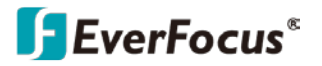

# **FCC Statement**

#### Warning!

Ŧ

This device complies with Part 15 FCC Rules. Operation is subject to the following two conditions: (1) this device may not cause harmful interference, and (2) this device must accept any interference received including interference that may cause undesired operation.

#### Caution:

There is a danger of explosion if the battery is incorrectly replaced. Replace only with the same or equivalent type recommended by the manufacturer. Dispose of used batteries according to the manufacturer's instructions and your local government's recycling or disposal directives.

#### Attention:

Il y a un risque d'explosion si la batterie est remplacée de façon incorrecte.

Ne la remplacer qu'avec le même modèle ou équivalent recommandé par le constructeur. Recycler les batteries usées en accord avec les instructions du fabricant et les directives gouvernementales de recyclage.

# TABLE OF CONTENTS

| 1  | . Intro        | oduction                                                                   | 1        |
|----|----------------|----------------------------------------------------------------------------|----------|
|    | 1.1            | Features                                                                   | 1        |
|    | 1.2            | Dimensions                                                                 | 2        |
|    | 1.3            | Packing List                                                               | 2        |
|    | 1.4            | Front Panel                                                                | 3        |
|    | 1.4.1          | 1 Power Button                                                             | 4        |
|    | 1.4.2          | 2 CFast Card                                                               | 4        |
|    | 1.4.5          | WLAN LED, MINI PCIE, SIM Card Comparison                                   | 5<br>C   |
|    | 1.4.4<br>1 /   | F Fthernet Port                                                            | 0<br>6   |
|    | 1.4.5          |                                                                            |          |
|    | 1.5            | Rear Panel                                                                 | /        |
|    | 1.5.1          | 1 POE POILS                                                                | ة<br>و   |
|    | 1.5.2          | solated DIO                                                                | 0        |
|    | 21010          |                                                                            |          |
| 2. | . Conr         | nection and Installation                                                   | 3        |
|    | 2.1            | How to Open Your eIVP-CFS-IV-V0004                                         | 3        |
|    | 2.2            | Installing DDR4 SO-DIMM Modules                                            | 5        |
|    | 2.3            | Installing Mini PCIe Card                                                  | 7        |
|    | 2.4            | Installing Antenna Cable                                                   | 8        |
|    | 2.5            | Installing CFast Card                                                      | 10       |
|    | 2.6            | Installing SIM Card                                                        | 11       |
|    | 2.7            | Installing SSD/HDD                                                         | 12       |
|    | 2.8            | Installing M.2                                                             | 14       |
|    | 2.9            | Mounting Your elVP-CFS-IV-V0004                                            | 15       |
|    | 2.9.1          | 1 Wall mount                                                               | 16       |
|    | 2.9.2          | 2 VESA mount                                                               | 16       |
|    | 2.9.3          | 3 Din Rail Kit                                                             | 17       |
|    | 2.9.4          | 4 2U rack mount kit                                                        | 17       |
| 3. | . Jum          | pers and Connectors on the Motherboard                                     | 18       |
|    | 3.1            | Main Board Expansion Connectors                                            | 18       |
|    | 3.1.1          | 1 Top View (Component Side) of eIVP-CFS-IV-V0004 Main Board With           | 18       |
|    | 3.1.2          | 2 Bottom View (Solder Side) of eIVP-CFS-IV-V0004 Main Board With Connector | or       |
|    | Loca           | ition                                                                      | 19       |
|    | 3.1.3          | 3 Miscellaneous Pin Header                                                 | 19       |
|    | 3.1.4          | 4 SATA1, SATA2 : SATA III Connector                                        | 20       |
|    | 3.1.5          | 5 J2 : SATA Power Connector                                                | 20       |
|    | 3.1.6          | D UN13 : INTERNAI USB                                                      | 21       |
|    | 5.1.7<br>2 1 9 | 7 SUUIIVIIVI_1, SUUIIVIIVI_1 . UUK4 SIUL<br>R CN1 · RIOS Socket            | ∠⊥<br>วว |
|    | 3.1.9          | 9 SUMIT A. SUMIT B                                                         | 23       |
|    |                | /                                                                          |          |

| 3.1.10 Mini PCIe : MPCIe_1 , MPCIe_2                                      | 25 |
|---------------------------------------------------------------------------|----|
| 3.1.11 BAT1 : RTC Battery                                                 | 27 |
| 3.1.12 FN1 : FAN Header                                                   | 27 |
| 3.1.13 CN3 : LPC Port 80 Header                                           | 28 |
| 3.1.14 J4, J5 : LAN3, LAN4, LAN5, LAN6 Speed LED Header                   | 28 |
| 3.1.15 M.2 KEY E : USB, PClex2 support                                    | 29 |
| 3.1.16 M.2 KEY M : PCIe x4/SATA Support                                   | 30 |
| 3.2 Main Board Jumper Settings                                            | 32 |
| 3.2.1 Board top view of the system main board with jumper and deep switch | 32 |
| 3.2.2 JP6 : USB Wake Up                                                   | 33 |
| 3.2.3 JP2, JP3, JP4, JP5 : COM Port RI pin Select                         | 33 |
| 3.2.4 JP7 : PoE Power ON Select                                           | 34 |
| 3.2.5 JCMOS1, JP1 : CMOS & ME Flash                                       | 34 |
| 2.2 Ignition Control                                                      | 25 |
| 2.2.1 Adjust Ignition Control Modes                                       |    |
| 3.3.2 Junition Control Wiring                                             | 36 |
| 5.5.2 Ignition control wining                                             | 50 |
| 4. BIOS Setup                                                             | 38 |
| 4.1 Entoring BIOS Sotup                                                   | 20 |
| 4.1 Entening BIOS Setup                                                   | 50 |
| 4.2 Main                                                                  | 39 |
| 4.3 Advanced                                                              | 39 |
| 4.3.1 CPU Configuration                                                   | 40 |
| 4.3.2 Power & Performance                                                 | 41 |
| 4.3.2.1 CPU – Power Management Control                                    | 41 |
| 4.3.2.2 GT – Power Management Control                                     | 42 |
| 4.3.3 PCH-FW Configuration                                                | 42 |
| 4.3.4 Trusted Computing                                                   | 43 |
| 4.3.5 ACPI Settings                                                       | 43 |
| 4.3.6 SMART Settings                                                      | 43 |
| 4.3.7 IT8786 Super IO Configuration                                       | 44 |
| 4.3.7.1 Serial Port X Configuration                                       | 44 |
| 4.3.8 Hardware Monitor                                                    | 44 |
| 4.3.9 Serial Port Console Redirection                                     | 45 |
| 4.3.10 Intel TXT Information                                              | 46 |
| 4.3.11 Acoustic Management Configuration                                  | 46 |
| 4.3.12 PCI Subsystem Setting                                              | 46 |
| 4.3.13 Network Stack Configuration                                        | 47 |
| 4.3.14 CSM Configuration                                                  | 48 |
| 4.3.15 NVMe Configuration                                                 | 49 |
| 4.3.16 USB Configuration                                                  | 49 |
| 4.4 Chipset                                                               | 50 |
| 4.4.1 System Agent (SA) Configuration                                     | 50 |
| 4.4.1.1 Memory Configuration                                              | 51 |
| 4.4.1.2 Graphics Configuration                                            | 51 |
| 4.4.1.3 PEG Port Configuration                                            | 52 |
| 4.4.2 PCH-IO Configuration                                                | 52 |
| 4.4.2.1 PCI Express Configuration of PCH-IO                               | 53 |
| 4.4.2.2 SATA and RST Configuration                                        | 54 |

| 4.4.2.3 Security Configuration           | 55                                                                  |
|------------------------------------------|---------------------------------------------------------------------|
| Security<br>1 HDD Security Configuration | 55<br>56                                                            |
| 2 Security Boot                          | 56                                                                  |
| Boot                                     | 57                                                                  |
| Save & Exit                              | 58                                                                  |
| endix                                    | 59                                                                  |
| Function Description                     | 59                                                                  |
| Isolated DIO Signal Circuit              | 60                                                                  |
| RAID Functions                           | 61                                                                  |
| 1 SATA Mode for PAID                     | 61                                                                  |
|                                          | 01                                                                  |
|                                          | <ul> <li>4.4.2.3 Security Configuration</li> <li>Security</li></ul> |

# Chapter

## 1. Introduction

The eIVP-CFS-IV-V0004 is one of EverFocus' IPC products with rugged design that uses Intel<sup>®</sup> Core<sup>™</sup> i7/i5. By installing with EverFocus' AiO NVR software, this model can be used as an AI NVR for transportation market or general and commercial markets.

The model supports up to 4 PoE ports, wide operating temperature ranging from -40°C to 75°C, wide DC power range between 6V and 36V, and 80V surge protection with ignition pin. It also features comprehensive storage and interface options including up to two 2.5 SSD trays, two SIM sockets, one CFast socket, one M.2 key E socket, six USB 3.1, four COM RS-232/422/485, sixteen isolated DIO for connecting to other devices.

The vibration of eIVP-CFS-IV-V0004's SSD is certificated with IEC 60068-2-64 while the shock is certificated with IEC 60068-2-27. It supports onboard GPS and GLONASS. Besides, the model is also CE, FCC, EN50155, EN50121-3-2 and RoHS certified. The eIVP-CFS-IV-V0004 AI NVR carries everything you need for computing in your application.

#### **1.1 Features**

- In-vehicle network video recorder platform
- 8 Cores 9th Generation Intel<sup>®</sup> Core<sup>™</sup> i7/i5 Processor
- (Coffee Lake Refresh) with Intel<sup>®</sup> C246 Chipset
- Fanless, -40°C to 75°C Operating Temperature
- 6 Independent GigE LAN with 4 IEEE 802.3at PoE+
- SIM Sockets for WiFi/4G/3G/LTE/GPRS/UMTS
- 2 2.5 SSD Tray, 2 SIM Socket, 1 CFast Socket, 2 M.2 Socket
- 6 USB 3.1, 4 COM RS-232/422/485, 16 Isolated DIO
- Expansion : SUMIT A, B, M.2, up to 5 Mini PCIe
- 6V to 36V DC Power Input with 80V Surge Protection
- Configurable Ignition Power Control
- CE, FCC, EN50155, EN50121-3-2, RoHS certified

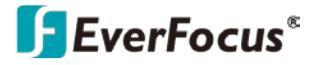

#### **1.2** Dimensions

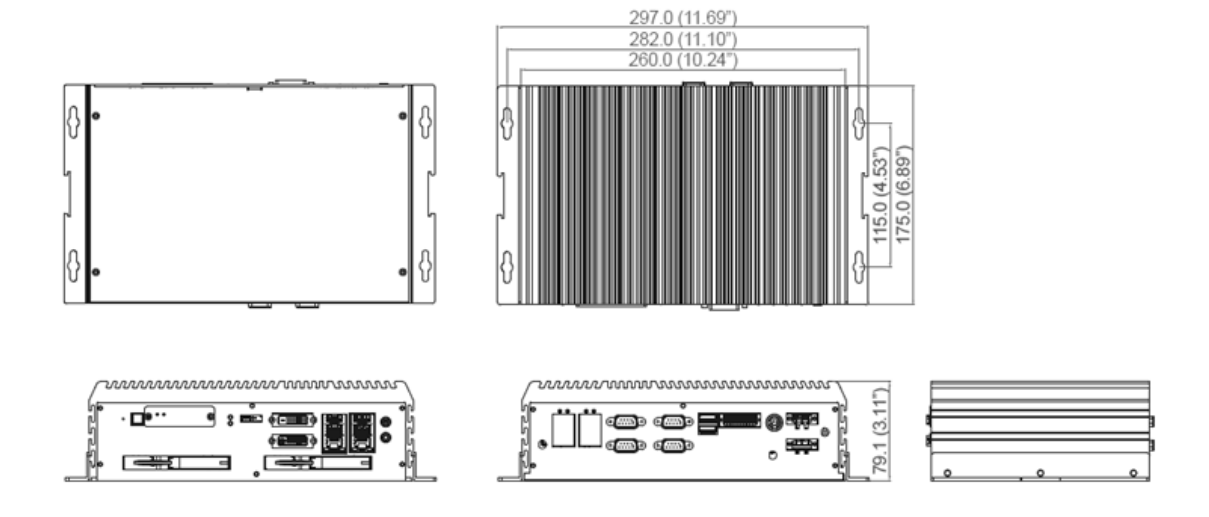

#### 1.3 Packing List

- NVR x 1
- Foot pad x 4
- Wall-mounting bracket x 2

- SSD/HDD tray key x 2
- Drivers & utilities DVD x 1

#### Note:

- 1. Equipment configurations and supplied accessories vary by country. Please consult your local EverFocus office or agents for more information. Please also keep the shipping carton for possible future use.
- 2. Contact the shipper if any items appear to have been damaged in the shipping process.
- The DVD contains the User Manual and some Drivers for the system. If you can't find the required drivers from the DVD, please go to our website for related drivers. <u>www.everfocus.com.tw</u>

| ltem | Description                     | Outlook | Usage                 | Qty |
|------|---------------------------------|---------|-----------------------|-----|
| 1    | PHILLPIS M4x16L with washer, Ni | 13      | Mount                 | 4   |
| 2    | PHILLPIS M2.5x6L, Ni            | 8       | Mini PCle slot        | 4   |
| 3    | PHILLPIS M3x6L, Ni+Ny           | 3       | M.2                   | 2   |
| 4    | PHILLPIS<br>#10-32x6L, Ni       | 1       | Wall mount<br>bracket | 6   |
| 5    | Terminal block 3-pin (5.0mm)    |         | DC-IN/Switch          | 2   |
| 6    | Terminal block 20-pin (2.54mm)  |         | Isolated DIO/<br>GPIO | 1   |

## **1.4 Front Panel**

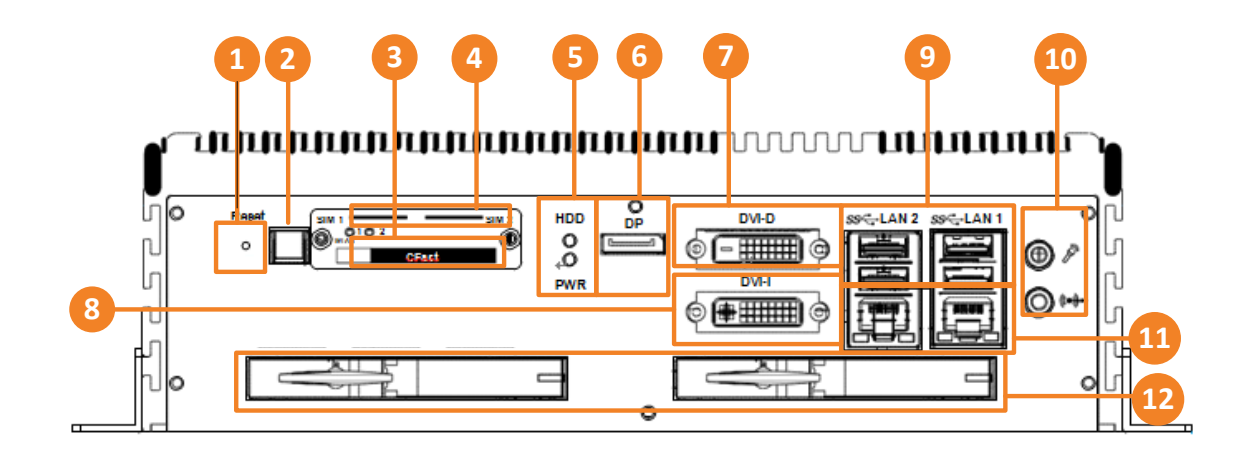

| No.                                                                                                    | Name                                              | Description                                                                                                    |
|----------------------------------------------------------------------------------------------------|---------------------------------------------------|----------------------------------------------------------------------------------------------------|
| 1.                                                                                                    | Reset Tact<br>Switch                              | It is a hardware reset switch. Use this switch to reset the system without powering off the system. Press the Reset Switch for a few seconds, and then reset will be enabled.                                                                                                    |
| 2. Power Button Press the button to turn on or turn off the sysplease refer to <i>1.4.1 Power Button</i> .                                                                                                    |                                                   | Press the button to turn on or turn off the system. For more details, please refer to 1.4.1 Power Button.                                                                                                    |
| 3.                                                                                                    | CFast Card                                        | The eIVP-CFS-IV-V0004 does not support the CFast hot swap. Be sure to disconnect the power source and unscrew the CFast socket cover before installing a CFast card. For more details, please refer to 1.4.2 CFast Card.                                                                                              |
| 4.                                                                                                    | WLAN LED,<br>Mini PCIe,<br>SIM Card<br>Comparison | The SIM card sockets do not support hot-plug. Please make sure to unplug the system power before inserting the SIM card(s). For more details, please refer to 1.4.3 WLAN LED, Mini PCIe, SIM Card Comparison.                                                                                                    |
| 5. PWR & HDD<br>LED Indicator                                                                                                    |                                                   | HDD LED/Yellow : A Hard Disk/CFast LED. If the LED is on, it indicates that the system's storage is functional. If it is off, it indicates that the system's storage is not functional. If it is flashing, it indicates that data access activities. For more details, please refer to 1.4.4 PWR & HDD LED Indicator. |
| 6.                                                                                                    | DisplayPort                                       | Onboard Display Port supports up to 4096x2304 resolution at 60Hz.                                                                                                    |
| <b>DVI-D</b><br>ConnectorYou can use the DVI-D connector on the front panel to connect<br>display device. The DVI-D supports 1920 x 1200 resolution ou<br>will need a DVI-D cable when connecting to a display device. |                                                   | You can use the DVI-D connector on the front panel to connect to a display device. The DVI-D supports 1920 x 1200 resolution output. You will need a DVI-D cable when connecting to a display device.                                                                                                    |
| 8.                                                                                                    | DVI-I<br>Connector                                | You can use the DVI-I connector to connect to a display device. The DVI-I supports 1920 x 1200 resolution output. You will need a DVI-I cable when connecting to a display device. You can optionally use a DVI-I to VGA cable/connector if you want to connect to a VGA display device.                              |

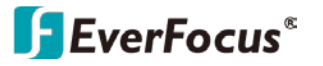

| 9.  | USB3.1 Ports       | There are 4 USB 3.1 connections available supporting up to 5Gb per second data rate in the front side. It is also compliant with the requirements of Super Speed (SS), high speed (HS), full speed (FS) and low speed (LS).                                                                                                    |
|-----|--------------------|----------------------------------------------------------------------------------------------------|
| 10. | Ethernet Port      | There are 2 8-pin RJ-45 jacks supporting 10/100/1000 Mbps Ethernet connections in the front side. When both LAN 1 and LAN 2 work in normal status, iAMT 12.0 function is enabled. Both of LAN 1 and LAN 2 support Wake on LAN and Pre-boot functions. For more details, please refer to <i>1.4.5 Ethernet Port</i> .                                                                     |
| 11. | Audio<br>Connector | There are 2 audio connectors, Mic-in and Line-out. Onboard Realtek<br>ALC892 audio codec supports 5.1 channel HD audio and fully complies<br>with Intel <sup>®</sup> High Definition Audio (Azalia) specifications.<br>To utilize the audio function in Windows platform, you need to install<br>corresponding drivers for both Intel Sunrise Point chipset and Realtek<br>ALC892 codec. |
| 12. | SSD/HDD Tray       | There are 2 front-access 2.5" SSD/HDD trays in the front side. Just pull<br>the trigger to open the SSD/HDD tray. Make sure the system is<br>powered-off. Unlock the SSD Tray using the supplied SSD Lock Key.                                                                                                    |

#### 1.4.1 Power Button

The Power Button is a non-latched switch with dual color LED indication. It indicates power status: S0, S3 and S5. More details of LED indications are listed as follows:

| LED Color    | Power Status | System Status                                 |
|--------------|--------------|-----------------------------------------------|
| Solid Blue   | SO           | System working                                |
| Solid Orange | S3, S5       | Suspend to RAM, System off with standby power |

To power on the system, press the power button and then the blue LED is lightened. To power off the system, you can either command shutdown by OS operation, or just simply press the power button.

#### 1.4.2 CFast Card

If a system error occurs, you can just press the power button for 4 seconds to shut down the machine directly. Please do note that a 4-second interval between each 2 power-on/power-off operation is necessary in normal working status. (For example, once you turn off the system, you have to wait for 4 seconds to initiate another power-on operation).

There is a CFast socket on the front panel supporting Type-I/II Compact Flash card. It is implemented by a SATA III Port from C246 PCH. Be sure to disconnect the power source and unscrew the CFast socket cover before installing a CFast card. The eIVP-CFS-IV-V0004 does not support the CFast hot

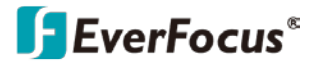

swap and PnP (Plug and Play) functions. It is necessary to remove power source first before inserting or removing the CFast card.

The pinouts of CFast port are listed as follows:

| Pin No. | Description | Pin No. | Description |
|---------|-------------|---------|-------------|
| S1      | GND         | PC6     | NC          |
| S2      | SATA_TXP5   | PC7     | GND         |
| S3      | SATA_TXN5   | PC8     | CFAST_LED   |
| S4      | GND         | PC9     | NC          |
| S5      | SATA_RXN5   | PC10    | NC          |
| S6      | SATA_RXP5   | PC11    | NC          |
| S7      | GND         | PC12    | NC          |
| PC1     | GND         | PC13    | +3.3V       |
| PC2     | GND         | PC14    | +3.3V       |
| PC3     | NC          | PC15    | GND         |
| PC4     | NC          | PC16    | GND         |
| PC5     | NC          | PC17    | NC          |

#### 1.4.3 WLAN LED, Mini PCIe, SIM Card Comparison

Mini PCIe Slot/SIM Slot/WLAN LED Mapping Table:

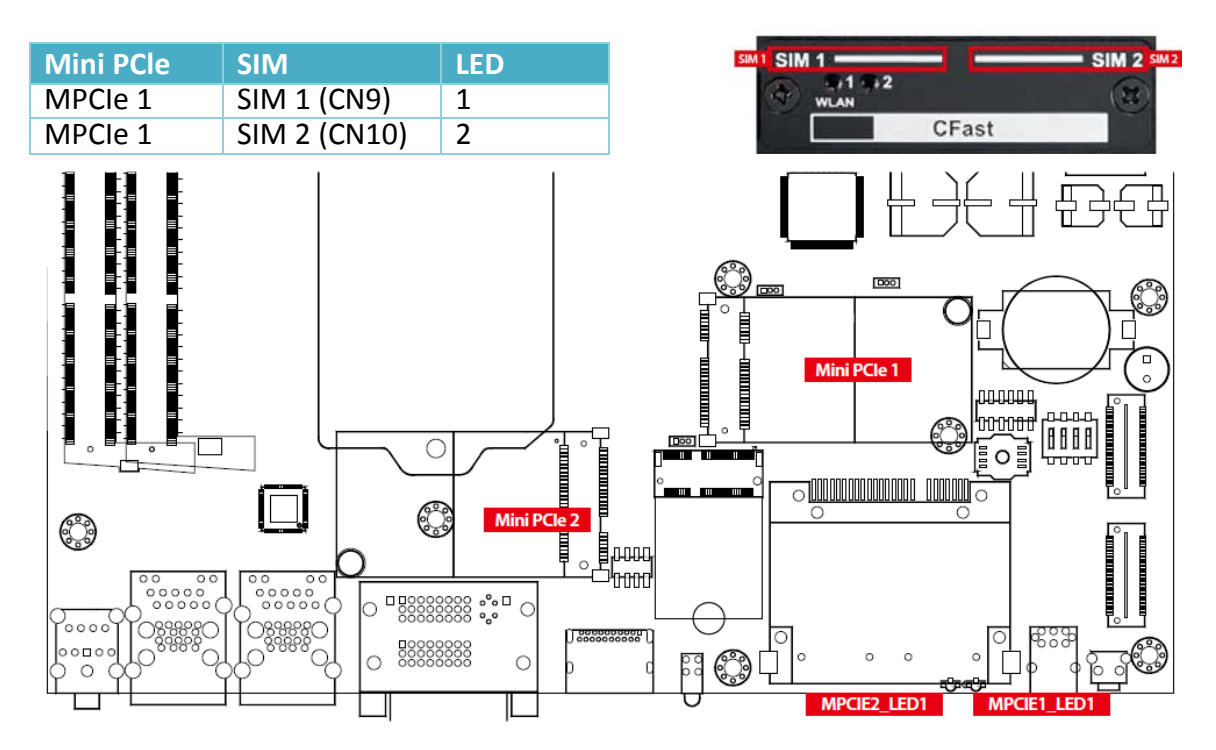

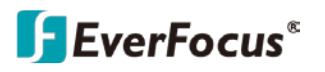

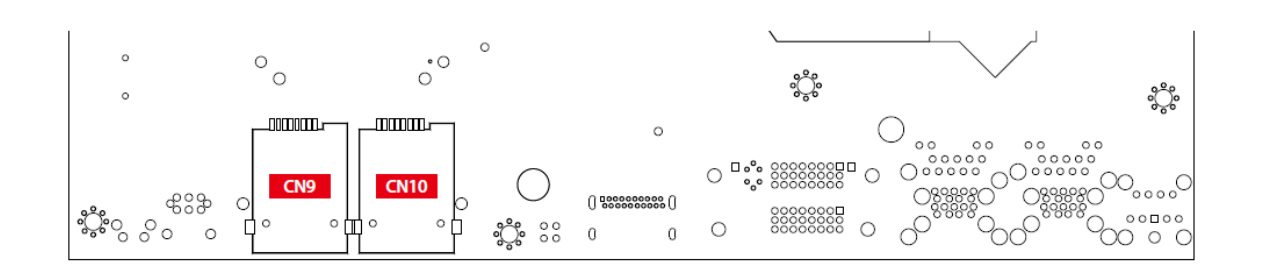

#### 1.4.4 PWR & HDD LED Indicator

Power LED/Green: If the LED is solid green, it indicates that the system is powered on.

| LED Color | Indication | System Status                                                                                    |
|-----------|------------|--------------------------------------------------------------------------------------------------|
| Yellow    | HDD/CFast  | <ul><li>On/Off: Storage status, function or not.</li><li>Twinkling: Data transferring.</li></ul> |
| Green     | Power      | System power status (on/off)                                                                     |

#### **1.4.5 Ethernet Port**

There are 2 8-pin RJ-45 jacks supporting 10/100/1000 Mbps Ethernet connections in the front side. LAN 1 is powered by Intel<sup>®</sup> i219 Ethernet Phy; LAN 2 is powered by Intel<sup>®</sup> I210 Ethernet engine. When both LAN 1 and LAN 2 work in normal status, iAMT 12.0 function is enabled.

Using suitable RJ-45 cable, you can connect the system to a computer, or to any other devices with Ethernet connection, such as hubs and switches. Moreover, both of LAN 1 and LAN 2 support Wake on LAN and Pre-boot functions. The pin-outs of LAN 1 and LAN 2 are listed as follows:

| Pin No. | 10/100Mbps | 1000Mbps |
|---------|------------|----------|
| 1       | E_TX+      | MDI0_P   |
| 2       | E_TX-      | MDI0_N   |
| 3       | E_RX+      | MDI1_P   |
| 4       |            | MDI2_P   |
| 5       |            | MDI2_N   |
| 6       | E_RX-      | MDI1_N   |
| 7       |            | MDI3_P   |
| 8       |            | MDI3_N   |

Each LAN port is supported by standard RJ-45 connector with LED indicators to present Active/Link/Speed status of the connection.

The LED indicator on the right bottom corner lightens in solid green when the cable is properly connected to a 100Mbps Ethernet network; The LED indicator on the right bottom corner lightens in solid orange when the cable is properly connected to a 1000Mbps Ethernet network; The left LED will keep twinkling/off when Ethernet data packets are being transmitted/received.

## 1.5 Rear Panel

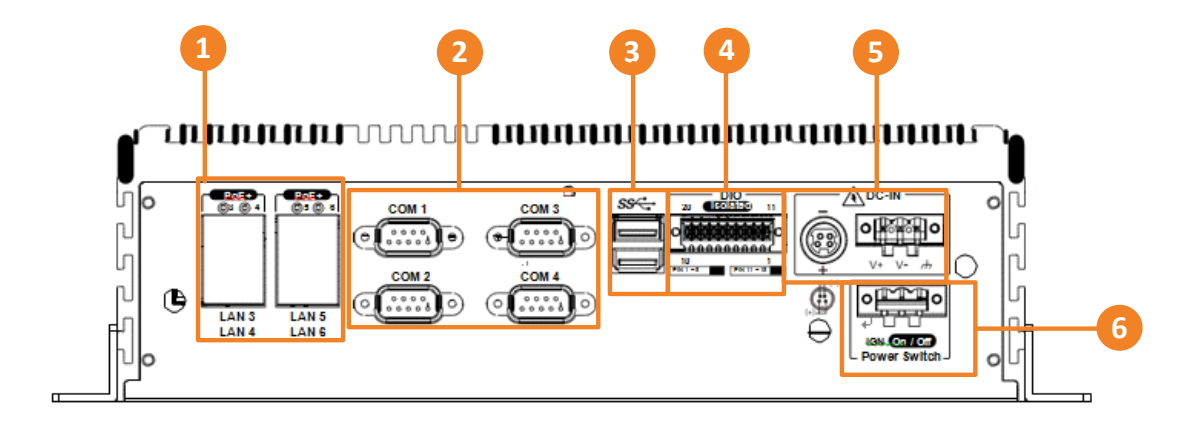

| No. | Name                                                              | Description                                                                                                    |  |  |
|-----|-------------------------------------------------------------------|----------------------------------------------------------------------------------------------------|--|--|
| 1   | PoE Ports                                                         | The LED indicator lightens in solid green when the cable is properly connected to a 100 Mbps Ethernet network; The LED indicator lightens in solid orange when the cable is properly connected to a 1000 Mbps Ethernet network; The left LED will keep twinkling/off when Ethernet data packets are being transmitted/received. For more details, please refer to 1.5.1 PoE Ports. |  |  |
| 2   | Serial Port                                                       | Serial port 1 to 4 (COM 1 to 4) can be configured for RS-232, RS-422, or RS-485 with auto flow control communication. The default definition of COM 1 and COM 2 is RS-232. If you want to change to RS-422 or RS-485, you can find the setting in BIOS. For more details, please refer to <i>1.5.2 Serial Port</i> .                                                               |  |  |
| 3   | USB Port                                                          | There are 2 USB 3.1 connections available supporting up to 5Gb per second data rate. It is also compliant with the requirements of Super Speed (SS), high speed (HS), full speed (FS) and low speed (LS).                                                                                                    |  |  |
| 4   | Isolated<br>DIO                                                   | There is a 16-bit (8-bit DI, 8-bit DO) connectors in the rear side. DI/DIO support NPN (sink) and PNP (Source) mode. Each DI pin is equipped with a photocoupler for isolated protection. For more details, please refer to <i>1.5.3 Isolated DIO</i> .                                                                                                    |  |  |
| 5   | Remote<br>Power<br>On/Off<br>Switch &<br>LED<br>Terminal<br>Block | It is a 2-pin power-on or power-off switch through Phoenix Contact<br>terminal block. You could turn on or off the system power by using this<br>contact. This terminal block supports dual function of soft power-<br>on/power-off (instant off or delay 4 second), and suspend mode.<br>Pin 1: Ignition Pin2 : SW+ Pin3 : SW-                                                    |  |  |
| 6   | Power<br>Terminal<br>Block                                        | eIVP-CFS-IV-V0004 supports 6V to 36V DC power input by terminal block<br>in the rear side. In normal power operation, power LED lightens in solid<br>green. eIVP-CFS-IV-V0004 supports up to 80V surge protection.<br>Pin 1: V+ Pin2 : V- Pin3 : Chassis Ground                                                                                                    |  |  |

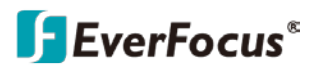

#### 1.5.1 PoE Ports

There are 4 RJ45 connectors in the rear side. It supports IEEE 802.3 at (PoE+) Power over Ethernet (PoE) connection delivering up to 37W/54V per port and 1000 BASE-T gigabit data signals over standard Ethernet Cat 5/Cat 6 cable.

Each PoE connection is powered by Intel<sup>®</sup> I210 Gigabit Ethernet controller and independent PCI express interface to connect with multi-core processor for network and data transmit optimization. Only when PoE port starts to supply power to power devices, the dedicated LED will be lightened.

PS. Suggest to use PoE function when power input is over 12V.

| Pin No. | 10/100Mbps | 1000Mbps | РоЕ  |
|---------|------------|----------|------|
| 1       | E_TX+      | MDI0_P   | PoE+ |
| 2       | E_TX-      | MDI0_N   | PoE+ |
| 3       | E_RX+      | MDI1_P   | PoE- |
| 4       |            | MDI2_P   |      |
| 5       |            | MDI2_N   |      |
| 6       | E_RX-      | MDI1_N   | PoE- |
| 7       |            | MDI3_P   |      |
| 8       |            | MDI3_N   |      |

The pin-outs of LAN 3 and LAN 6 are listed as follows:

Each LAN port is supported by standard RJ-45 connector with LED indicators to present Active/Link/Speed status of the connection.

The LED indicator on the right bottom corner lightens in solid green when the cable is properly connected to a 100 Mbps Ethernet network; The LED indicator on the right bottom corner lightens in solid orange when the cable is properly connected to a 1000 Mbps Ethernet network; The left LED will keep twinkling/off when Ethernet data packets are being transmitted/received.

| LED<br>Location | LED Color        | 10Mbps              | 100Mbps             | 1000Mbps            | 18 |
|-----------------|------------------|---------------------|---------------------|---------------------|----|
| Right           | Green/<br>Orange | Off                 | Solid Green         | Solid<br>Orange     |    |
| Left            | Yellow           | Twinkling<br>Yellow | Twinkling<br>Yellow | Twinkling<br>Yellow |    |

| POE LED | LED Color   | POE Status |
|---------|-------------|------------|
| LED 3-6 | Solid Green | POE ON     |

#### 1.5.2 Serial Port

Serial port 1 to 4 (COM 1 to 4) can be configured for RS-232, RS-422, or RS-485 with auto flow control communication. The default definition of COM 1 and COM 2 is RS-232. If you want to change to RS-422 or RS-485, you can find the setting in BIOS.

| BIOS Setting | Function        |  |
|--------------|-----------------|--|
|              | RS-232          |  |
| COM 1        | RS-422 (5-wire) |  |

| COM 2 | RS-422 (9-wire)              |
|-------|------------------------------|
| COM 3 | RS-485                       |
| COM 4 | RS-485 w/z auto-flow control |

#### The pin assignments are listed in the following table:

| Serial<br>Port | Pin No. | RS-322 | RS-422<br>(5-wire) | RS-422<br>(9-wire) | RS-485<br>(3-wire) |
|----------------|---------|--------|--------------------|--------------------|--------------------|
|                | 1       | DCD    | TXD-               | TXD-               | DATA-              |
|                | 2       | RXD    | TXD+               | TXD+               | DATA+              |
|                | 3       | TXD    | RXD+               | RXD+               |                    |
|                | 4       | DTR    | RXD-               | RXD-               |                    |
| 1 to 4         | 5       | GND    | GND                | GND                | GND                |
|                | 6       | DSR    |                    | RTS-               |                    |
|                | 7       | RTS    |                    | RTS+               |                    |
|                | 8       | CTS    |                    | CTS+               |                    |
|                | 9       | RI     |                    | CTS-               |                    |

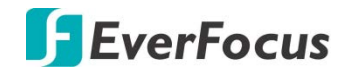

#### 1.5.3 Isolated DIO

There is a 16-bit (8-bit DI, 8-bit DO) connectors in the rear side. DI/DIO support NPN (sink) and PNP (Source) mode, Each DI pin is equipped with a photocoupler for isolated protection. Each DO pin is equipped with isolator function, DO Safety-Related Certifications:

- 4242-VPK Basic Isolation per DIN V VDE V 0884-10 and DIN EN 61010-1
- 3-KVRMS Isolation for 1 minute per UL 1577

• CSA Component Acceptance Notice 5A, IEC 60950-1 and IEC 61010-1 End Equipment Standards

• GB4943.1-2011 CQC Certified

DIO Connectors pin out:

| DIO | Pin No. | Definition                            | Function  |
|-----|---------|---------------------------------------|-----------|
|     | 1       | INPUT 0                               | SIO_GPI70 |
|     | 2       | INPUT 1                               | SIO_GPI71 |
|     | 3       | INPUT 2                               | SIO_GPI72 |
|     | 4       | INPUT 3                               | SIO_GPI73 |
|     | 5       | INPUT 4                               | SIO_GPI74 |
|     | 6       | INPUT 5                               | SIO_GPI75 |
|     | 7       | INPUT 6                               | SIO_GPI76 |
|     | 8       | INPUT 7                               | SIO_GPI77 |
|     | 9       | DI_COM                                |           |
|     | 10      | DIO GND                               |           |
|     | 11      | OUTPUT 0                              | SIO_GPO80 |
| DIO | 12      | OUTPUT 1                              | SIO_GPO81 |
|     | 13      | OUTPUT 2                              | SIO_GPO82 |
|     | 14      | OUTPUT 3                              | SIO_GPO83 |
|     | 15      | OUTPUT 4                              | SIO_GPO84 |
|     | 16      | OUTPUT 5                              | SIO_GPO85 |
|     | 17      | OUTPUT 6                              | SIO_GPO86 |
|     | 18      | OUTPUT 7                              | SIO_GPO87 |
|     | 19      | DIO_GND                               |           |
|     | 20      | External 6-40VDC<br>(NPN) External 6- |           |

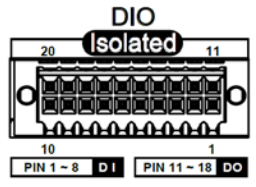

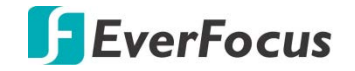

#### DI reference circuit :

| Sink Mode (NPN)   | Power<br>Supply<br>6-48V DC | DIO Connector<br>DI_COM (Pin 9) |
|-------------------|-----------------------------|---------------------------------|
|                   |                             | 0 DI (Pin1-8)                   |
| Source Mode (PNP) | Power<br>Supply<br>6-48V DC | DIO Connector<br>DI_COM (Pin 9) |
|                   |                             | O DI (Pin1-8)                   |

DO reference circuit :

Sink Mode (NPN, Default)

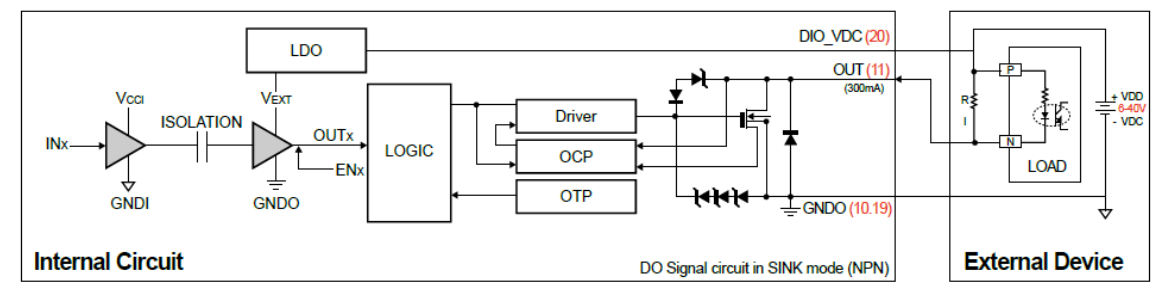

Source (PNP)

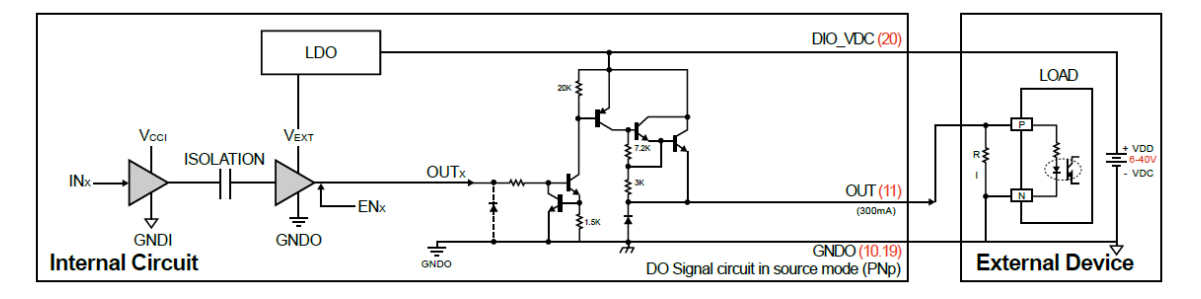

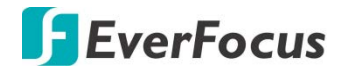

## Chapter

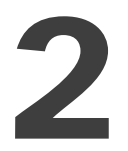

## 2. Connection and Installation

2.1 How to Open Your elVP-CFS-IV-V0004

Step 1 Turn eIVP-CFS-IV-V0004 bottom side up and remove 6pcs HEX#6-32 crews from the front panel.

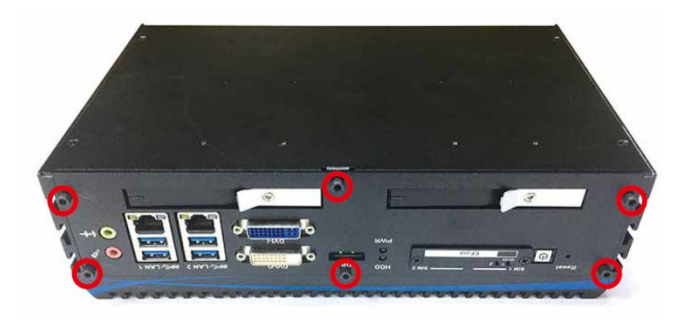

Step 2 Remove front panel.

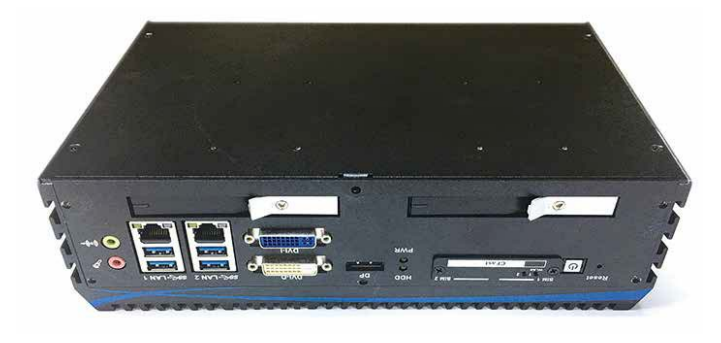

Step 3 Turn over eIVP-CFS-IV-V0004 to face the rear side.

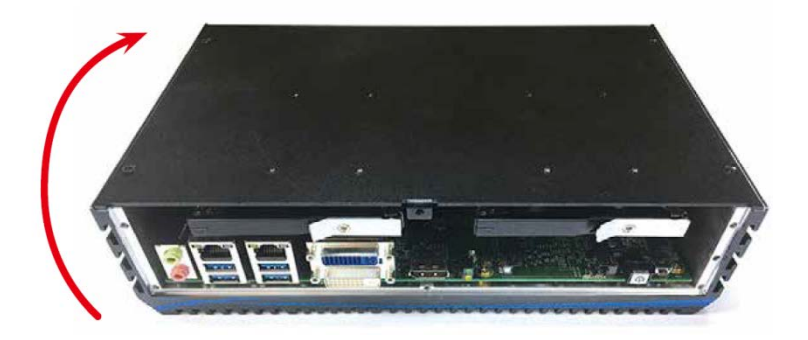

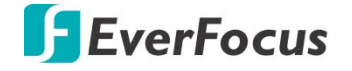

Step 4 Remove 5pcs HEX#6-32 screws (circled in red) from the rear side and 4pcs PHILLIPS#6-32 screws (circled in yellow) from the bottom side.

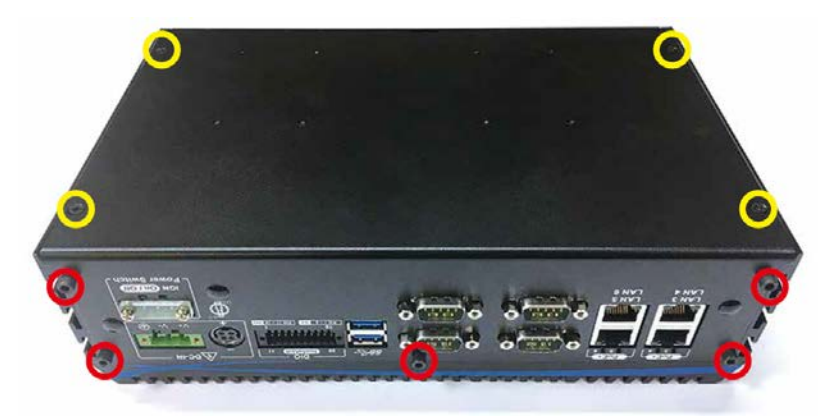

Step 5 Remove rear panel.

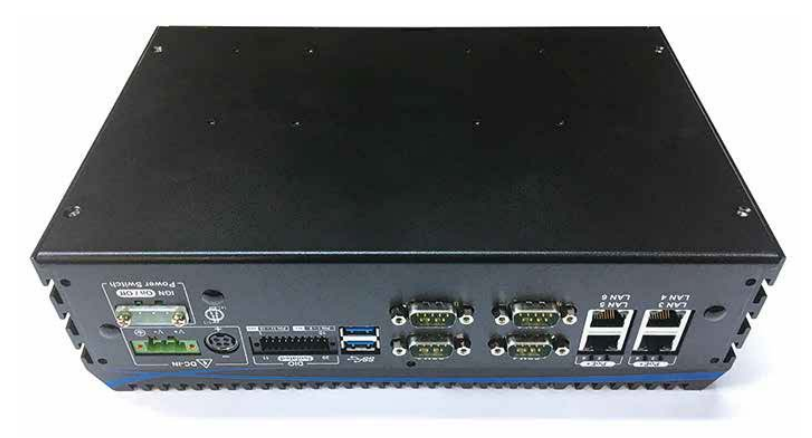

Step 6 Remove the SATA cable and SATA power cables.

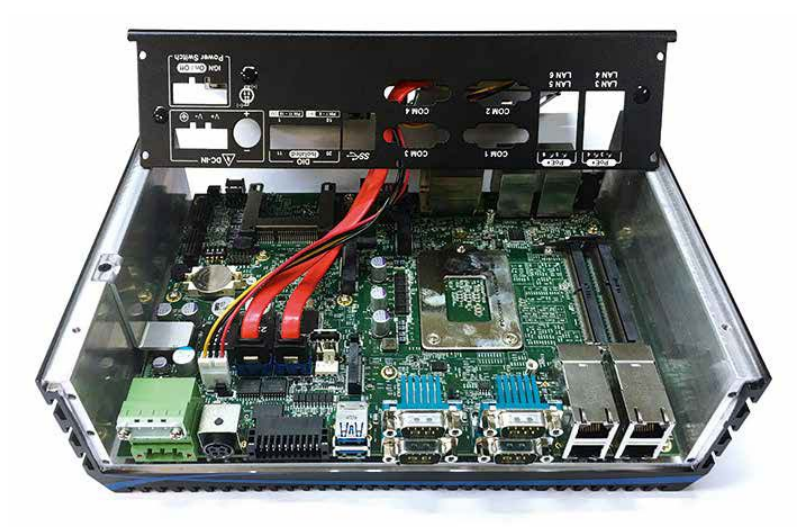

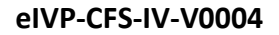

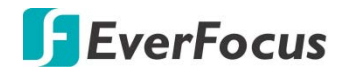

Step 7 Finished.

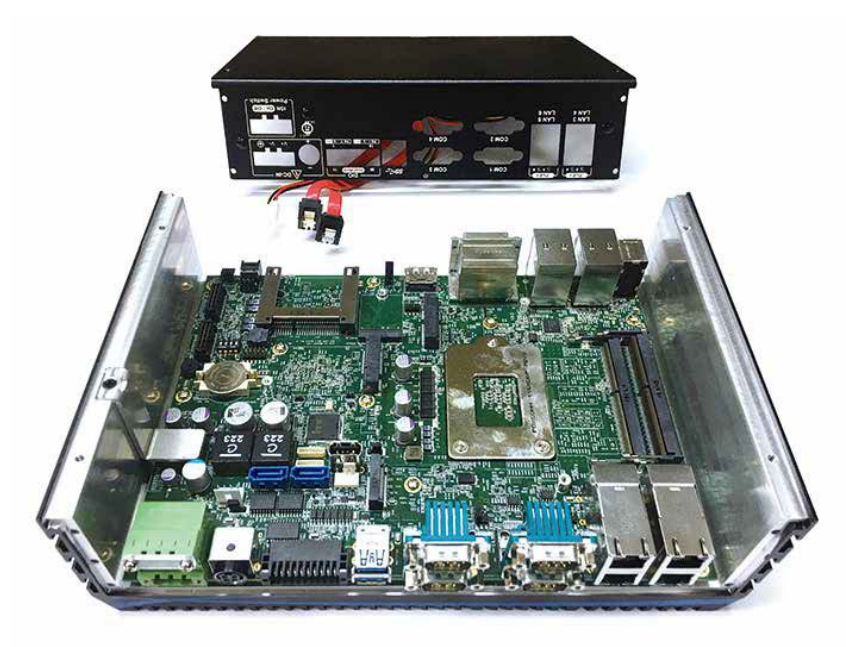

# 2.2 Installing DDR4 SO-DIMM Modules

Step 1 DDR4 SO-DIMM socket.

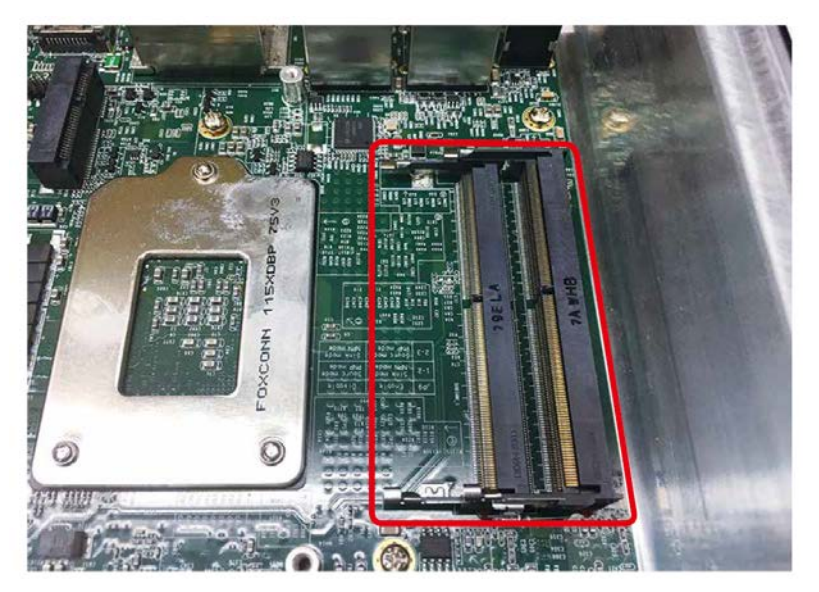

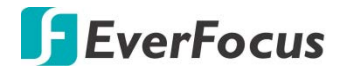

Step 2 Install DDR4 RAM module into SO-DIMM socket.

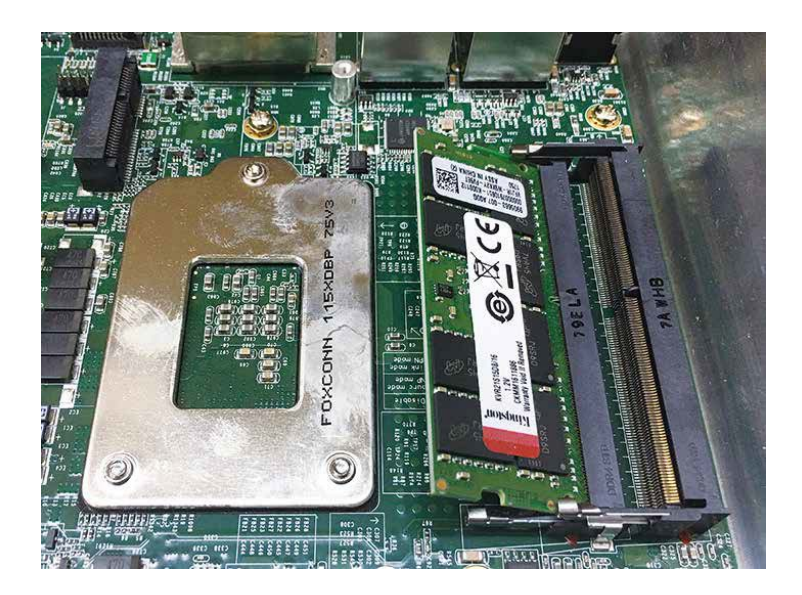

Step 3 Install DDR4 RAM module into SO-DIMM socket.

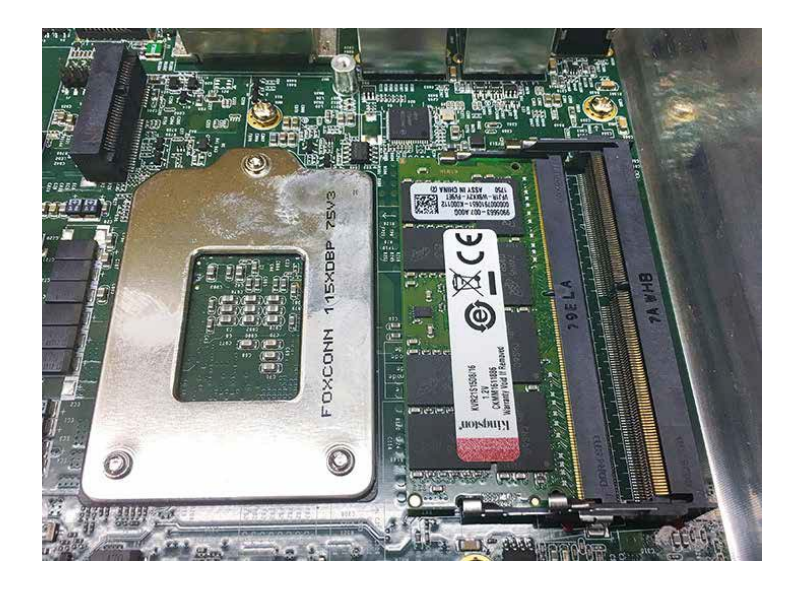

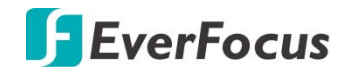

# 2.3 Installing Mini PCIe Card

#### Step 1 Mini PCIe socket.

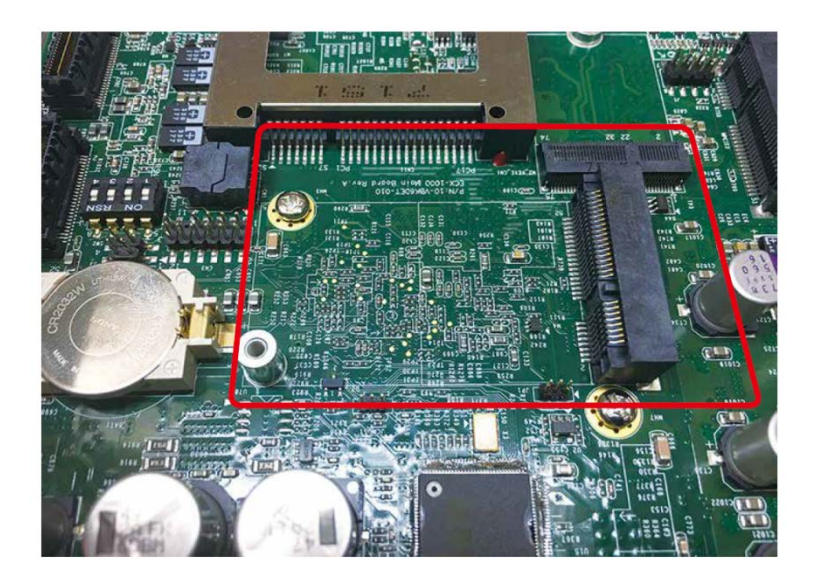

Step 2 Install Mini PCIe card into socket.

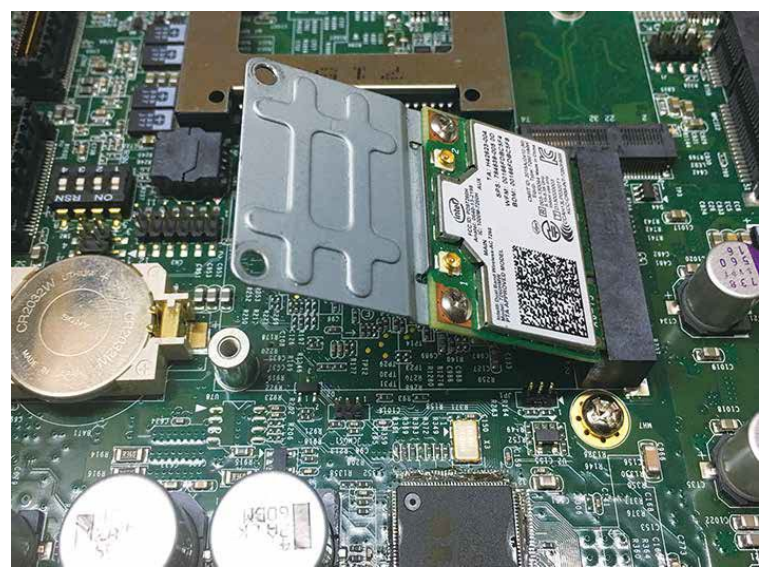

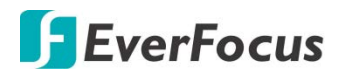

Step 3 Install Mini PCIe card into socket.

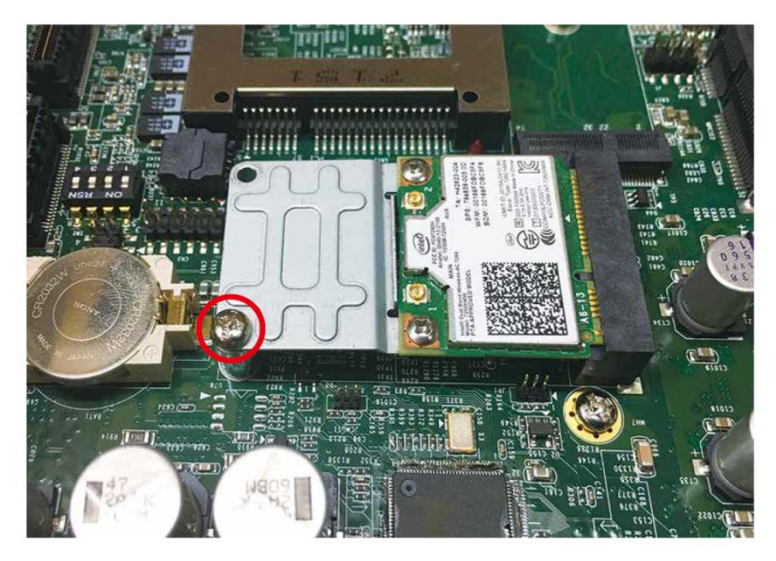

# 2.4 Installing Antenna Cable

Step 1 Check antenna cable and washer.

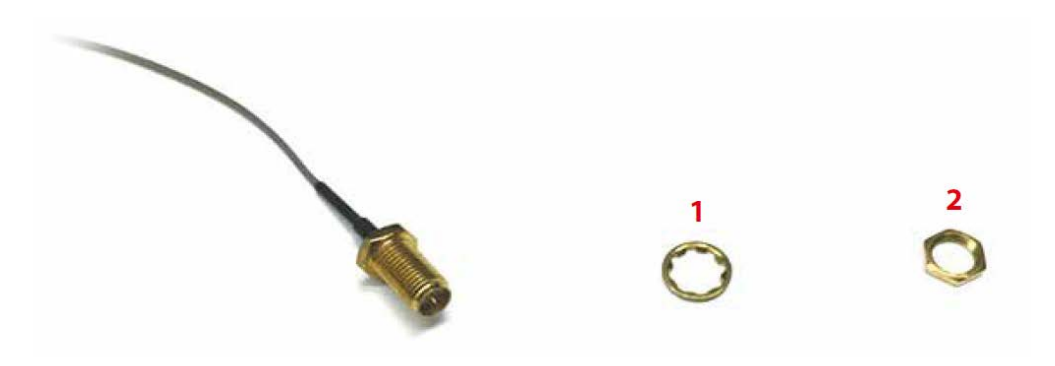

Step 2 Rear panel antenna hole.

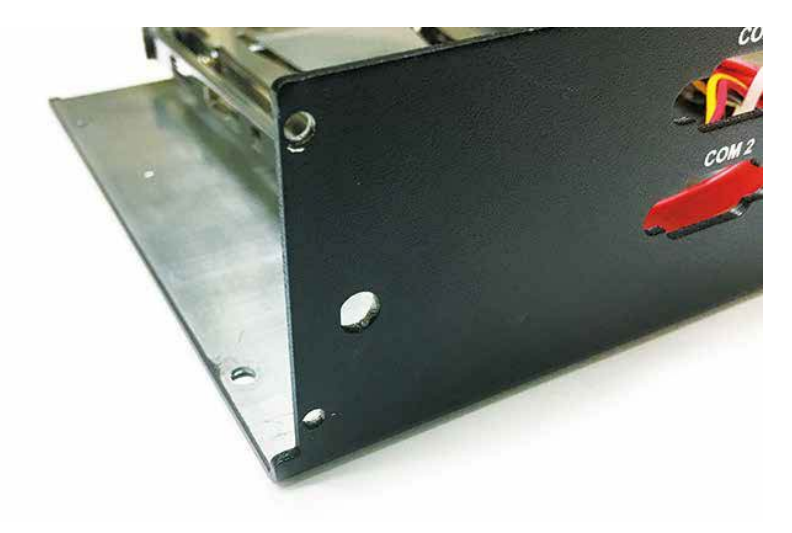

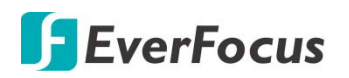

Step 3 Install antenna cable.

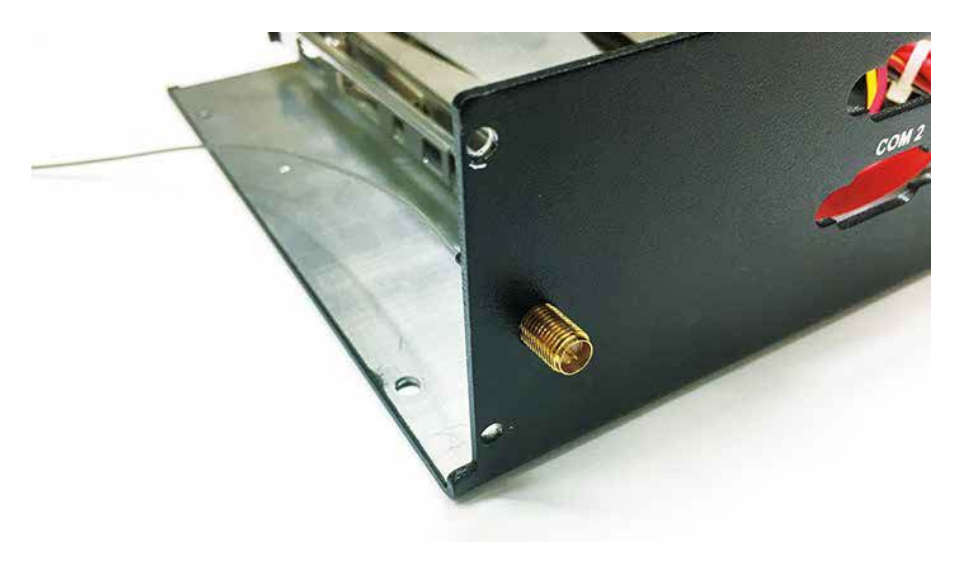

Step 4 Fasten washer 1 and 2.

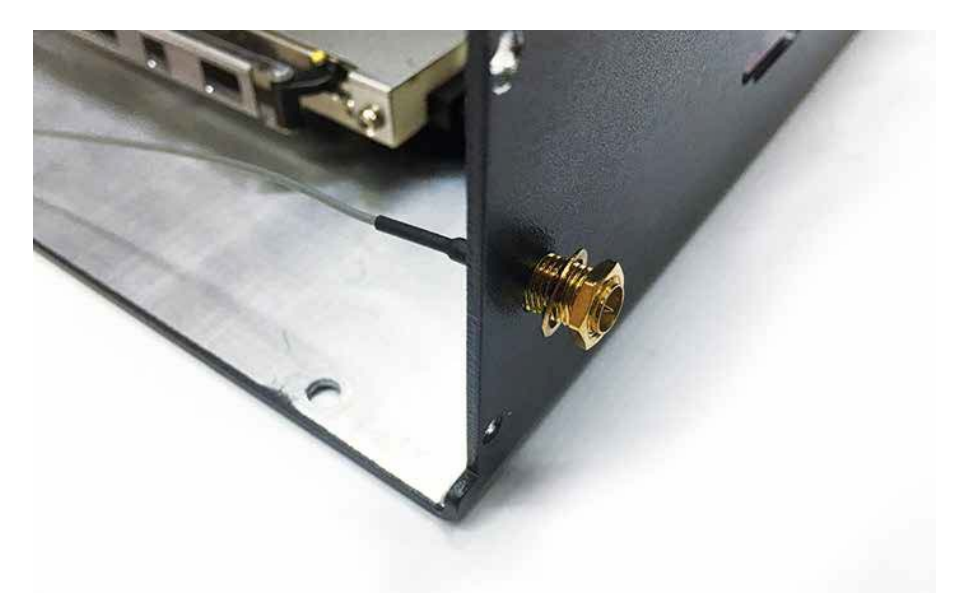

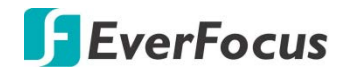

Step 5 Finished.

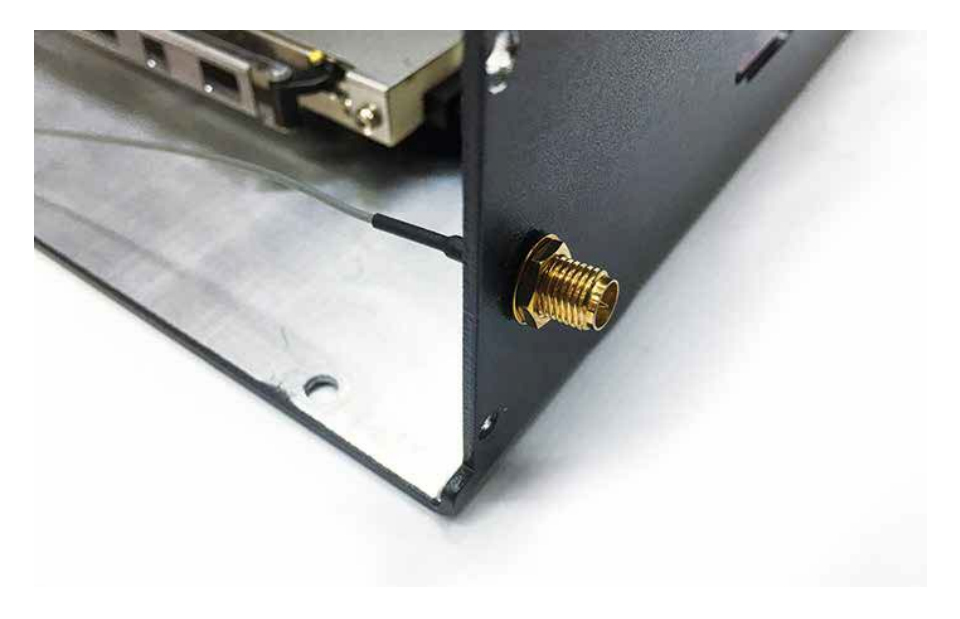

## 2.5 Installing CFast Card

Step 1 Remove 2pcs PHILLIPS M3 screws on CFast & SIM cover at front panel.

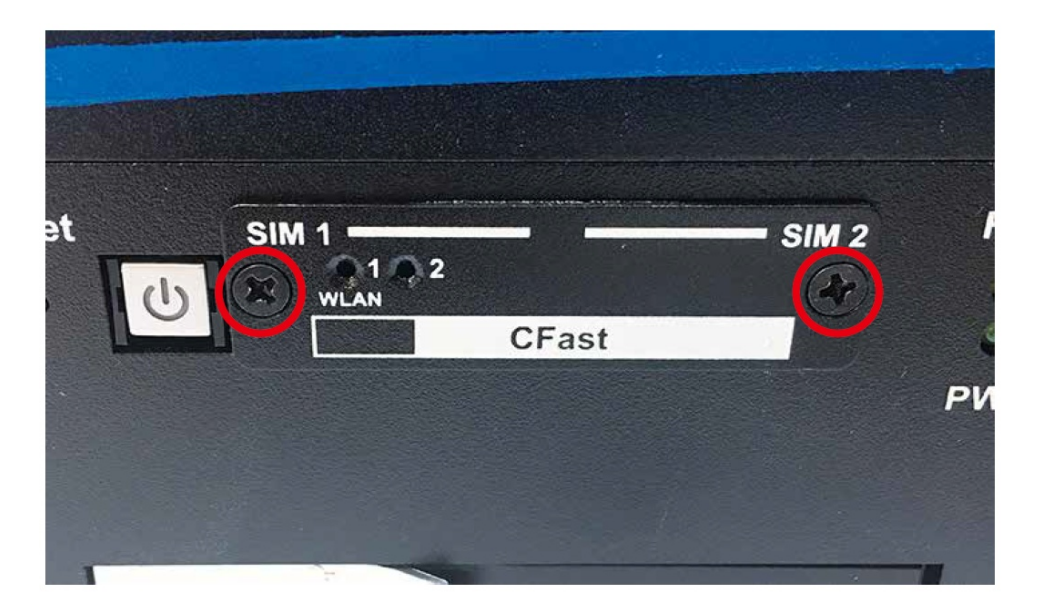

Step 2 Before installing CFast, make sure the system power is not working.

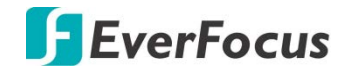

Step 3 Insert CFast card and push to lock.

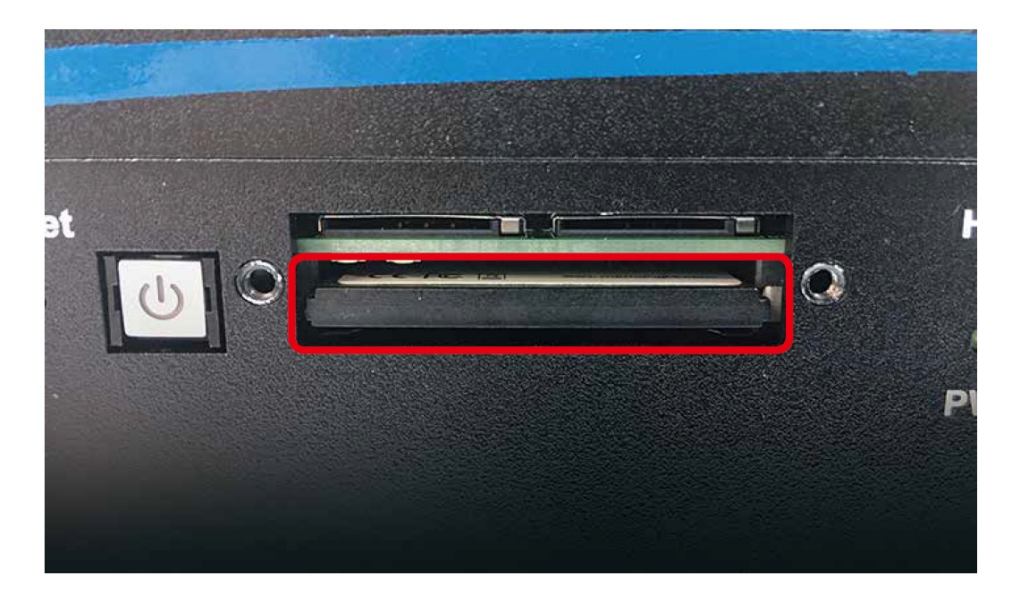

## 2.6 Installing SIM Card

Step 1 Remove 2pcs PHILLIPS M3 screws on CFast & SIM cover at front panel.

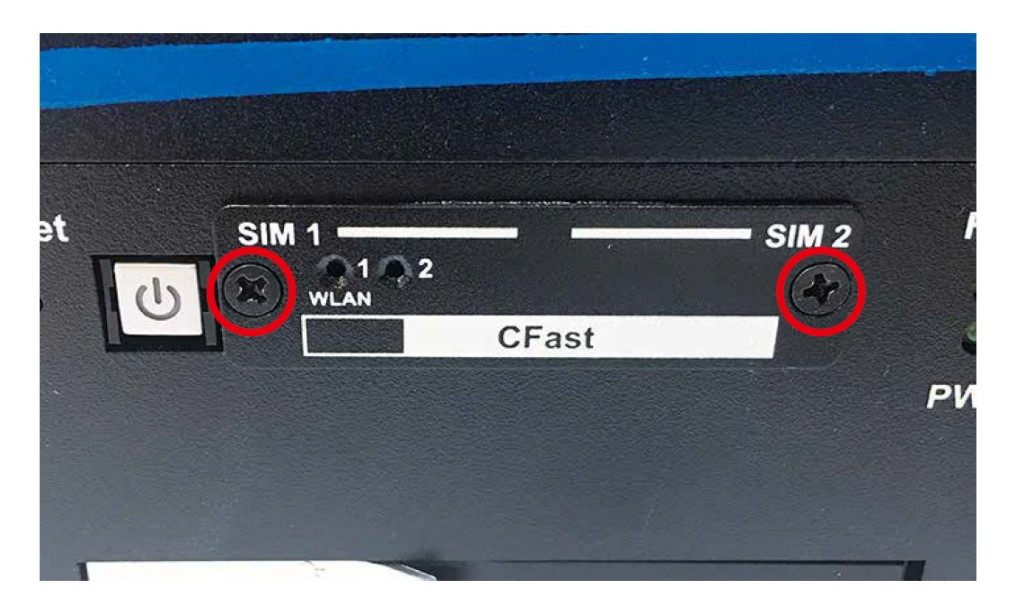

Step 2 Before install CFast, make sure the system power is not working.

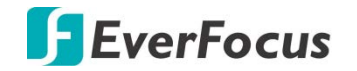

Step 3 Insert SIM card and push to lock.

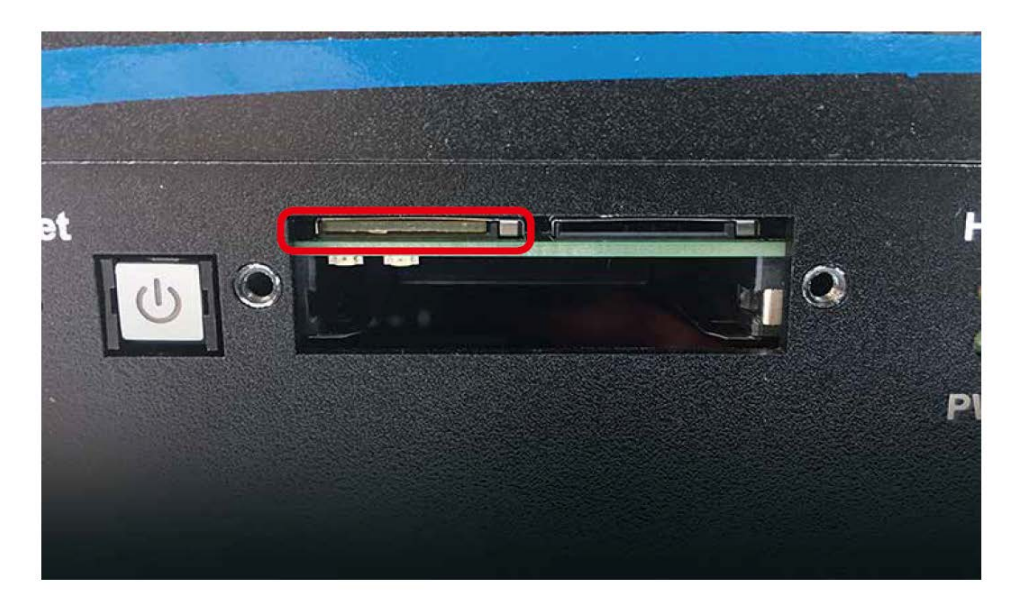

## 2.7 Installing SSD/HDD

Step 1 Unlock SSD/HDD tray.

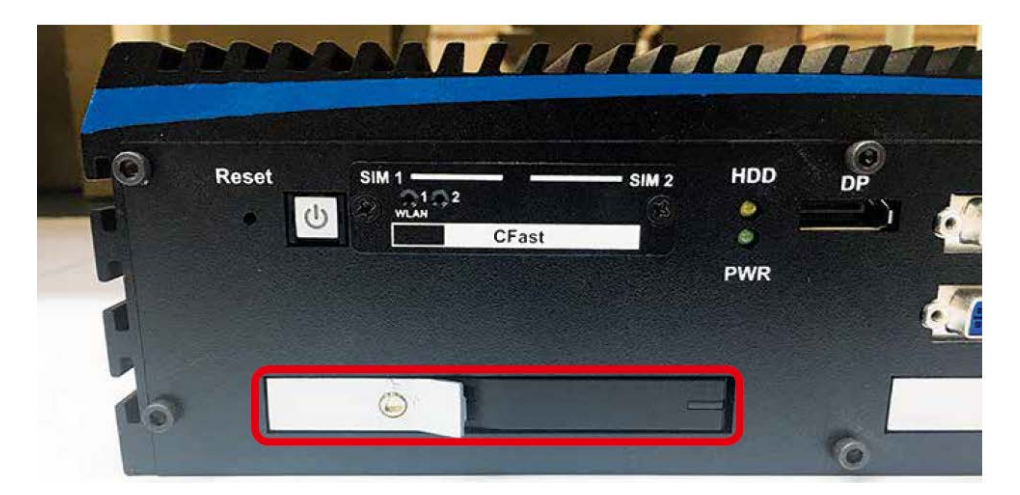

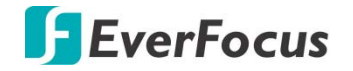

Step 2 Pull the trigger and open SSD/HDD tray.

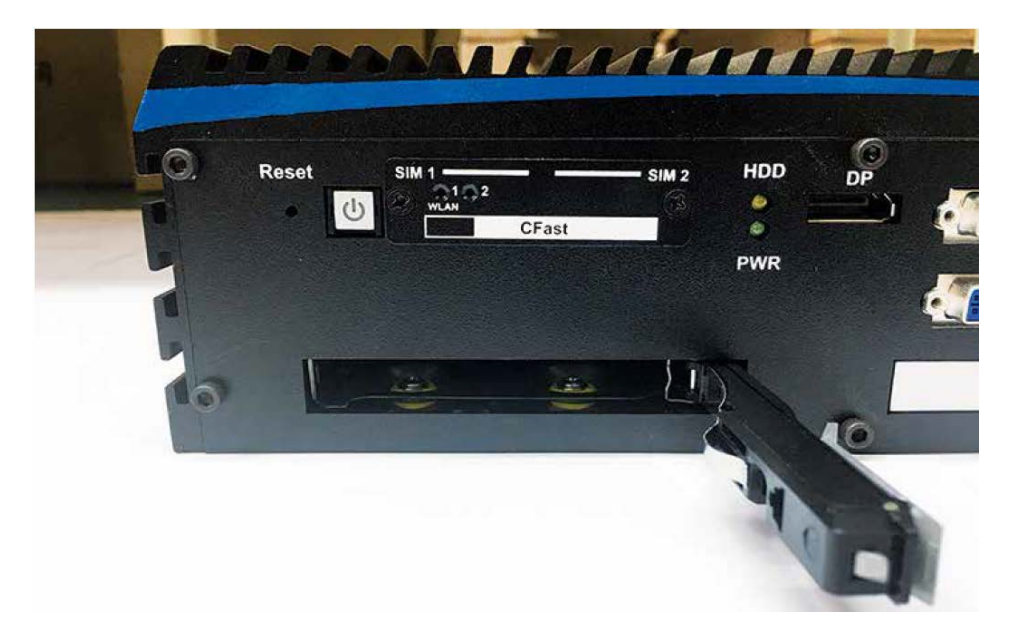

Step 3 Install 2.5" SSD/HDD into the tray and then push back to close the tray.

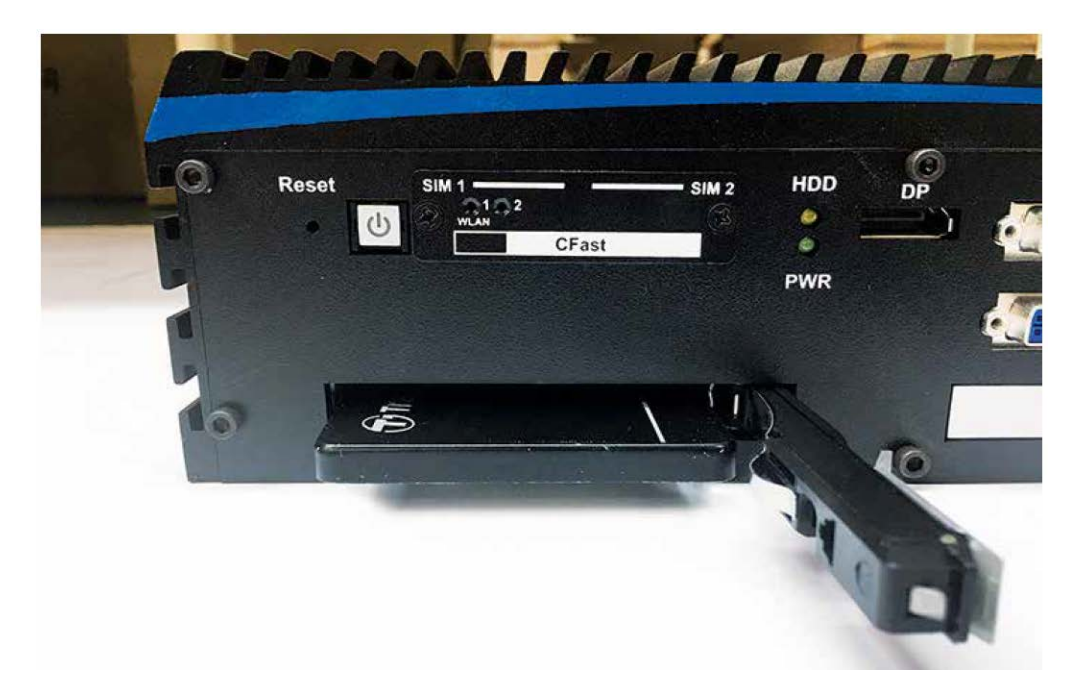

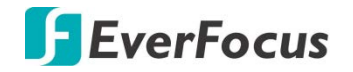

Step 4 Lock the SSD/HDD tray with the SSD/HDD tray key.

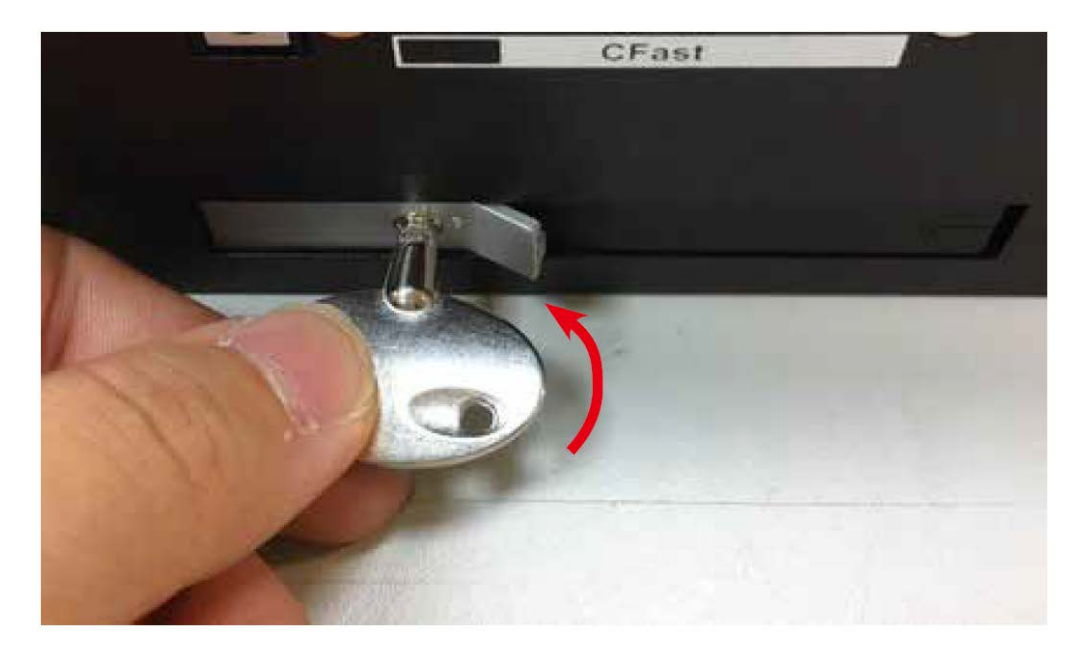

#### 2.8 Installing M.2

Step 1 M.2 socket.

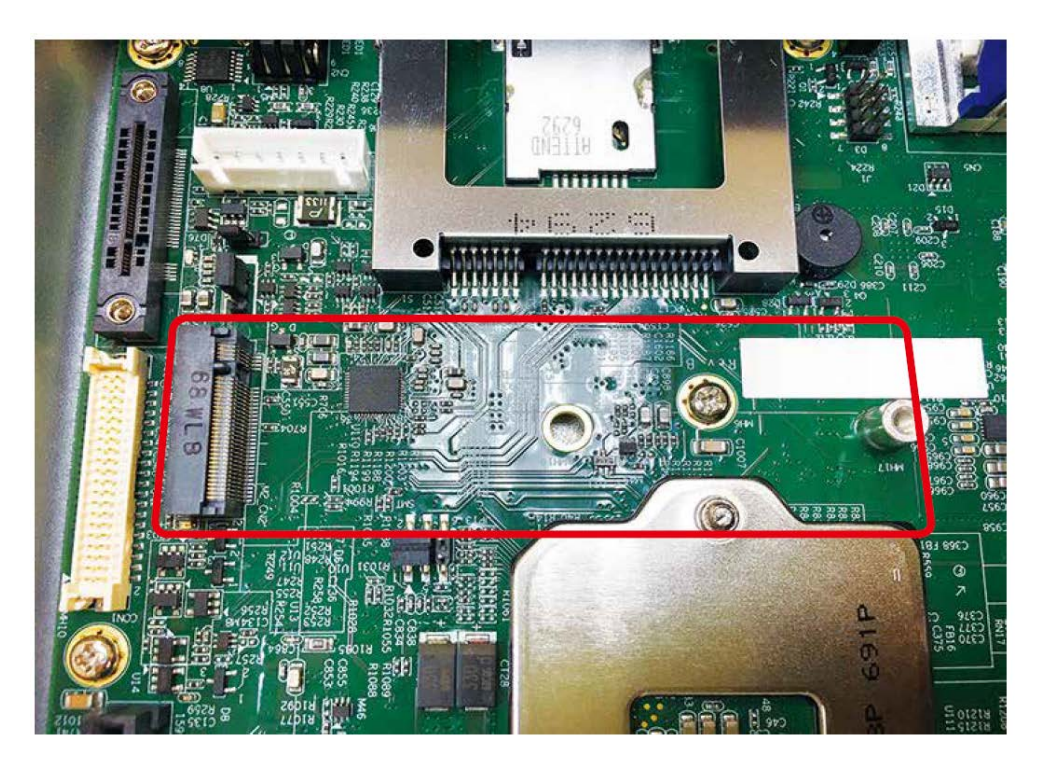

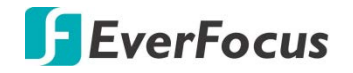

Step 2 Install M.2 into socket and fasten 1pcs PHILLIPS M3 screw.

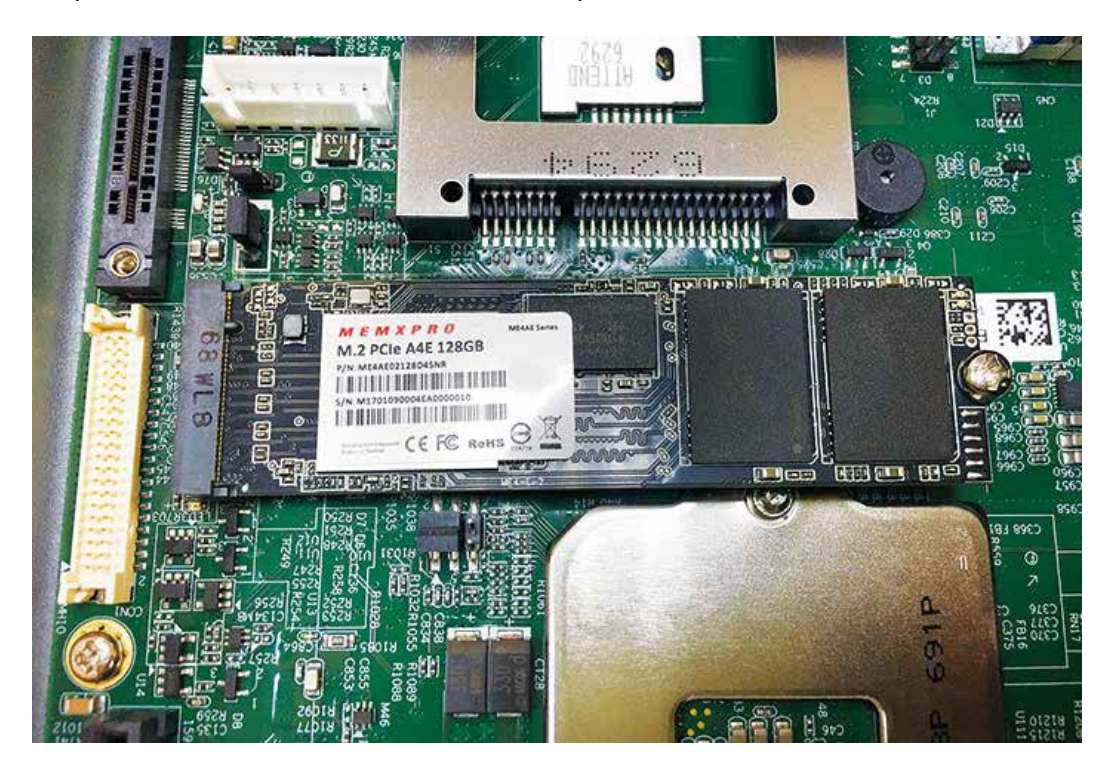

#### 2.9 Mounting Your eIVP-CFS-IV-V0004

EverFocus provides wall mount brackets in the package. If you need other brackets for VESA mount, Din Rail Kit and 2U rack mount kit as described in the content below, please consult with EverFocus local office.

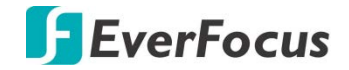

#### 2.9.1 Wall mount

Fasten 6pcs PHILLIPS#10-32 screws.

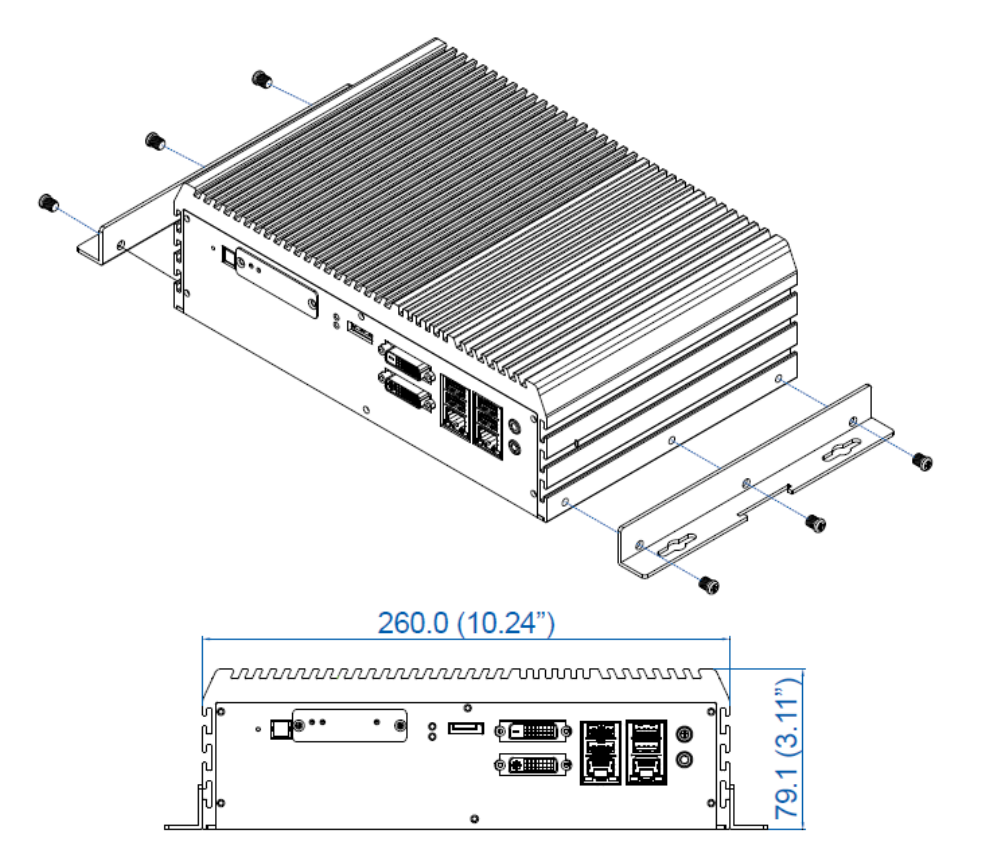

2.9.2 VESA mount

Fasten 6pcs PHILLIPS#10-32 screws. VESA 75 x 75/100 x 100 mm

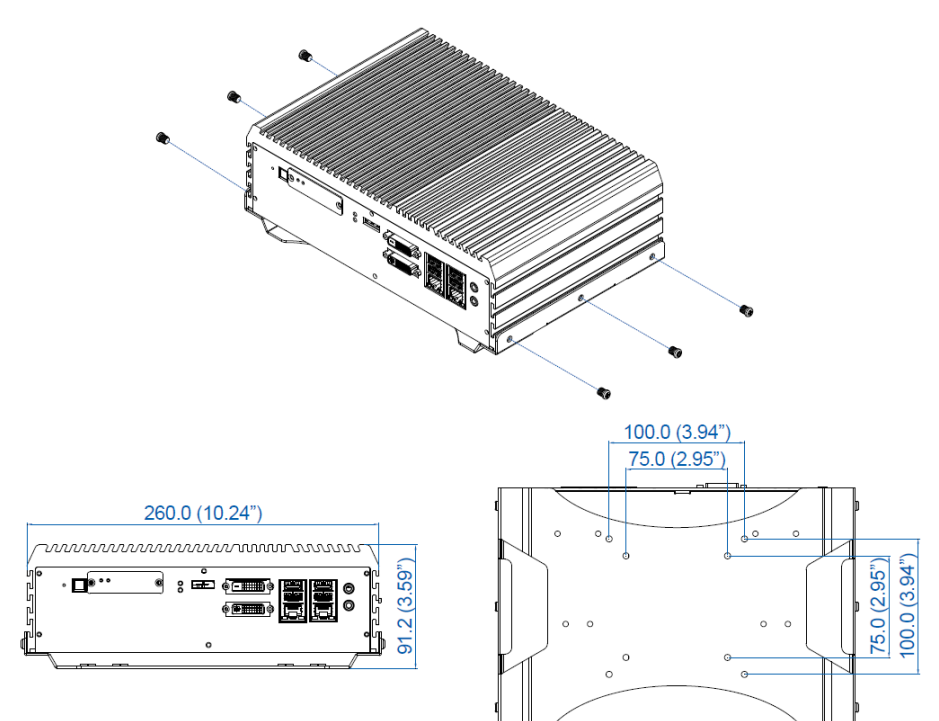

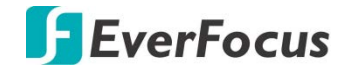

#### 2.9.3 Din Rail Kit

Fasten 6pcs PHILLIPS#10-32 screws.

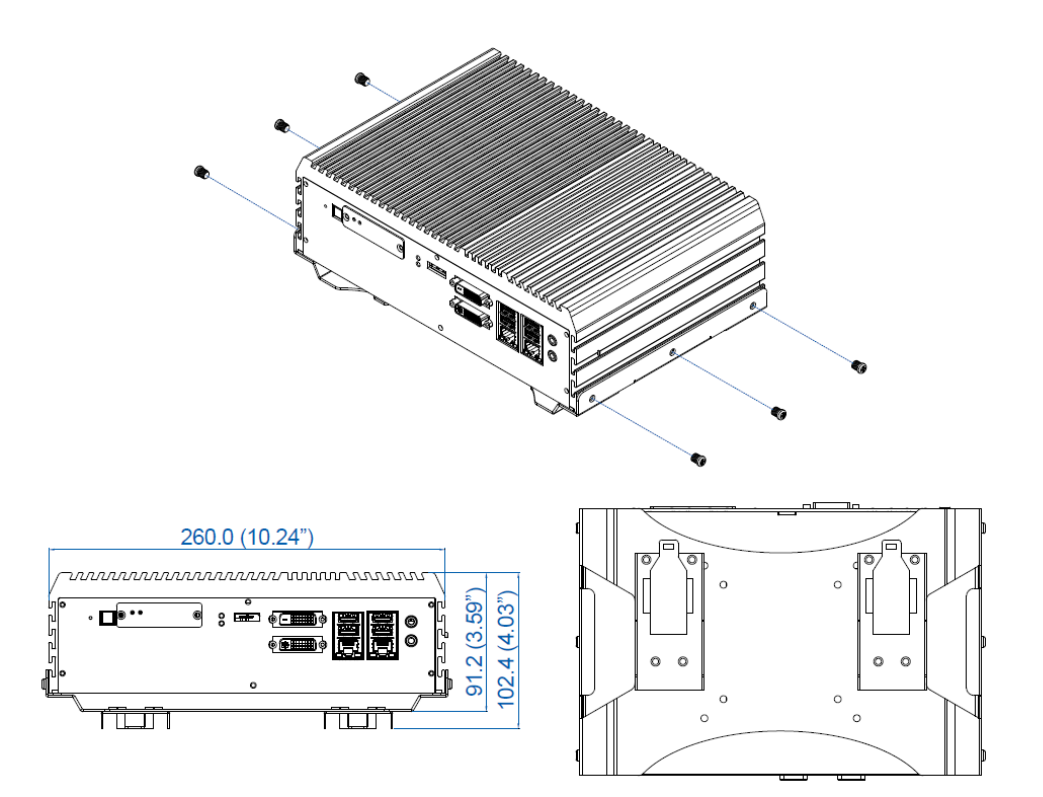

2.9.4 2U rack mount kit

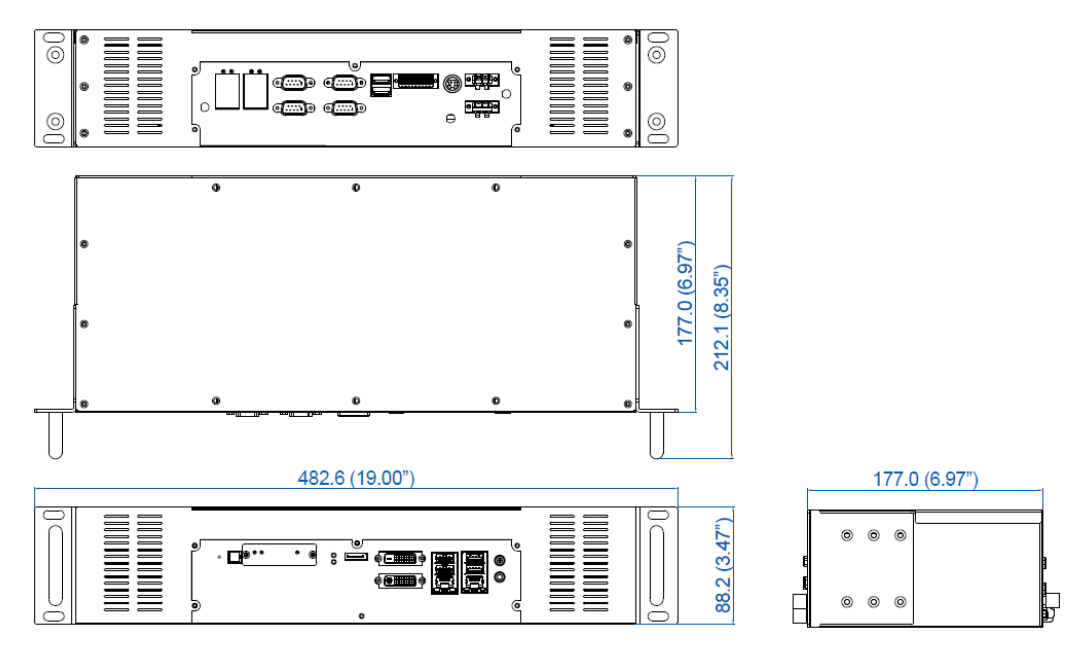

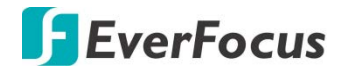

Chapter

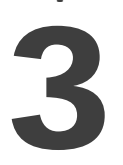

# **3.** Jumpers and Connectors on the Motherboard

## **3.1** Main Board Expansion Connectors

3.1.1 Top View (Component Side) of eIVP-CFS-IV-V0004 Main Board With Connector Location

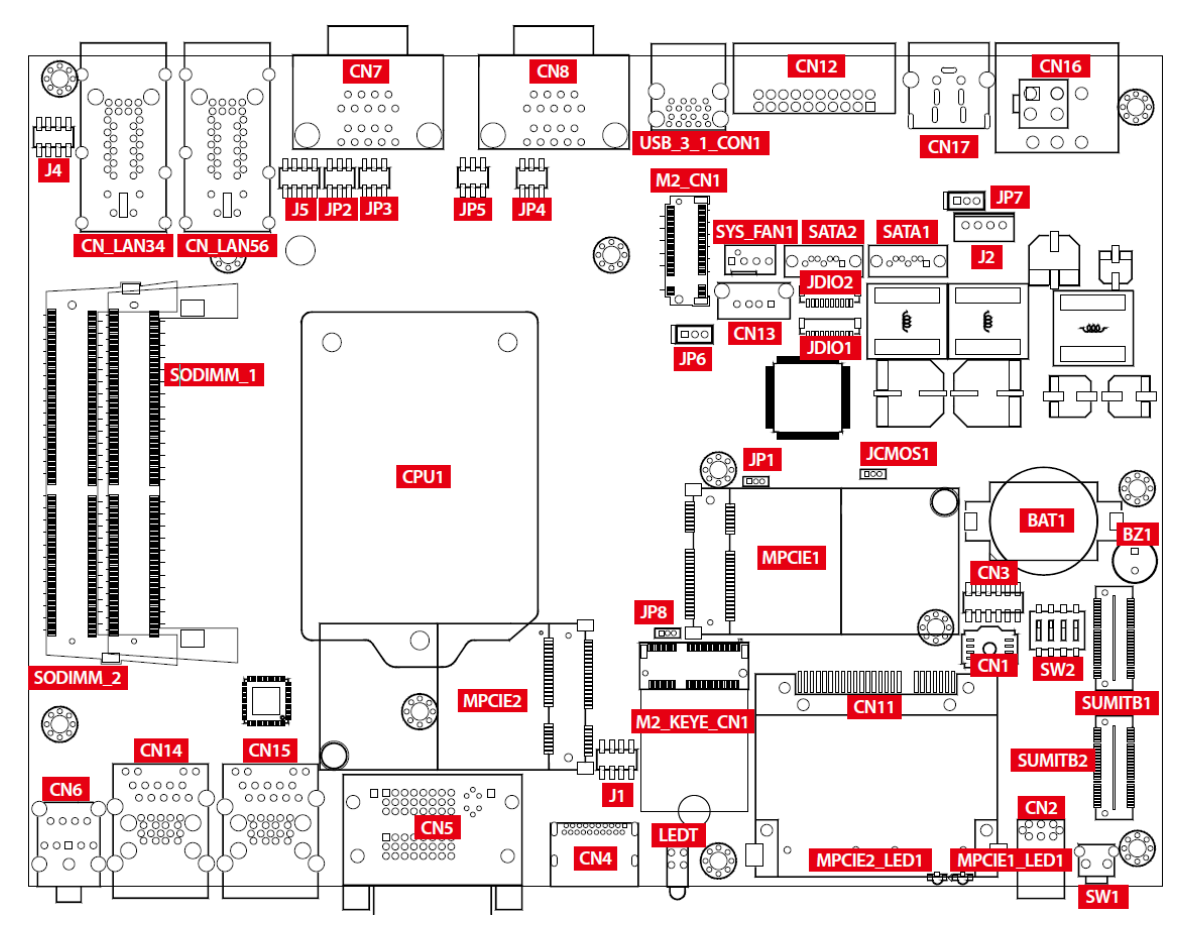

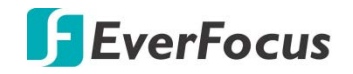

# 3.1.2 Bottom View (Solder Side) of eIVP-CFS-IV-V0004 Main Board With Connector Location

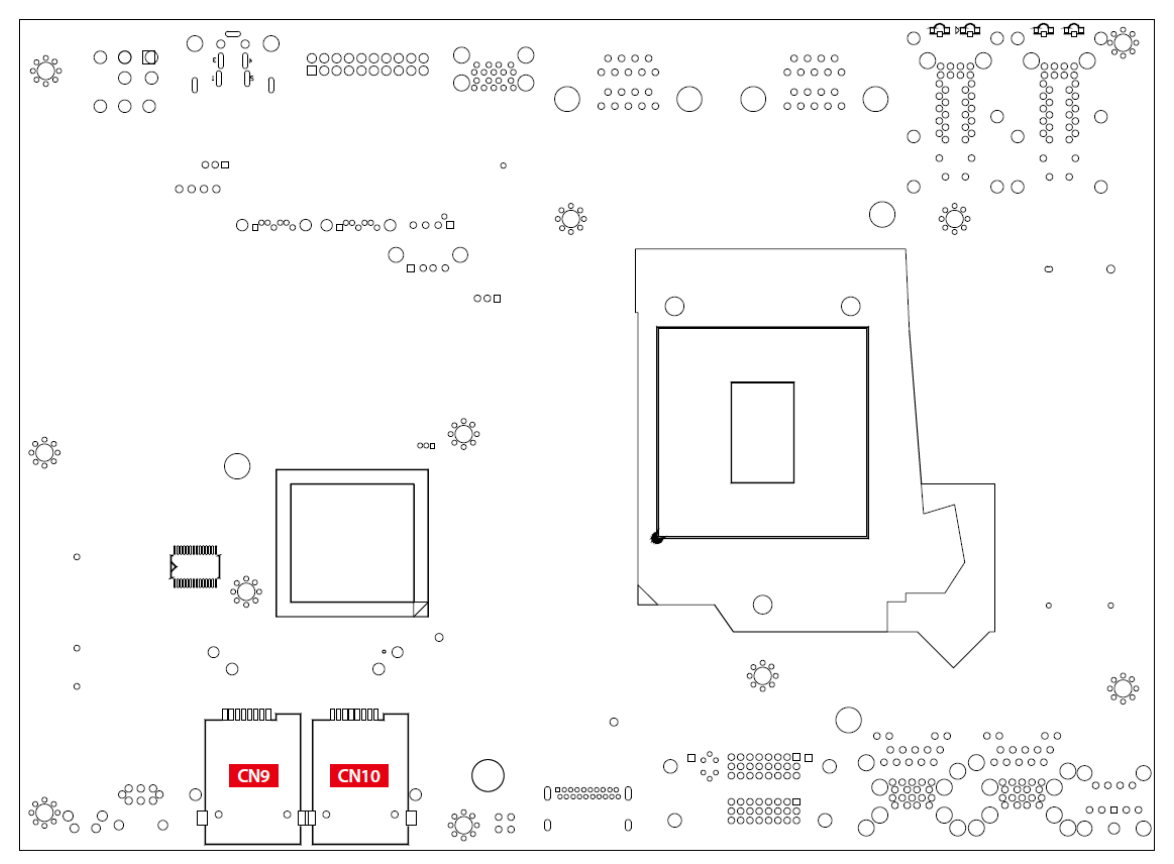

#### 3.1.3 Miscellaneous Pin Header

This pin header can be used as a backup for following functions, such as hard drive LED indicator, reset button, power LED indicator, and power-on/off button, which already can be accessed by front panel and top panel. The pin-outs of Miscellaneous port are listed in following table:

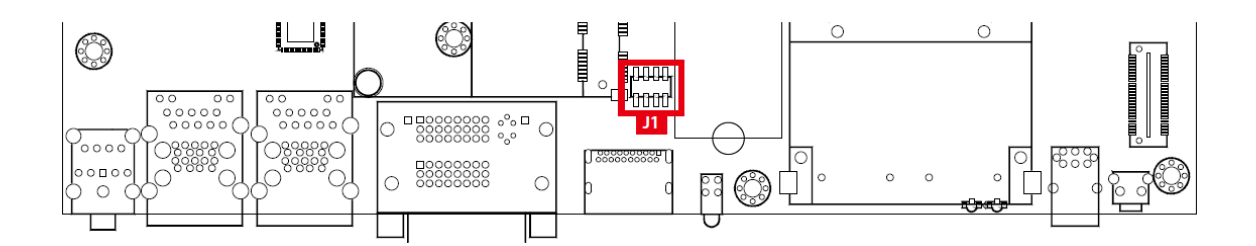

|  | Group        | Pin No. | Description  |
|--|--------------|---------|--------------|
|  |              | 1       | HDD_LED_P    |
|  |              | 3       | HDD_LED_N    |
|  | Reset Button | 5       | FR_RST_BTN_N |

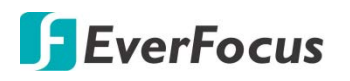

| 28                              |              | 7 | Ground        |
|---------------------------------|--------------|---|---------------|
| נייייין<br>10000 <mark>7</mark> | Power LED    | 2 | PWR_LED_P     |
|                                 |              | 4 | PWR_LED_N     |
|                                 | Power Button | 6 | FP_PWR_BTN_IN |
|                                 |              | 8 | Ground        |

#### 3.1.4 SATA1, SATA2 : SATA III Connector

There are 2 onboard high performance Serial ATA III (SATA III) on eIVP-CFS-IV-V0004. It supports higher storage capacity with less cabling effort and smaller required space. The pin assignments of SATA1 and SATA2 are listed in the following table:

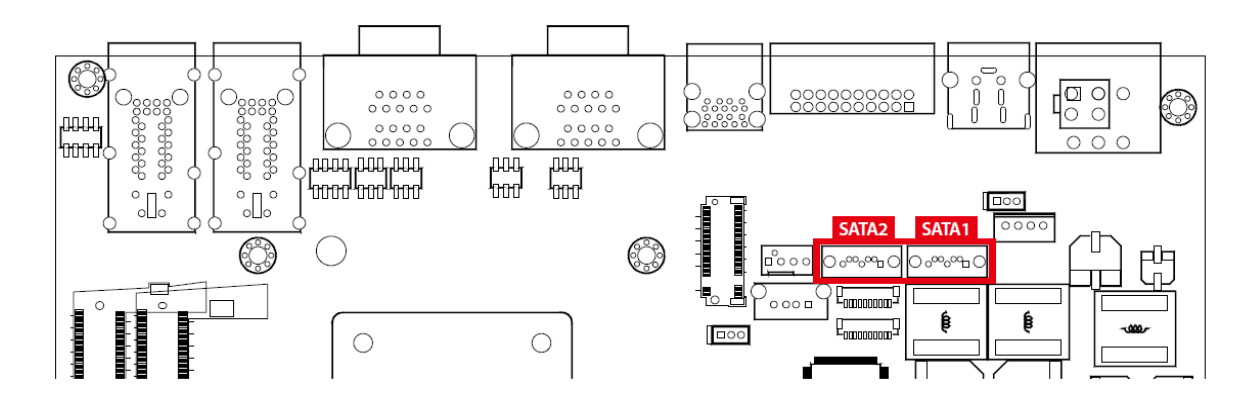

|           | Pin No. | Definition | Pin No. | Definition |
|-----------|---------|------------|---------|------------|
|           | 1       | GND        | 5       | RXN        |
| O o∞o∞₀ O | 2       | ТХР        | 6       | RXP        |
| 7 1       | 3       | TXN        | 7       | GND        |
|           | 4       | GND        |         |            |

#### 3.1.5 J2 : SATA Power Connector

The eIVP-CFS-IV-V0004 also equips with a SATA power connector. The one port supports 5V (Up to 2A) and 12V (Up to 2A) to the hard drive or SSD. The pin assignments of J2 are listed in the following table :
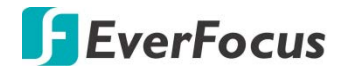

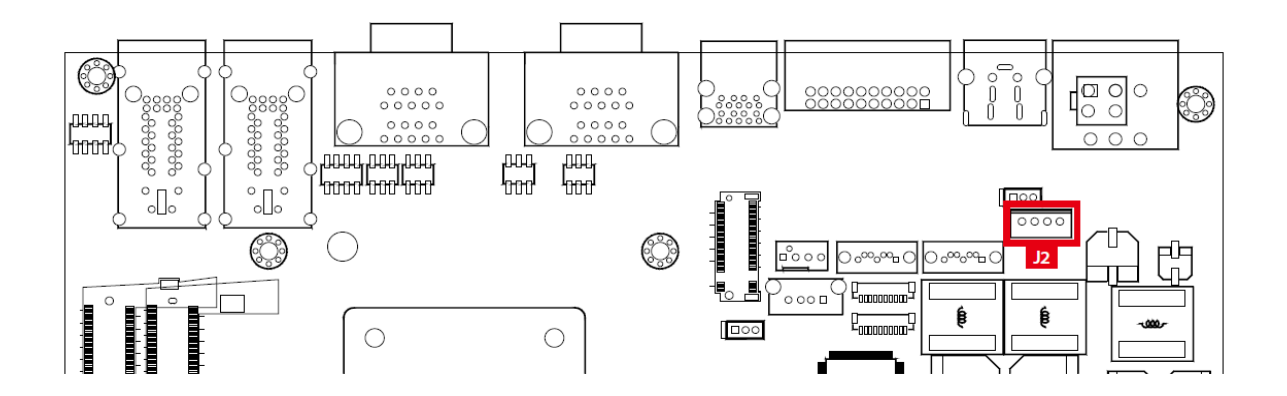

|   |      | Pin No. | Definition | Pin No. | Definition |
|---|------|---------|------------|---------|------------|
|   | 0000 | 1       | +12V       | 5       | GND        |
| l | 4 1  | 2       | GND        | 6       | +5V        |

# 3.1.6 CN13 : Internal USB

The USB 2.0 connections supports up to 480Mbps. It is also compliant with the requirements of high speed (HS), full speed (FS) and low speed (LS). The pin assignments of CN13 are listed in the following table:

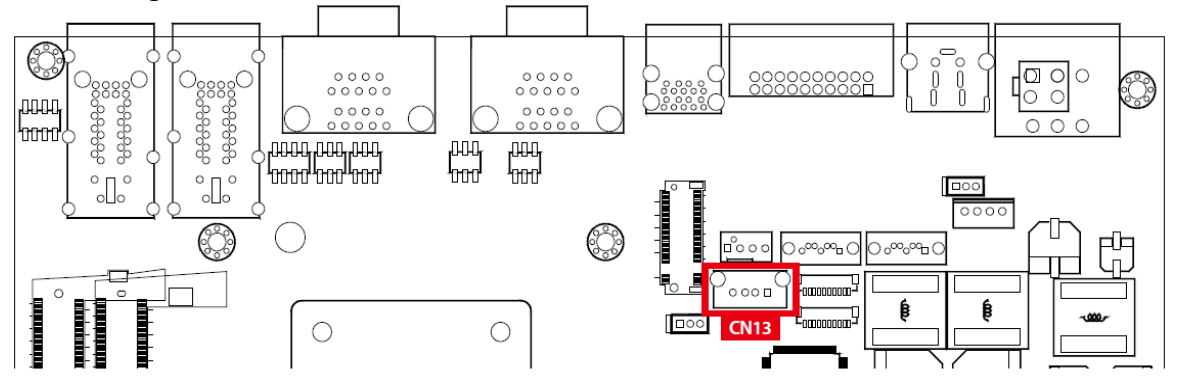

|   |      | Pin No. | Definition | Pin No. | Definition |
|---|------|---------|------------|---------|------------|
| 4 | 0000 | 1       | +5V        | 5       | D+         |
|   | 4 1  | 2       | D-         | 6       | GND        |

3.1.7 SODIMM\_1, SODIMM\_1: DDR4 Slot

There are 2 DDR4 channel onboard, supporting DDR4 2666, max 64GB. Each channel supports up to 32GB.

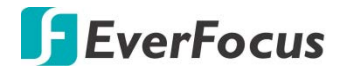

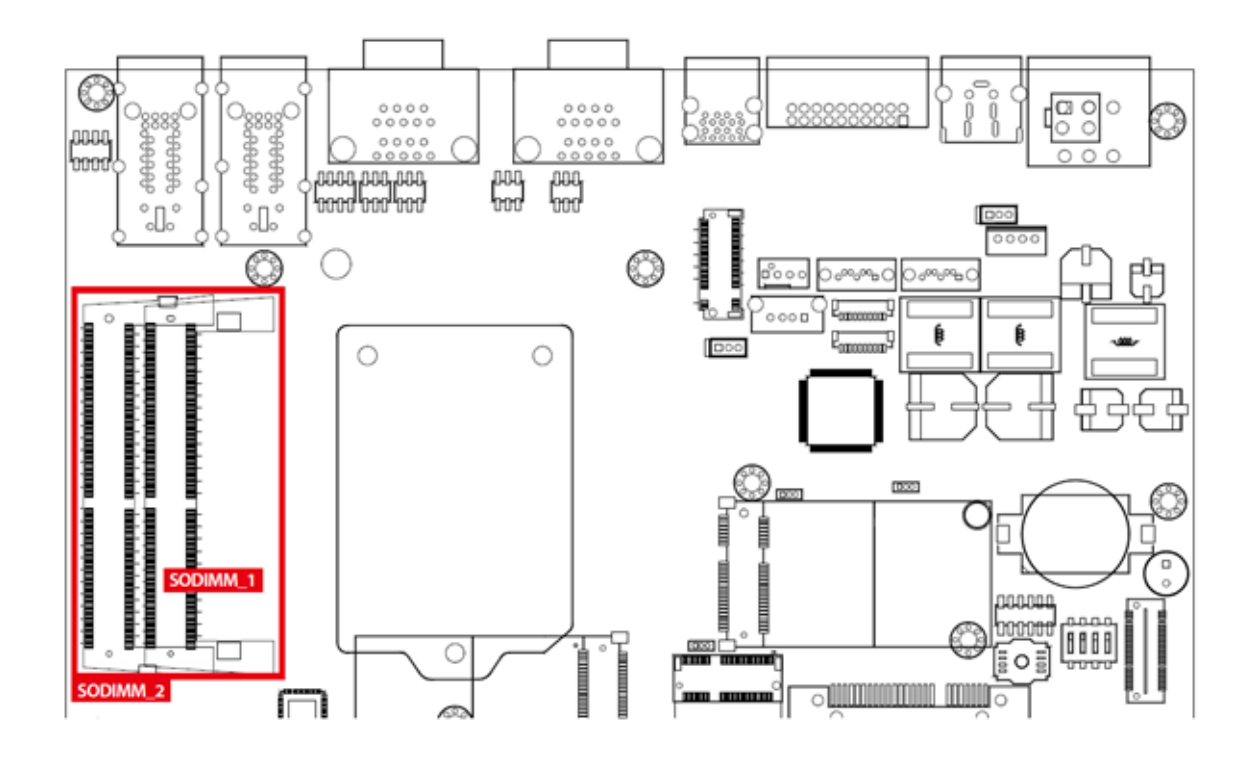

| Slot     | Description    |
|----------|----------------|
| SODIMM_1 | DDR4 Channel A |
| SODIMM_2 | DDR4 Channel B |

### 3.1.8 CN1: BIOS Socket

If the BIOS needs to be changed, please contact the EverFocus Technical Support team : ts@everfocus.com.tw

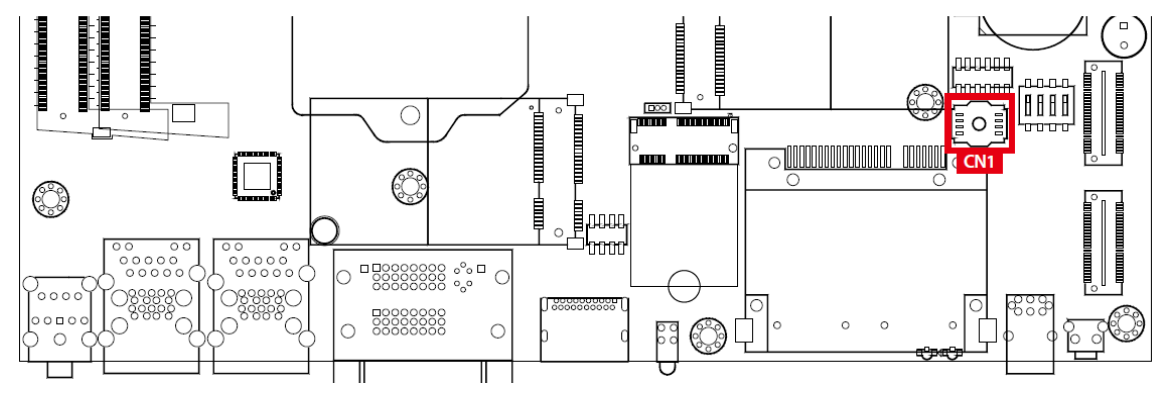

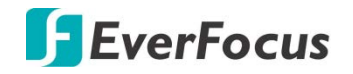

# 3.1.9 SUMIT A, SUMIT B

This system have standard SUMIT A and SUMIT B for SUMIT type add-on cards.

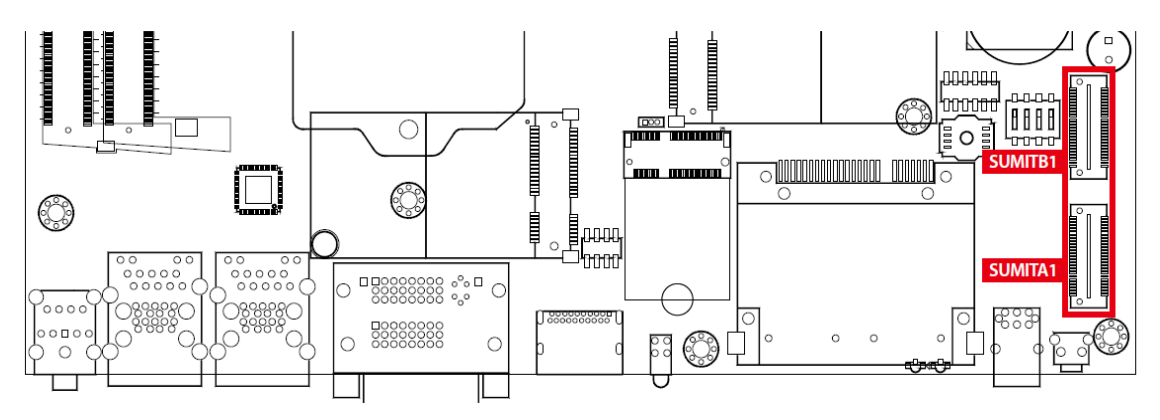

### SUMIT A Pin Out :

| 2 0 52<br>1 0 51 |          |         |           |  |
|------------------|----------|---------|-----------|--|
| Pin No.          | Function | Pin No. | Function  |  |
| 1                | +5V_AUX  | 2       | +12V      |  |
| 3                | +3.3V    | 4       | SMB_DATA  |  |
| 5                | +3.3V    | 6       | XMB_CLK   |  |
| 7                | Reserved | 8       | Reserved  |  |
| 9                | Reserved | 10      | SPI_MISO  |  |
| 11               | USB_OC#  | 12      | SPI_MOSI  |  |
| 13               | Reserved | 14      | SPI_CLK   |  |
| 15               | +5V      | 16      | SPI_CS10  |  |
| 17               | USB_3+   | 18      | SPI_CS1#  |  |
| 19               | USB_3-   | 20      | Reserved  |  |
| 21               | +5V      | 22      | LPC_DRQ1# |  |
| 23               | USB_2+   | 24      | LPC_AD0   |  |
| 25               | USB_2-   | 26      | LPC_AD1   |  |
| 27               | +5V      | 28      | LPC_AD2   |  |
| 29               | USB_1+   | 30      | LPC_AD3   |  |

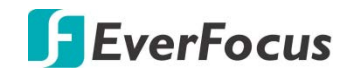

| 31 | USB_1-   | 32 | LPC_FRAME#               |
|----|----------|----|--------------------------|
| 33 | +5V      | 34 | SERIRQ#                  |
| 35 | USB_0+   | 36 | Reserved                 |
| 37 | USB_0-   | 38 | CLK_33MHz                |
| 39 | GND      | 40 | GND                      |
| 41 | A_PET_P0 | 42 | A_PER_PO                 |
| 43 | A_PET_NO | 44 | A_PER_NO                 |
| 45 | GND      | 46 | APRSNT#/A_PE_C<br>LKREQ# |
| 47 | PERST#   | 48 | A_CLKP                   |
| 49 | WAKE#    | 50 | A_CLKN                   |
| 51 | +5V      | 52 | GND                      |

### SUMIT B Pin Out :

| 2 0 52<br>1 0 51 |                      |         |          |  |
|------------------|----------------------|---------|----------|--|
| Pin No.          | Function             | Pin No. | Function |  |
| 1                | GND                  | 2       | GND      |  |
| 3                | B_PET_PO             | 4       | B_PER_PO |  |
| 5                | B_PET_NO             | 6       | B_PER_NO |  |
| 7                | GND                  | 8       | GND      |  |
| 9                | C_CLKP               | 10      | B_CLKP   |  |
| 11               | C_CLKN               | 12      | B_CLKN   |  |
| 13               | CPRSNT#/C_PE_CLKPEQ# | 14      | GND      |  |
| 15               | C_PET_PO             | 16      | C_PER_PO |  |
| 17               | C_PET_NO             | 18      | C_PER_NO |  |
| 19               | GND                  | 20      | GND      |  |

| 21                                                                                             | C_PET_P1                                       | 22                                                                                             | C_PER_P1                                                        |
|------------------------------------------------------------------------------------------------|------------------------------------------------|------------------------------------------------------------------------------------------------|-----------------------------------------------------------------|
| 23                                                                                             | C_PET_N1                                       | 24                                                                                             | C_PER_N1                                                        |
| 25                                                                                             | GND                                            | 26                                                                                             | GND                                                             |
| 27                                                                                             | C_PET_P2                                       | 28                                                                                             | C_PER_P2                                                        |
| 29                                                                                             | C_PET_N2                                       | 30                                                                                             | C_PER_N2                                                        |
| 31                                                                                             | GND                                            | 32                                                                                             | GND                                                             |
| 33                                                                                             | C_PET_P3                                       | 34                                                                                             | C_PER_P3                                                        |
| 35                                                                                             | C_PET_N3                                       | 36                                                                                             | C_PER_N3                                                        |
|                                                                                                |                                                |                                                                                                |                                                                 |
| 37                                                                                             | GND                                            | 38                                                                                             | GND                                                             |
| 37<br>39                                                                                       | GND<br>PERST#                                  | 38<br>40                                                                                       | GND<br>WAKE#                                                    |
| 37<br>39<br>41                                                                                 | GND<br>PERST#<br>Reserved                      | <ul><li>38</li><li>40</li><li>42</li></ul>                                                     | GND<br>WAKE#<br>Reserved                                        |
| <ul> <li>37</li> <li>39</li> <li>41</li> <li>43</li> </ul>                                     | GND<br>PERST#<br>Reserved<br>+5V               | <ul> <li>38</li> <li>40</li> <li>42</li> <li>44</li> </ul>                                     | GND<br>WAKE#<br>Reserved<br>Reserved                            |
| <ul> <li>37</li> <li>39</li> <li>41</li> <li>43</li> <li>45</li> </ul>                         | GND<br>PERST#<br>Reserved<br>+5V<br>+5V        | <ul> <li>38</li> <li>40</li> <li>42</li> <li>44</li> <li>46</li> </ul>                         | GND<br>WAKE#<br>Reserved<br>Reserved<br>+3.3V                   |
| <ul> <li>37</li> <li>39</li> <li>41</li> <li>43</li> <li>45</li> <li>47</li> </ul>             | GND<br>PERST#<br>Reserved<br>+5V<br>+5V        | <ul> <li>38</li> <li>40</li> <li>42</li> <li>44</li> <li>46</li> <li>48</li> </ul>             | GND<br>WAKE#<br>Reserved<br>Reserved<br>+3.3V<br>+3.3V          |
| <ul> <li>37</li> <li>39</li> <li>41</li> <li>43</li> <li>45</li> <li>47</li> <li>49</li> </ul> | GND<br>PERST#<br>Reserved<br>+5V<br>+5V<br>+5V | <ul> <li>38</li> <li>40</li> <li>42</li> <li>44</li> <li>46</li> <li>48</li> <li>50</li> </ul> | GND<br>WAKE#<br>Reserved<br>Reserved<br>+3.3V<br>+3.3V<br>+3.3V |

# 3.1.10 Mini PCle : MPCle\_1 , MPCle\_2

Standard full length mini PCIe slot

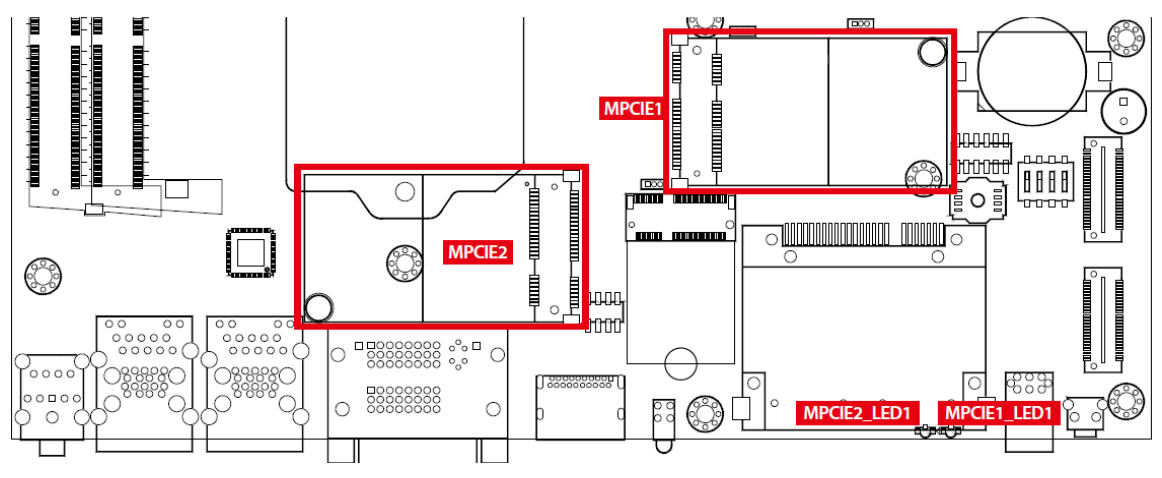

The pin assignments of MPCIe 1, MPCIe 2 ted in the following table:

| Pin No. | Signal Name | Pin No. | Signal Name |
|---------|-------------|---------|-------------|
|---------|-------------|---------|-------------|

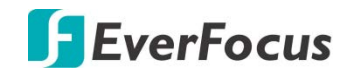

| 51 | Reserved  | 52       | +3.3 Vaux |
|----|-----------|----------|-----------|
| 49 | Reserved  | 50       | GND       |
| 47 | Reserved  | 48       | +1.5V     |
| 45 | Reserved  | 46       | Reserved  |
| 43 | GND       | 44       | Reserved  |
| 41 | +3.3 Vaux | 42       | Reserved  |
| 39 | +3.3 Vaux | 40       | GND       |
| 37 | GND       | 38       | USB_D+    |
| 35 | GND       | 36       | USB_D-    |
| 33 | РЕТр0     | 34       | GND       |
| 31 | PETn0     | 32       | SMB_DATA  |
| 29 | GND       | 30       | SMB_CLK   |
| 27 | GND       | 28       | +1.5V     |
| 25 | РЕТрО     | 26       | GND       |
| 23 | PETn0     | 24       | +3.3 Vaux |
| 21 | GND       | 22       | PERST#    |
| 19 | Reserved  | 20       | Reserved  |
| 17 | Reserved  | 18       | GND       |
|    | Mechan    | ical Key |           |
| 15 | GND       | 16       | UIM_VPP   |
| 13 | REFCLK+   | 14       | UIM_RESET |
| 11 | REFCLK-   | 12       | UIM_CLK   |
| 9  | GND       | 10       | UIM_DATA  |
| 7  | CLKREQ#   | 8        | UIM_PWR   |
| 5  | Reserved  | 6        | 1.5V      |
| 3  | Reserved  | 4        | GND       |
| 1  | WAKE#     | 2        | +3.3 Vaux |

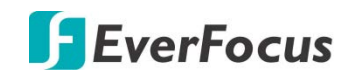

# 3.1.11BAT1 : RTC Battery

The system's real-time clock is powered by a lithium battery. It is equipped with lithium battery. It is recommended that you shouldn't replace the lithium battery on your own. If the battery needs to be changed, please contact the EverFocus Technical Support team

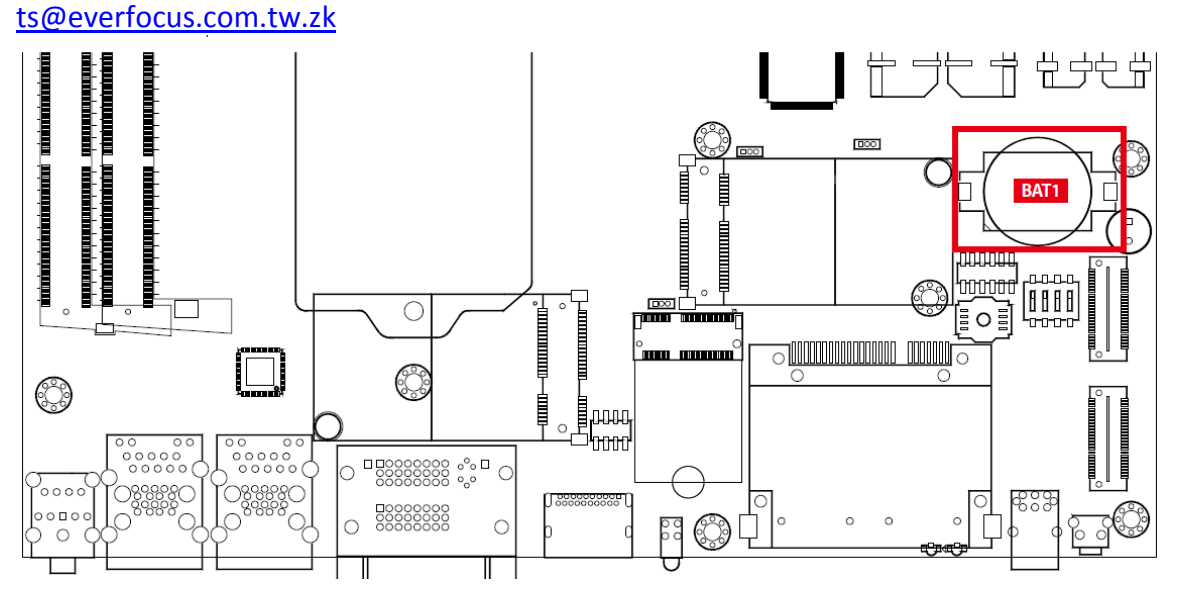

## 3.1.12 FN1 : FAN Header

Fan power connector supports for additional thermal requirements. The pin assignments of FAN 1 are listed in the following table.

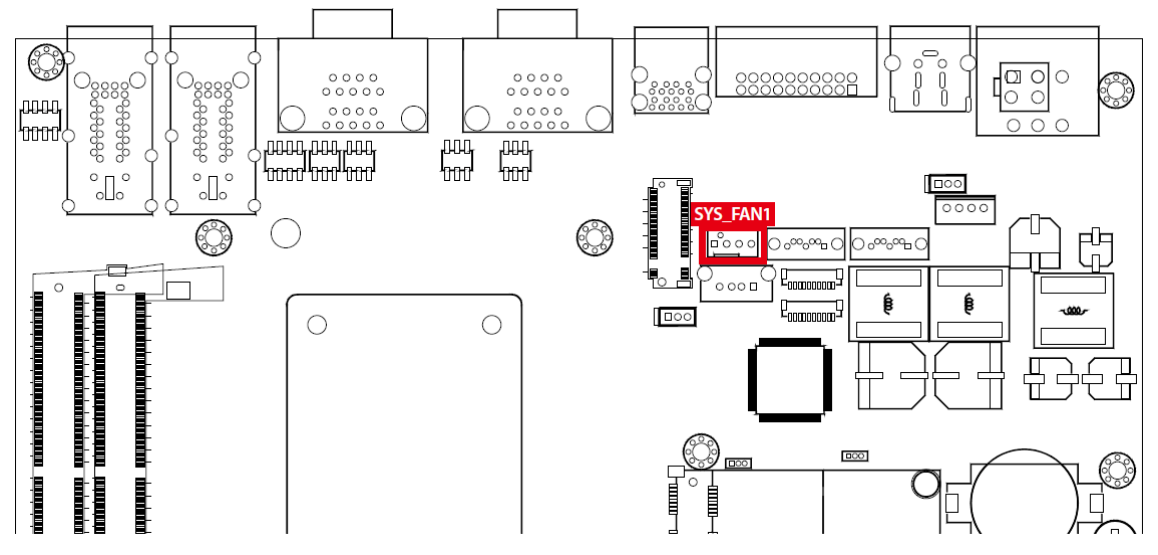

|   | Pin No. | Definition         | Pin No. | Definition          |
|---|---------|--------------------|---------|---------------------|
| 4 | 1       | GND                | 5       | Fan speed<br>sensor |
|   | 2       | +12V (1.5A<br>max) | 6       | Fan PWM             |

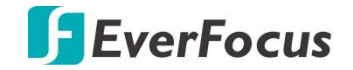

## 3.1.13 CN3 : LPC Port 80 Header

eIVP-CFS-IV-V0004 provides a LPC Port 80 Header for Debug Card.

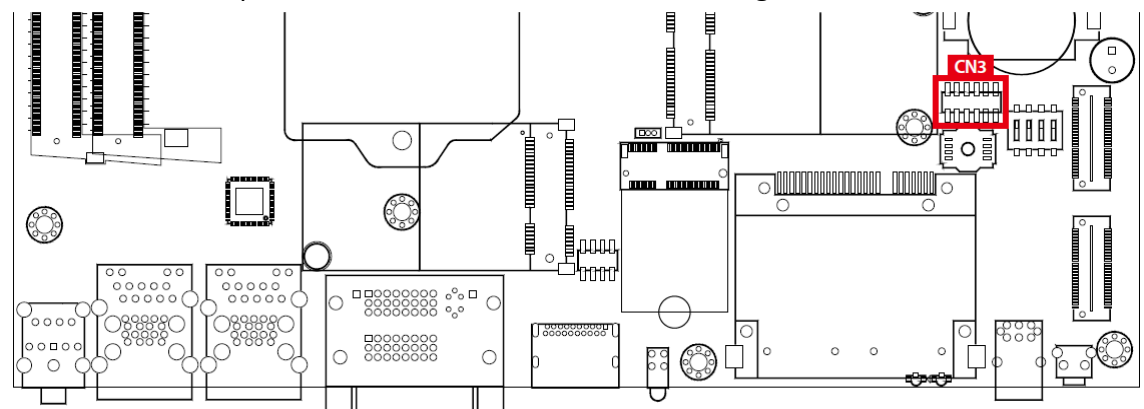

|                  | Pin No. | Definition | Pin No. | Definition |
|------------------|---------|------------|---------|------------|
| 2 П П П П П П 12 | 1       | SERIRQ     | 7       | LFRAME#    |
| ┟┅┅┅┅┉           | 2       | +3.3V      | 8       | LAD0       |
|                  | 3       | LA3        | 9       | N/C        |
|                  | 4       | RESET#     | 10      | Ground     |
| 1000000          | 5       | LAD1       | 11      | CLOCK      |
|                  | 6       | LAD2       | 12      | Ground     |

# 3.1.14 J4, J5 : LAN3, LAN4, LAN5, LAN6 Speed LED Header

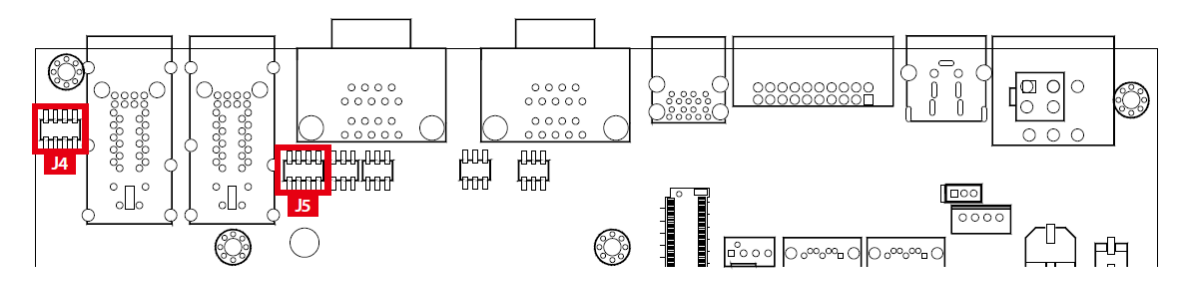

### J4 Pin Out :

| 4 Pin Out : |                                     | J5 Pin Out :                                          |                   |  |
|-------------|-------------------------------------|-------------------------------------------------------|-------------------|--|
|             | <sup>2</sup> [2-0-0-0] <sup>8</sup> | <sup>2</sup> []-[]-[]-[]-[]-[]-[]-[]-[]-[]-[]-[]-[]-[ |                   |  |
|             | ¹ᡌᡗᢕᠿᠿ <mark>ᡟ</mark> ᠌᠌            | ╕ <sup>╏</sup> ╋╋╋╋                                   |                   |  |
| Pin         | LAN PORT/Function                   | Pin Number                                            | LAN PORT/Function |  |
| 1           | LAN3/LINK100#                       | 1                                                     | LAN5/LINK100#     |  |
| 2           | LAN4/LINK100#                       | 2                                                     | LAN6/LINK100#     |  |
| 3           | LAN3/LINK1000#                      | 3                                                     | LAN5/LINK1000#    |  |
| 4           | LAN4/LINK1000#                      | 4                                                     | LAN6/LINK1000#    |  |
| 5           | LAN3/ACT#                           | 5                                                     | LAN5/ACT#         |  |

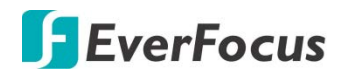

| 6 | LAN4/ACT# |
|---|-----------|
| 7 | +3V       |
| 8 | +3V       |

| 6 | LAN6/ACT# |
|---|-----------|
| 7 | +3V       |
| 8 | +3V       |

# 3.1.15 M.2 KEY E : USB, PClex2 support

M.2 key E connector is suitable for applications that use wireless connectivity including Wi-Fi, Bluetooth, NFC of GNSS. Module card types include 1630, 2230.

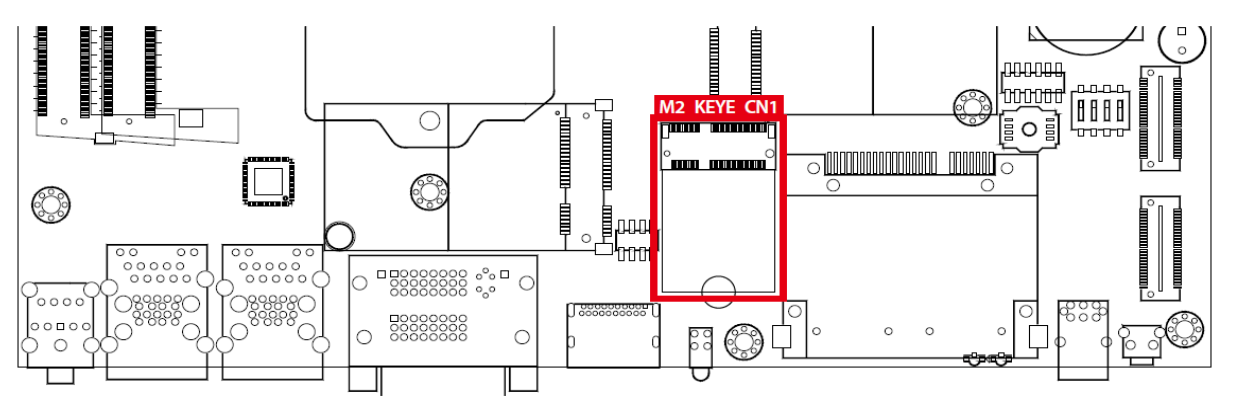

| Pin No. | Definition             | Pin No. | Definition              |
|---------|------------------------|---------|-------------------------|
| 74      | 3.3V                   | 75      | GND                     |
| 72      | 3.3V                   | 73      | RESERVED/REFCLKn1       |
| 70      | NC                     | 71      | RESERVED/REFCLKp1       |
| 68      | NC                     | 69      | GND                     |
| 66      | NC                     | 67      | RESERVED/PETn1          |
| 64      | NC                     | 65      | RESERVED/PETp1          |
| 62      | ALERT# (O)(0/3.3V)     | 63      | GND                     |
| 60      | 12C_CLK (I)(0/3.3V)    | 61      | RESERVED/PERn1          |
| 58      | 12C_DATA (I/O)(0/3.3V) | 59      | RESERVED/PERp1          |
| 56      | NC                     | 57      | GND                     |
| 54      | NC                     | 55      | PEWAKE0# (I/O) (0/3.3V) |
| 52      | PERSTO# (I)(0/3.3V)    | 53      | CLKREQ0# (I/O) (0/3.3V) |
| 50      | NC                     | 51      | GND                     |
| 48      | NC                     | 49      | REFCLKn0                |
| 46      | NC                     | 47      | REFCLKp0                |
| 44      | NC                     | 45      | GND                     |
| 42      | NC                     | 43      | PETn0                   |
| 40      | NC                     | 41      | РЕТрО                   |
| 38      | NC                     | 39      | GND                     |
| 36      | NC                     | 37      | PERnO                   |
| 34      | NC                     | 35      | PERpO                   |

| 32 | NC            | 33 | GND        |
|----|---------------|----|------------|
|    | Module Key    |    | Module Key |
|    | Module Key    |    | Module Key |
|    | Module Key    |    | Module Key |
|    | Module Key    |    | Module Key |
| 22 | NC            | 23 | NC         |
| 20 | NC            | 21 | NC         |
| 18 | GND           | 19 | NC         |
| 16 | NC            | 17 | NC         |
| 14 | NC            | 15 | NC         |
| 12 | NC            | 13 | NC         |
| 10 | NC            | 11 | NC         |
| 8  | NC            | 9  | NC         |
| 6  | LED1# (O)(od) | 7  | GND        |
| 4  | 3.3V          | 5  | USB_D-     |
| 2  | 3.3V          | 3  | USB_D+     |
|    |               | 1  | GND        |

# 3.1.16 M.2 KEY M : PCIe x4/SATA Support

M.2 key M connector is suitable for applications that use Host I/Fs supported by either PCIe or SATA, or Solid State Storage Devices (SSD). Module card types is 2280.

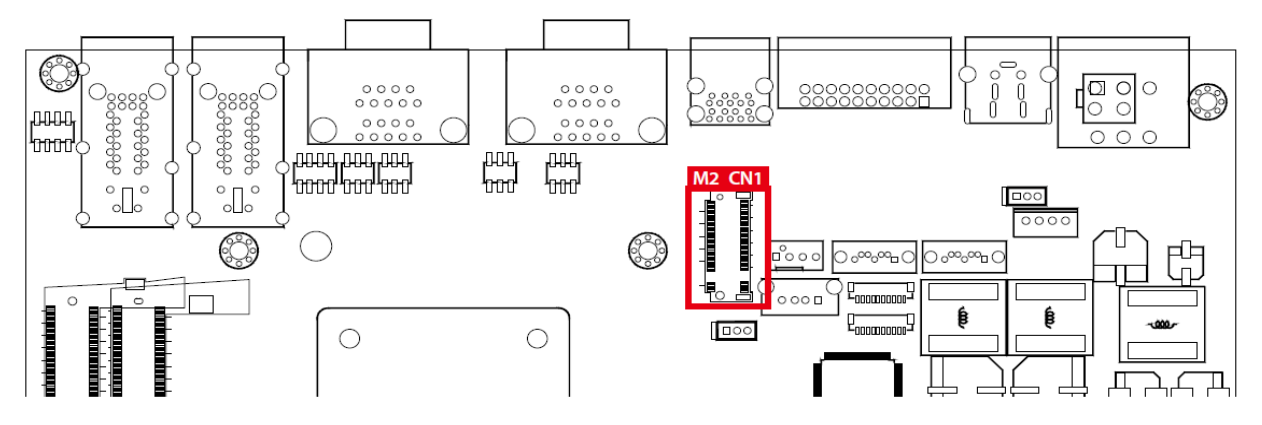

| Pin No. | Definition                    | Pin No. | Definition                 |
|---------|-------------------------------|---------|----------------------------|
| 74      | 3.3V                          | 75      | GND                        |
| 72      | 3.3V                          | 73      | GND                        |
| 70      | 3.3V                          | 71      | GND                        |
| 68      | SCUSCLK(3.2Hz)(O)<br>(0/3.3V) | 69      | PEDET<br>(NC-PCIe/GNDSATA) |
|         | Connector Key                 | 67      | N/C                        |

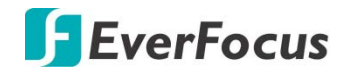

|    | Connector Key                       |    | Connector Key |
|----|-------------------------------------|----|---------------|
|    | Connector Key                       |    | Connector Key |
|    | Connector Key                       |    | Connector Key |
| 58 | N/C                                 |    | Connector Key |
| 56 | NC                                  | 57 | GND           |
| 54 | PEWAKE# (I/O)(O) (0/3.3V)<br>or N/C | 55 | REFCLKp       |
| 52 | CLKREQ# (I/O)(O)(0/3.3V)<br>or N/C  | 53 | REFCLKn       |
| 50 | PERST#(I/O)(O)<br>(0/3.3V) or N/C   | 51 | GND           |
| 48 | NC                                  | 49 | PETp0/SATA-A+ |
| 46 | NC                                  | 47 | PETn0/SATA-A- |
| 44 | NC                                  | 45 | GND           |
| 42 | NC                                  | 43 | PERp0/SATA-B- |
| 40 | NC                                  | 41 | PERp0/SATA-B+ |
| 38 | DEVSLP (O)                          | 39 | GND           |
| 36 | NC                                  | 37 | PETp1         |
| 34 | NC                                  | 35 | PETn1         |
| 32 | NC                                  | 33 | GND           |
| 30 | NC                                  | 31 | PERp1         |
| 28 | NC                                  | 29 | PERn1         |
| 26 | NC                                  | 27 | GND           |
| 24 | NC                                  | 25 | РЕТр2         |
| 22 | NC                                  | 23 | PETn2         |
| 20 | NC                                  | 21 | GND           |
| 18 | 3.3V                                | 19 | PERp2         |
| 16 | 3.3V                                | 17 | PERn2         |
| 14 | 3.3V                                | 15 | GND           |
| 12 | 3.3V                                | 13 | РЕТр3         |
| 10 | DAS/DDS# (I/O)/LED1# (I)            | 11 |               |
| 8  | N/C                                 | 9  | GND           |
| 6  | N/C                                 | 7  | PERp3         |
| 4  | 3.3V                                | 5  | PERn3         |
| 2  | 3.3V                                | 3  | GND           |
|    |                                     | 1  | GND           |

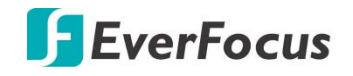

# 3.2 Main Board Jumper Settings

3.2.1 Board top view of the system main board with jumper and deep switch

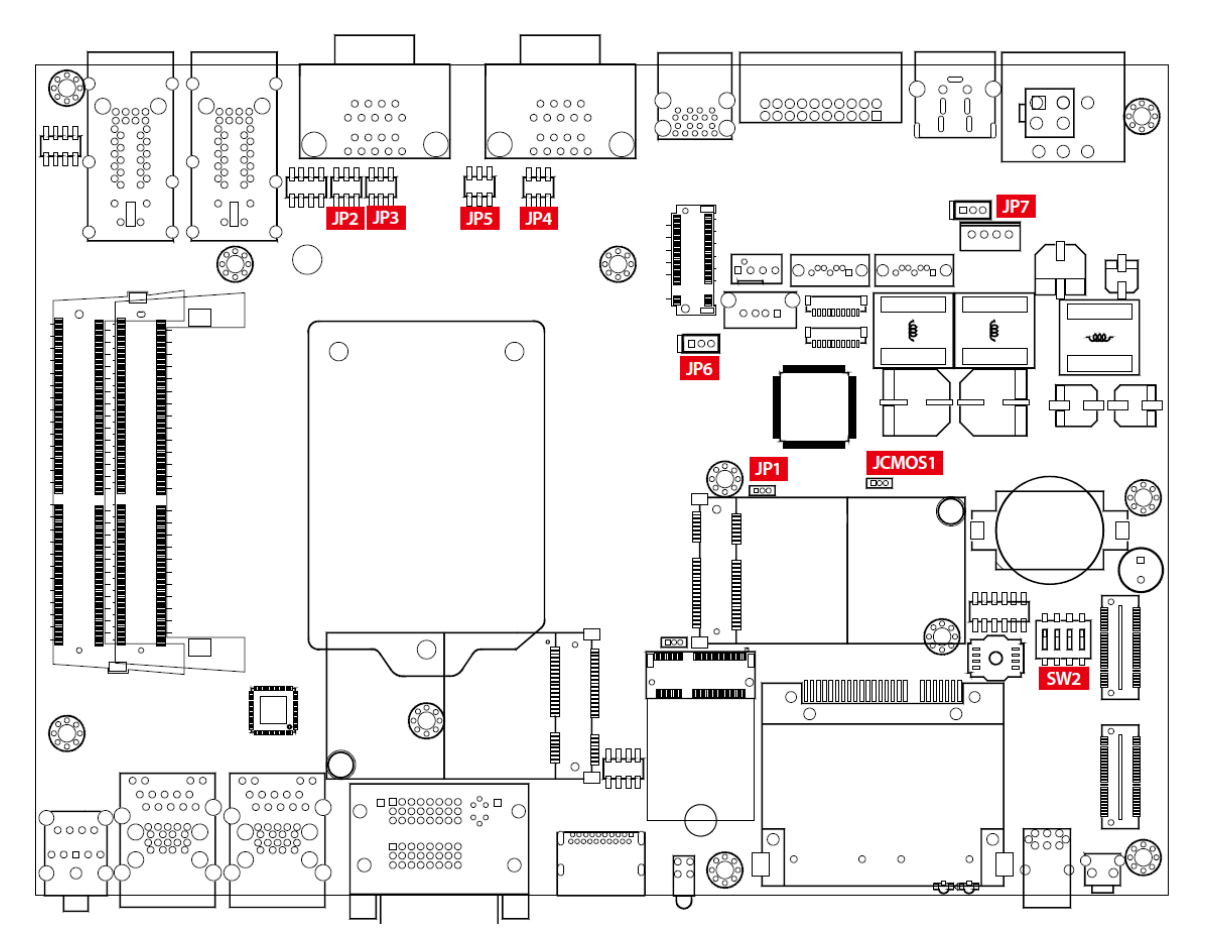

The figure above is the top view of the system main board. It shows the location of the jumpers and the switches.

You may configure your card to match the needs of your application by setting jumpers. A jumper is a metal bridge used to close an electric circuit. It consists of two metal pins and a small metal clip (often protected by a plastic cover) that slides over the pins to connect them. To "close" a jumper, you connect the pins with the clip. To "open" a jumper, you remove the clip. Sometimes a jumper will have three pins, labeled 1, 2 and 3. In this case you would connect either pins 1and 2, or 2 and 3.

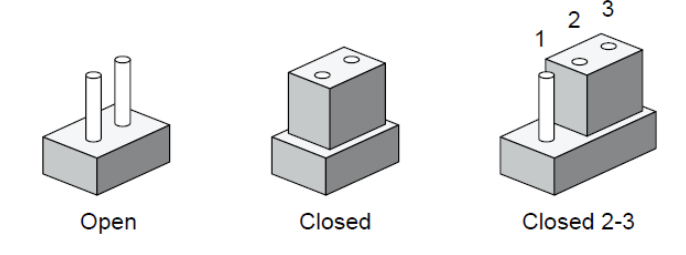

You may configure your card to match the needs of your application by DIP switch. As below show the deep switch on and off.

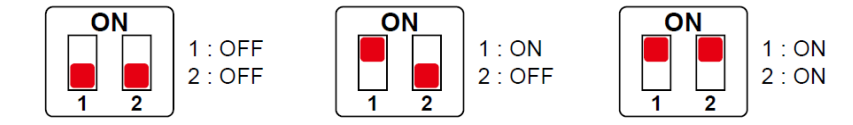

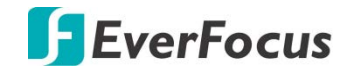

# 3.2.2 JP6 : USB Wake Up

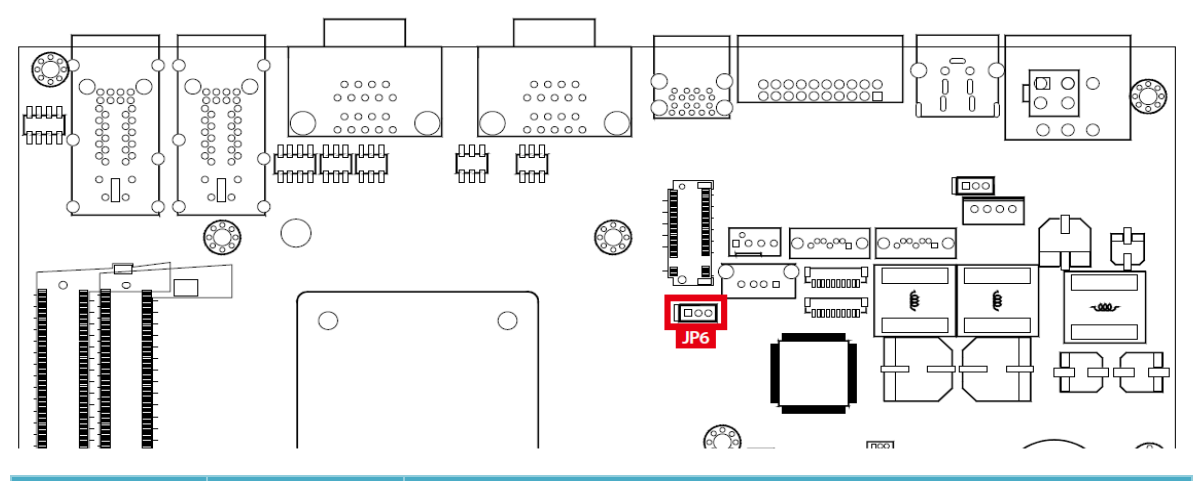

| Jumper | Setting | Function                    |
|--------|---------|-----------------------------|
| JP6    | 2:3     | Non Wake Up support         |
| JP6    | 1:2     | Supported Wake Up (Default) |

# 3.2.3 JP2, JP3, JP4, JP5 : COM Port RI pin Select

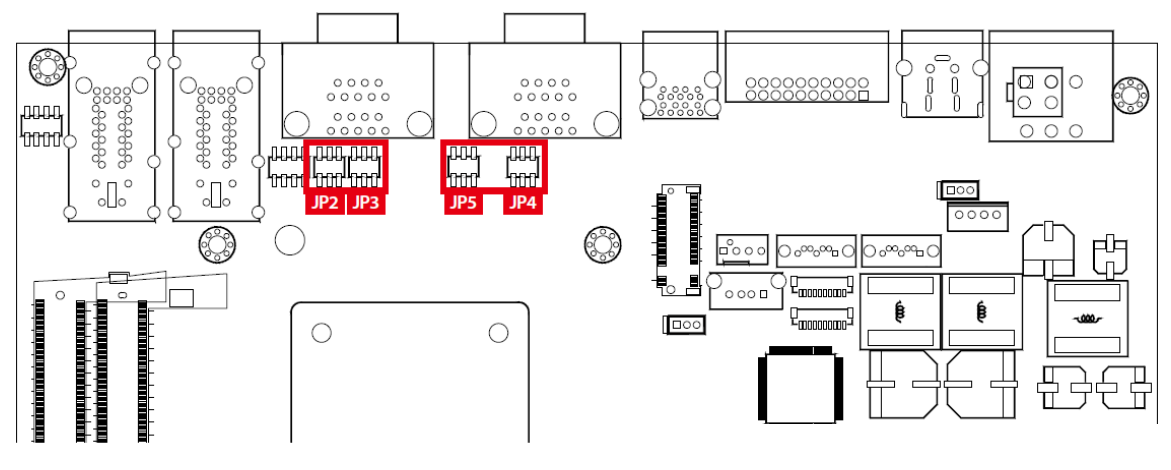

| Pin Header  | Pin<br>No. | Description       |  |
|-------------|------------|-------------------|--|
| COM1<br>JP2 | 1 - 2      | +5V (1A max.)     |  |
|             | 3 - 4      | +12V (0.5A max.)) |  |
|             | 5 - 6      | RI (Default)      |  |

| Pin Header  | Pin<br>No. | Description      |  |
|-------------|------------|------------------|--|
| COM1<br>JP4 | 1 - 2      | +5V (1A max.)    |  |
|             | 3 - 4      | +12V (0.5A max.) |  |
|             | 5 - 6      | RI (Default)     |  |

| Pin Header  | Pin<br>No. | Description      |  |
|-------------|------------|------------------|--|
| COM1<br>JP3 | 1 - 2      | +5V (1A max.)    |  |
|             | 3 - 4      | +12V (0.5A max.) |  |
|             | 5 - 6      | RI (Default)     |  |

| Pin Header  | Pin<br>No. | Description      |
|-------------|------------|------------------|
| COM1<br>JP5 | 1 - 2      | +5V (1A max.)    |
|             | 3 - 4      | +12V (0.5A max.) |
|             | 5 - 6      | RI (Default)     |

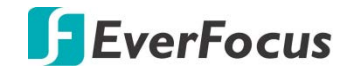

# 3.2.4 JP7 : PoE Power ON Select

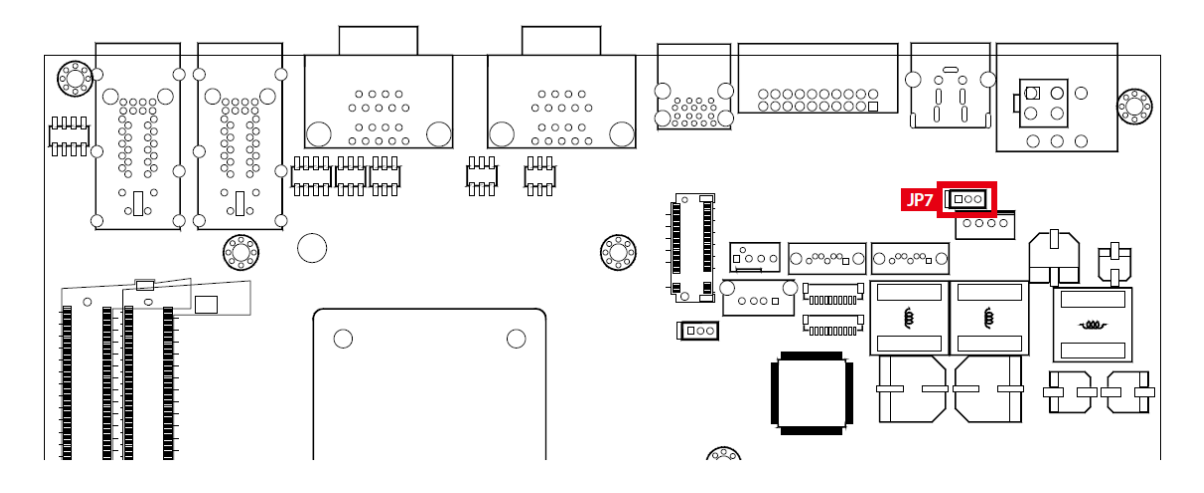

| Jumper | Setting   | Function                                     |
|--------|-----------|----------------------------------------------|
| JP7    | 1:2       | PoE power on at standby power ready          |
| JP7    | 2:3       | PoE power on after system power on (Default) |
| JP7    | No Jumper | Disable PoE power                            |

# 3.2.5 JCMOS1, JP1 : CMOS & ME Flash

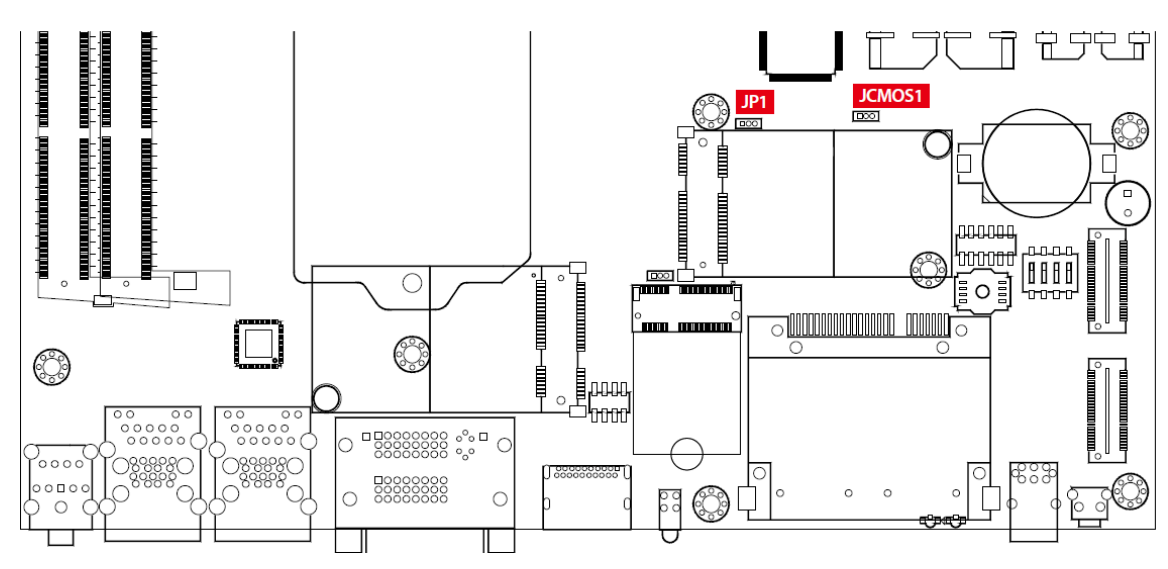

| Jumper | Setting | Function          |
|--------|---------|-------------------|
| JCMOS1 | 1:2     | *Normal (Default) |
| JCMOS1 | 2:3     | Clear CMOS        |

| Jumper | Setting | Function                                                            |
|--------|---------|---------------------------------------------------------------------|
| JP1    | 1:2     | Enable security measures defined in the Flash Descriptor. (Default) |
| JP1    | 2:3     | Disable Flash Descriptor Security (Flash ME)                        |

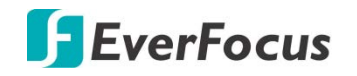

# 3.3 Ignition Control

eIVP-CFS-IV-V0004 provides ignition power control featuring for in-vehicle applications. The built-in MCU monitors the ignition signal and turns on/off the system according to pre-defined on/off delay periods.

# 3.3.1 Adjust Ignition Control Modes

eIVP-CFS-IV-V0004 provide 16 modes of different power on/off delay periods adjustable via SW5 switch. The default dip switch is set to 0 in ATX/AT power mode.

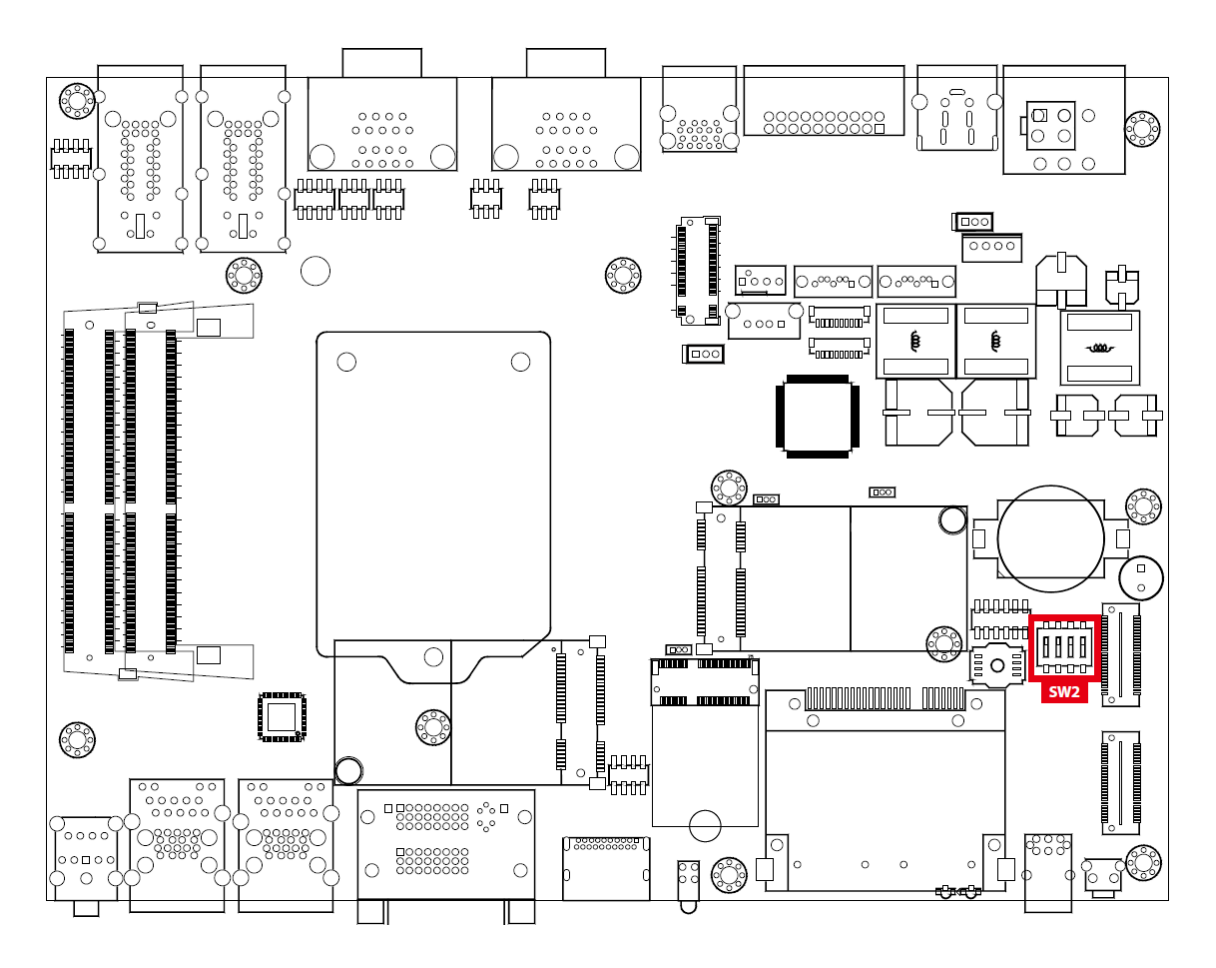

The modes are listed in below table :

| Deep Switch<br>Position | Power on delay      | Power off delay | Switch Position |
|-------------------------|---------------------|-----------------|-----------------|
| 0                       | ATX/AT mode (Defaul | t)              | ON<br>1 2 3 4   |
| 1                       | No delay            | No delay        | ON<br>1 2 3 4   |
| 2                       | No delay            | 5 seconds       | ON<br>1 2 3 4   |
| 3                       | No delay            | 10 seconds      | ON<br>1 2 3 4   |

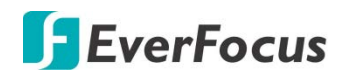

| 4 | No delay   | 20 seconds | ON<br>1 2 3 4 |
|---|------------|------------|---------------|
| 5 | 5 seconds  | 30 seconds |               |
| 6 | 5 seconds  | 0 seconds  | ON<br>1 2 3 4 |
| 7 | 5 seconds  | 90 seconds | ON<br>1 2 3 4 |
| 8 | 5 seconds  | 30 minutes | ON<br>1 2 3 4 |
| 9 | 5 seconds  | 1 hour     | ON<br>1 2 3 4 |
| А | 10 seconds | 2 hours    | ON<br>1 2 3 4 |
| В | 0 seconds  | 4 hours    | ON<br>1 2 3 4 |
| с | 10 seconds | 6 hours    |               |
| D | 10 seconds | 8 hours    | ON<br>1 2 3 4 |
| E | 10 seconds | 12 hours   | ON<br>1 2 3 4 |
| F | 10 seconds | 24 hours   | ON<br>1 2 3 4 |

# 3.3.2 Ignition Control Wiring

To activate ignition control, you need to provide IGN signal via the 3-pin pluggable terminal block in the back panel. Please find below the general wiring configuration.

| Pin No. | Definition     |
|---------|----------------|
| 1       | Ignition (IGN) |
| 2       | SW+            |
| 3       | SW-            |

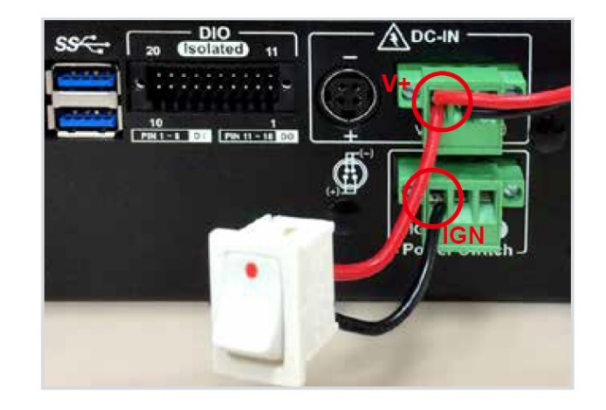

For testing purpose, you can refer to the picture below to simulate ignition signal input controlled by a latching switch.

Note :

1. DC power source and IGN share the same ground.

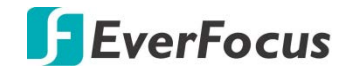

2. eIVP-CFS-IV-V0004 supports 6V to 36V wide range DC power input in ATX/AT mode. In Ignition mode, the input voltage is fixed to 12V/24V for car battery scenario.

3. For proper ignition control, the power button setting should be in "Power Down" mode.

# Chapter

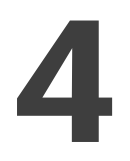

# 4. BIOS Setup

# 4.1 Entering BIOS Setup

| Aptio Setup Utility -<br>Main Advanced Chipset Security                                                                                                    | Copyright (C) 2018 American<br>Boot Save & Exit                                                                                                    | Megatrends, Inc.                                                                                                    |
|----------------------------------------------------------------------------------------------------|----------------------------------------------------------------------------------------------------|----------------------------------------------------------------------------------------------------|
| BIOS Information<br>BIOS Vendor<br>Core Version<br>Compliancy<br>Project Version<br>Build Date and Time<br>Access Level                                                                                                    | American Megatrends<br>5.13<br>UEFI 2.7; PI 1.6<br>E1000CXCOF00005<br>09/20/2018 13:33:56<br>Administrator                                                                                            | Choose the system default<br>language                                                                                                    |
| Processor Information<br>Name<br>Type<br>Speed<br>ID<br>Stepping<br>Package<br>Number of Processors<br>Microcode Revision<br>GT Info<br>IGFX VBIOS Version<br>IGFX GOP Version<br>Memory RC Version<br>Total Memory<br>Memory Frequency | CoffeeLake DT<br>Intel(R) Core(TM)<br>15-8500T CPU @ 2.10GHz<br>2100 MHz<br>0x906EA<br>U0<br>LGAl151<br>6Core(s) / 6Thread(s)<br>96<br>GT2 (0x3E92)<br>1015<br>N/A<br>0.7.1.80<br>8192 MB<br>2667 MHz | : Select Screen<br>11: Select Item<br>Enter: Select<br>+/-: Change Opt.<br>F1: General Help<br>F2: Previous Values<br>F3: Optimized Defaults<br>F4: Save & Exit<br>ESC: Exit |

Figure 4-1: Entering Setup Screen

BIOS provides an interface for users to check and change system configuration.

The BIOS setup program is accessed by pressing the <Del> key when POST display output is shown.

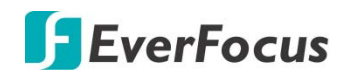

# 4.2 Main

| Aptio Setup Utility -<br>Main Advanced Chipset Security | - Copyright (C) 2018 American<br>Boot Save & Exit | Megatrends, Inc.          |
|---------------------------------------------------------|---------------------------------------------------|---------------------------|
| Microcode Revision                                      | 96                                                | Choose the system default |
| GT Info                                                 | GT2 (0x3E92)                                      | language                  |
| IGFX VBIOS Version                                      | 1015                                              |                           |
| IGFX GOP Version                                        | N/A                                               |                           |
| Memory RC Version                                       | 0.7.1.80                                          |                           |
| Total Memory                                            | 8192 MB                                           |                           |
| Memory Frequency                                        | 2667 MHz                                          |                           |
|                                                         | 900<br>900                                        |                           |
| PCH Information                                         |                                                   |                           |
| Name                                                    | CNL PCH-H                                         |                           |
| PCH SKU                                                 | C246                                              |                           |
| Stepping                                                | BO                                                |                           |
| ChipsetInit Base Revision                               | 9                                                 | : Select Screen           |
| ChipsetInit OEM Revision                                | E5                                                | †↓: Select Item           |
| TXT Capability of Platform/PCH                          | Supported                                         | Enter: Select             |
| Production Type                                         | Production                                        | +/-: Change Opt.          |
|                                                         |                                                   | Fl: General Help          |
| ME FW Version                                           | 12.0.5.1117                                       | F2: Previous Values       |
| ME Firmware SKU                                         | Corporate SKU                                     | F3: Optimized Defaults    |
|                                                         |                                                   | F4: Save & Exit           |
| System Language                                         | [English]                                         | ESC: Exit                 |
|                                                         |                                                   |                           |
| System Date                                             | [Wed 09/19/2018]                                  |                           |
| System Time                                             | [17:11:03]                                        |                           |
|                                                         |                                                   |                           |
|                                                         |                                                   |                           |

Figure 4-2: BIOS Main Menu

The main menu displays BIOS version and system information. There are two options on Main menu.

### System Date

Set the date. Use <Tab> to switch between date elements.

### **System Time**

Set the time. Use <Tab> to switch between time elements

# 4.3 Advanced

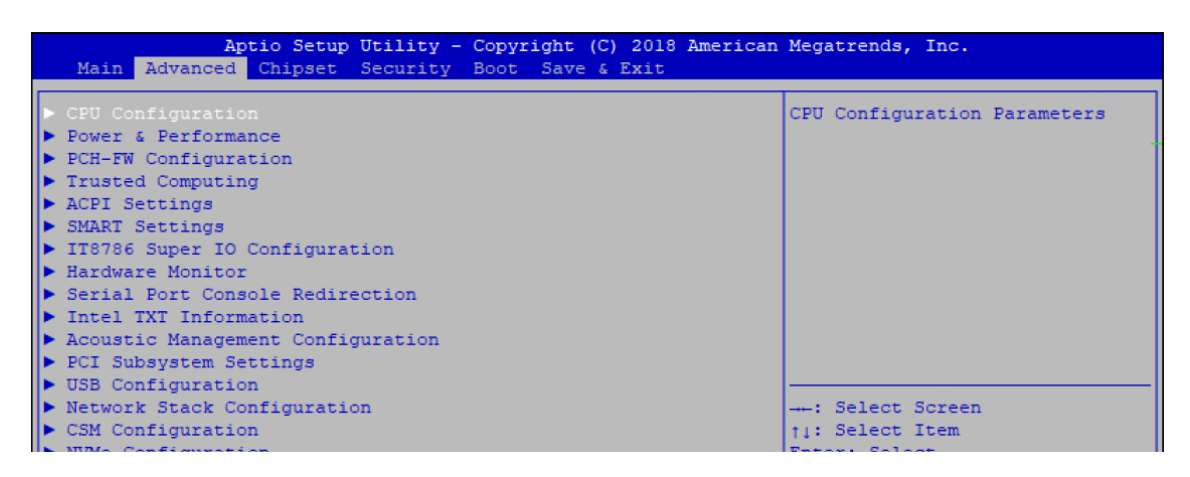

Figure 4-3: BIOS Advanced Menu

Select advanced tab to enter advanced BIOS setup options, such as CPU configuration, SATA configuration, and USB configuration.

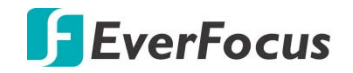

# 4.3.1 CPU Configuration

| Aptio Setup Utility -<br>Advanced  | Copyright (C) 2018 America | n Megatrends, Inc.                             |
|------------------------------------|----------------------------|------------------------------------------------|
| CPU Configuration                  |                            | To turn on/off the MLC<br>streamer prefetcher. |
| Type                               | Intel(R) Xeon(R)           |                                                |
|                                    | E-2176G CPU @ 3.70GHz      |                                                |
| ID                                 | 0x906EA                    |                                                |
| Speed                              | 3700 MHz                   |                                                |
| Ll Data Cache                      | 32 KB x 6                  |                                                |
| Ll Instruction Cache               | 32 KB x 6                  |                                                |
| L2 Cache                           | 256 KB x 6                 |                                                |
| L3 Cache                           | 12 MB                      |                                                |
| L4 Cache                           | N/A                        |                                                |
| VMX                                | Supported                  |                                                |
| SMX/TXT                            | Supported                  |                                                |
|                                    |                            | : Select Screen                                |
|                                    |                            | †↓: Select Item                                |
| Adjacent Cache Line Prefetch       | [Enabled]                  | Enter: Select                                  |
| Intel (VMX) Virtualization         | [Enabled]                  | +/-: Change Opt.                               |
| Technology                         |                            | Fl: General Help                               |
| Active Processor Cores             | [A11]                      | F2: Previous Values                            |
| Hyper-Threading                    | [Enabled]                  | F3: Optimized Defaults                         |
| AES                                | [Enabled]                  | F4: Save & Exit                                |
| Intel Trusted Execution Technology | [Disabled]                 | ESC: Exit                                      |
|                                    |                            |                                                |
|                                    |                            |                                                |
|                                    |                            |                                                |

Figure 4-3-1: CPU Configuration

### **Hardware Prefetcher**

To turn on/off the MLC streamer prefetcher.

**Adjacent Cache Line Prefetch** 

To turn on/off prefetching of adjacent cache lines.

Intel (VMX) Virtualization Technology

When enabled, a VMM can utilize the additional hardware capabilities provided by Vanderpool Technology.

### **Active Processor Cores**

Number of cores to enable in each processor package.

### Hyper-threading

Enabled for Windows XP and Linux (OS optimized for Hyper-ThreadingTechnology) and disabled for other OS (OS not optimized for Hyper-Threading Technology). When disabled only one thread per core is enabled.

### AES

Enable/disable CPU Advanced Encryption Standard instructions.

### Intel Trusted Execution Technology

Enables utilization of additional hardware capabilities provided by Intel<sup>®</sup> Trusted Execution Technology.

Changes require a full power cycle to take effect.

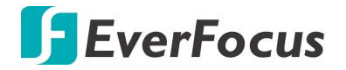

### 4.3.2 Power & Performance

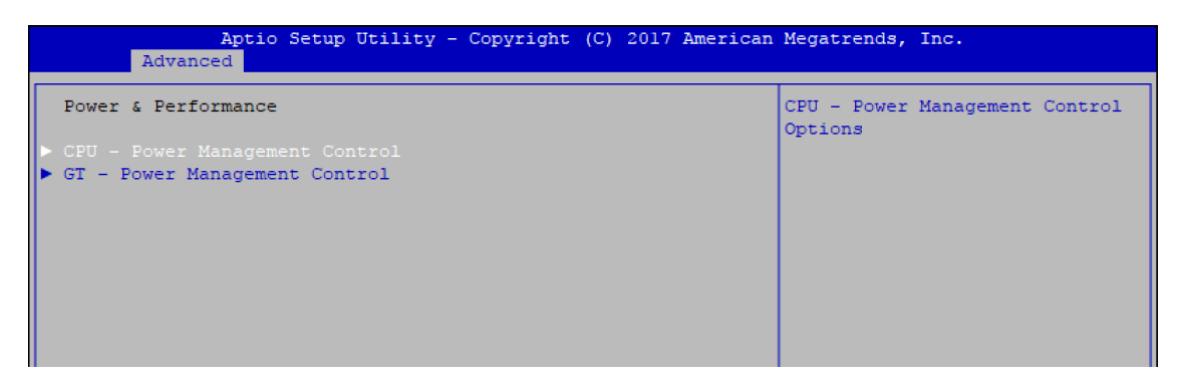

Figure 4-3-2: Power & Performance

4.3.2.1 CPU – Power Management Control

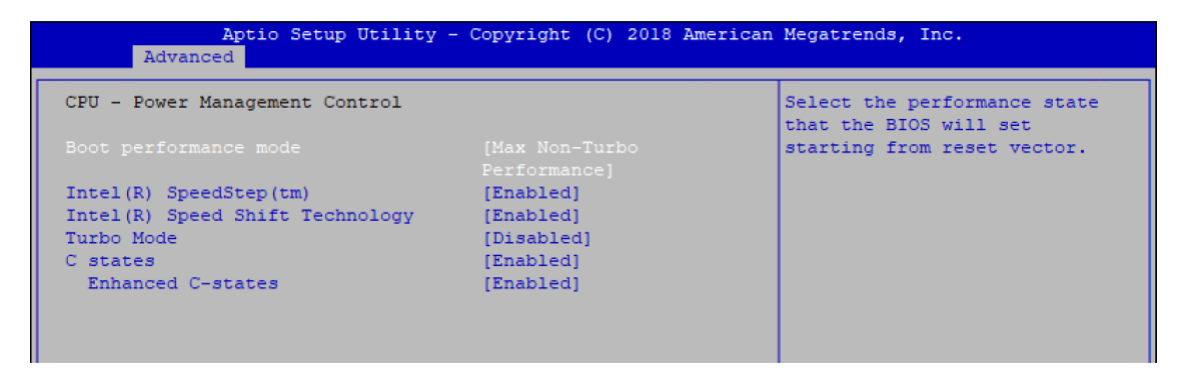

Figure 4-3-2-1: CPU – Power Management Control

### **Boot performance mode**

Select the performance state that the BIOS will set before OS handoff.

### Intel(R) SpeedStep(tm)

Allows more than two frequency ranges to be supported.

### Intel(R) Speed shift Technology

Enable/Disable Intel<sup>®</sup> Speed Shift Technology support. Enabling will expose the CPPCv2 interface to allow for hardware controlled P-states.

### Turbo Mode

Turbo Mode.

### C states

Enable or disable CPU C states.

### **Enhanced C-states**

Enable/disable C1E. When enabled, CPU will switch to minimum speed when all cores enter

C- State.

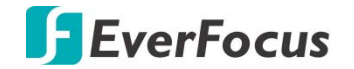

### 4.3.2.2 GT – Power Management Control

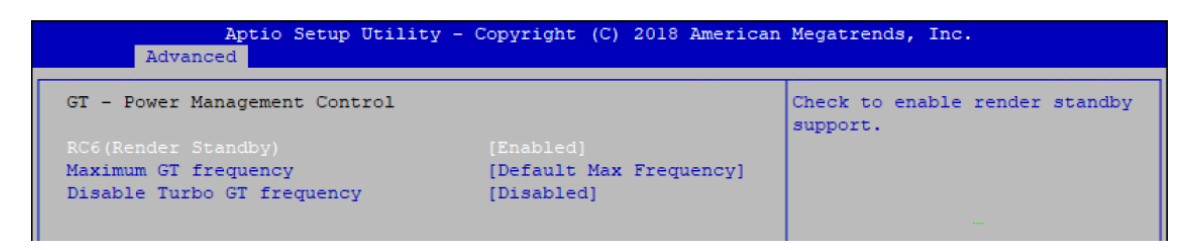

Figure 4-3-2-2: GT-Power Management Control

### **RC6 (Render Standby)**

Check to enable render standby support.

### **Maximum GT frequency**

Maximum GT frequency is limited by the user. Choose between 350MHz (RPN) and 1150MHz (RPO). Value beyond the range will be clopped to min/max supported by SKU

**Disable Turbo GT frequency** 

Check to enable render standby support.

### 4.3.3 PCH-FW Configuration

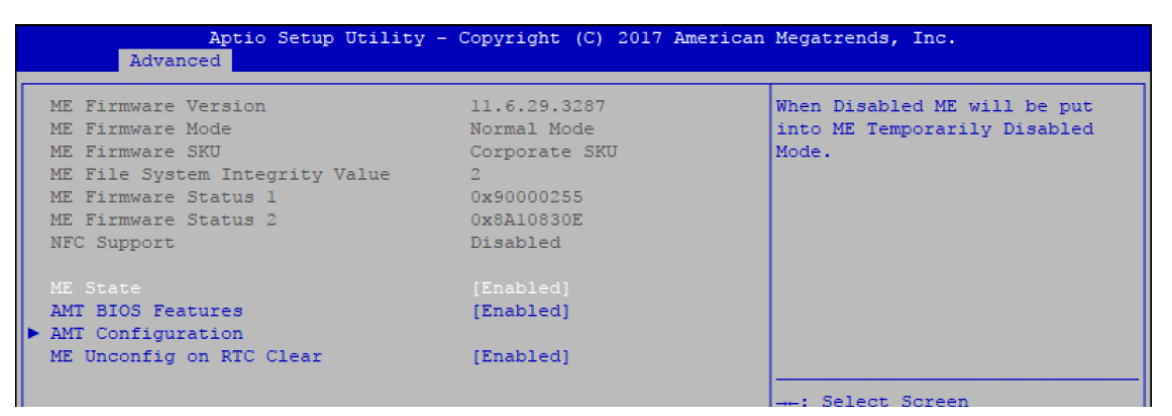

Figure 4-3-3: PCH-FW Settings

#### **ME State**

Set ME to Soft temporarily disabled.

### **AMT BIOS Features**

When disable AMT BIOS Features, they will be no longer supported and user is no longer able to access MEBx Setup.

#### **AMT Configuration**

Configure Intel<sup>®</sup> Active Management Technology Parameters.

#### **ME Unconfig on RTC Clear State**

Disabling this option will cause ME not to unconfigure on RTC clear.

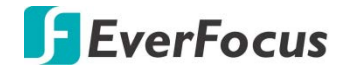

# 4.3.4 Trusted Computing

| Aptio Setup Utility -<br>Advanced                                    | Copyright | (C) 2017 | American | Megatrends, Inc.                                                                                                    |
|----------------------------------------------------------------------|-----------|----------|----------|----------------------------------------------------------------------------------------------------|
| Configuration<br>Security Device Support<br>NO Security Device Found | [Enable]  |          |          | Enables or Disables BIOS<br>support for security device.<br>O.S. will not show Security<br>Device. TCG EFI protocol and |

Figure 4-3-4: Trusted Computing

Control the TPM device status and display related information if TPM chip is present.

# 4.3.5 ACPI Settings

| Aptio Setup Ut<br>Advanced | ility - Copyright (C) 2017 Americ | an Megatrends, Inc.                                                                        |
|----------------------------|-----------------------------------|--------------------------------------------------------------------------------------------|
| ACPI Settings              |                                   | Enables or Disables System<br>ability to Hibernate (OS/54<br>Sleep State). This option may |
|                            |                                   | not be effective with some                                                                 |
| ACPI Sleep State           | [S3 (Suspend to RAM)]             | operating systems.                                                                         |
| S3 Video Repost            | [Disabled]                        |                                                                                            |

Figure 4-3-5: ACPI Settings

### **Enable Hibernation**

Enables or disables system's ability to hibernate (OS/S4 sleep state). This option may not be effective with some OS.

### **ACPI Sleep State**

Selects the highest ACPI sleep state the system will enter when the SUSPEND button is pressed.

### S3 Video Repost

Enables or disables S3 video repost.

# 4.3.6 SMART Settings

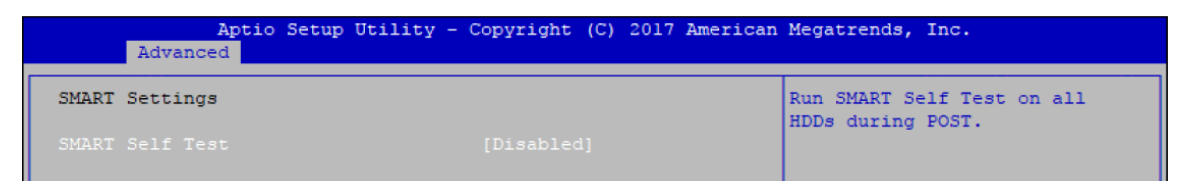

Figure 4-3-6 : SMART Settings

### **SMART Self Test**

Run SMART self test on all HDDs during POST.

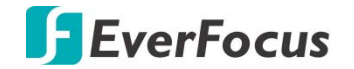

# 4.3.7 IT8786 Super IO Configuration

| Aptio Setup Utility Advanced                                                                                                    | - Copyright (C) 2017 Americ | an Megatrends, Inc.                       |
|----------------------------------------------------------------------------------------------------|-----------------------------|-------------------------------------------|
| IT8786 Super IO Configuration                                                                                                    |                             | Set Parameters of Serial Port<br>1 (COM1) |
| Super IO Chip<br>Serial Port 1 Configuration<br>Serial Port 2 Configuration<br>Serial Port 3 Configuration<br>Serial Port 4 Configuration | IT8786                      |                                           |

Figure 4-3-7: IT8786 Super IO Settings

4.3.7.1 Serial Port X Configuration

| Aptio Setup Utility<br>Advanced | y - Copyright (C) 2017 America | n Megatrends, Inc.                     |
|---------------------------------|--------------------------------|----------------------------------------|
| Serial Port 1 Configuration     |                                | Enable or Disable Serial Port<br>(COM) |
| Serial Port                     |                                |                                        |
| Device Settings                 | IO=3F8h; IRQ=4;                |                                        |
| Change Settings                 | [Auto]                         |                                        |
| Interface Mode                  | [RS-232 Mode]                  |                                        |
| High Speed Serial Port          | [Disable]                      |                                        |

Figure 4-3-7-1: Serial Port X Configuration

### Serial Port 1 to port 4 Configuration

Options for Serial Port 1 to Serial Port 4.

Entering the corresponding Port option then end user can change the settings such as I/O resource and UART mode (High Speed Serial Port is Port 1 only).

### 4.3.8 Hardware Monitor

| Aptio Setup Utilit<br>Advanced | ty - Copyright (C) 2018 Ame | erican Megatrends, Inc.                     |
|--------------------------------|-----------------------------|---------------------------------------------|
| Pc Health Status               |                             | Default: Using the default smart fan table. |
| System temperaturel            | : +47 Ĉ                     | User: Setting parameters by                 |
| System temperature2            | : +46 Ĉ                     | user.                                       |
| System Fanl Speed              | : N/A                       |                                             |
| VCORE                          | : +1.092 V_                 |                                             |
| DDR                            | : +1.200 V                  |                                             |
| +12V                           | : +11.880 V                 |                                             |
| +5V                            | : +5.010 V                  |                                             |
| +3.3V                          | : +3.304 V                  |                                             |
| Smart Fan Support              | [Enable]                    |                                             |
| Smart Fan Mode                 |                             |                                             |
| Start Temperature              | 45                          | : Select Screen                             |
| PWM Start Value(%)             | 15                          | †↓: Select Item                             |
| Full Speed Temperature         | 90                          | Enter: Select                               |
|                                |                             | +/-: Change Opt.                            |

Figure 4-3-8: Hardware Monitor Settings

The IT8786 SIO features an enhanced hardware monitor providing thermal, fan speed, and system voltages' status monitoring.

### **Smart Fan Support**

Smart Fan Support. Work with Full Speed if "Smart Fan Support" is disabled.

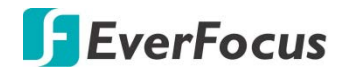

#### **Smart Fan Mode**

Default: Using the default smart fan table.

User: Setting parameters by user.

#### **Start Temperature**

Temperature Limit value of Fan Start (Degree C).

(Range: 10~80)

**PWM Start Value (%)** 

Default PWM Value of Fan.

(Range: 15%~100%)

**Full Speed Temperature** 

Temperature Limit value of Fan Full Speed (Degree C).

(Range: 50~90)

### 4.3.9 Serial Port Console Redirection

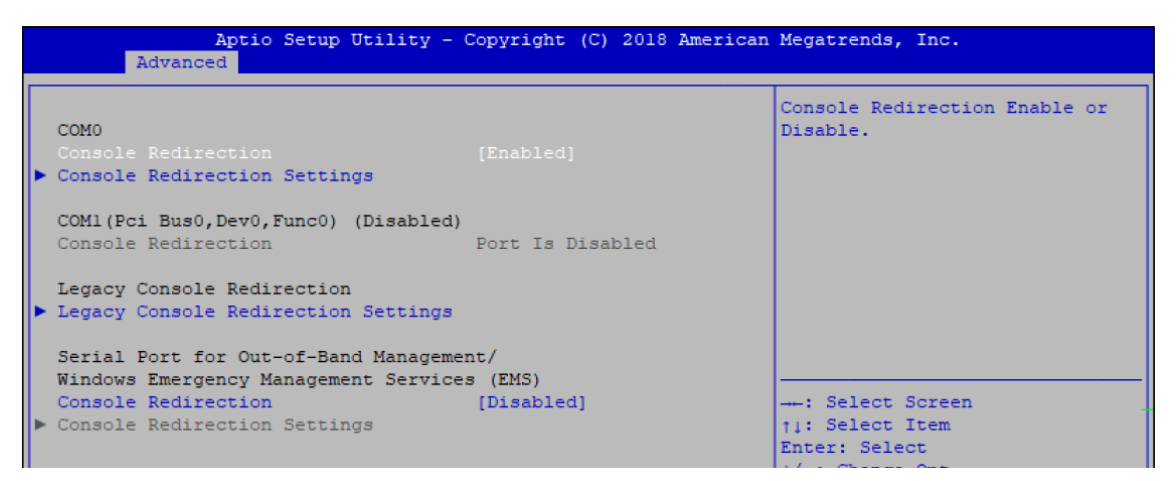

Figure 4-3-9 : Serial Port Console Redirection Settings

#### **Console Redirection**

Console redirection enable or disable.

### **Console Redirection Settings**

These settings specify how the host computer and the remote computer (which the user is using) will exchange data. Both computers should have the same or compatible settings.

#### **Legacy Console Redirection**

Legacy Console Redirection Settings

Serial Port for Out-of-Band Management/Windows Emergency Management Services (EMS)

Console redirection enable or disable

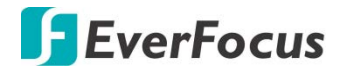

# 4.3.10 Intel TXT Information

| Aptio Setup<br>Advanced | Utility - Copyright (C) 2017 American | Megatrends, Inc. |
|-------------------------|---------------------------------------|------------------|
| Intel TXT Information   |                                       |                  |
| Chipset                 | Production Fused                      |                  |
| BiosAcm                 | Production Fused                      |                  |
| Chipset Txt             | Supported                             |                  |
| Cpu Txt                 | Supported                             |                  |
| Error Code              | None                                  |                  |
| Class Code              | None                                  |                  |
| Major Code              | None                                  |                  |
| Minor Code              | None                                  |                  |

Figure 4-3-10: Intel TXT Information

**Display Intel TXT information** 

4.3.11 Acoustic Management Configuration

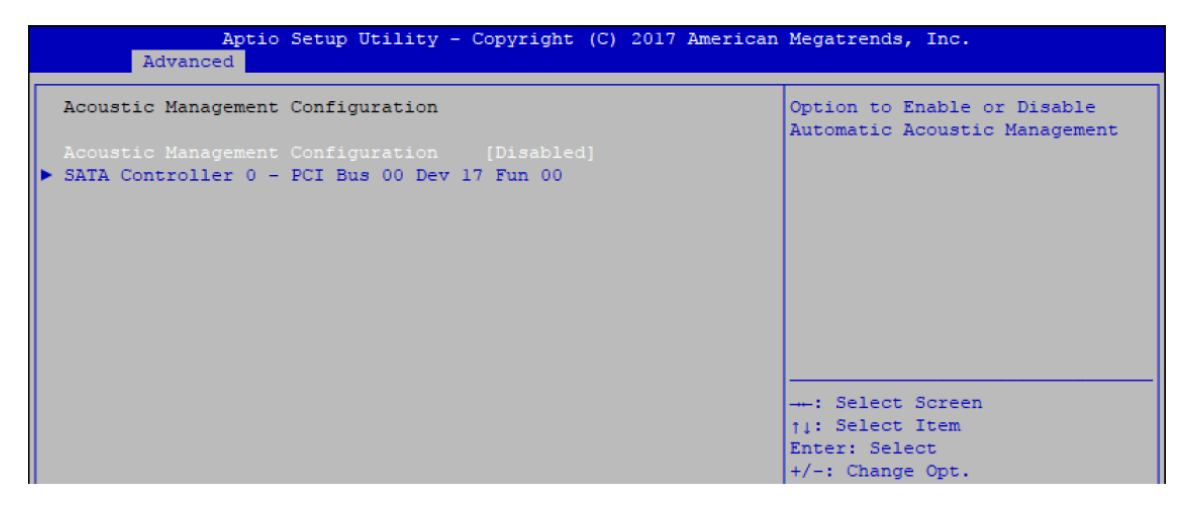

Figure 4-3-11: Acoustic Management Settings

### Acoustic Management Configuration

Option to enable or disable automatic acoustic management

### 4.3.12 PCI Subsystem Setting

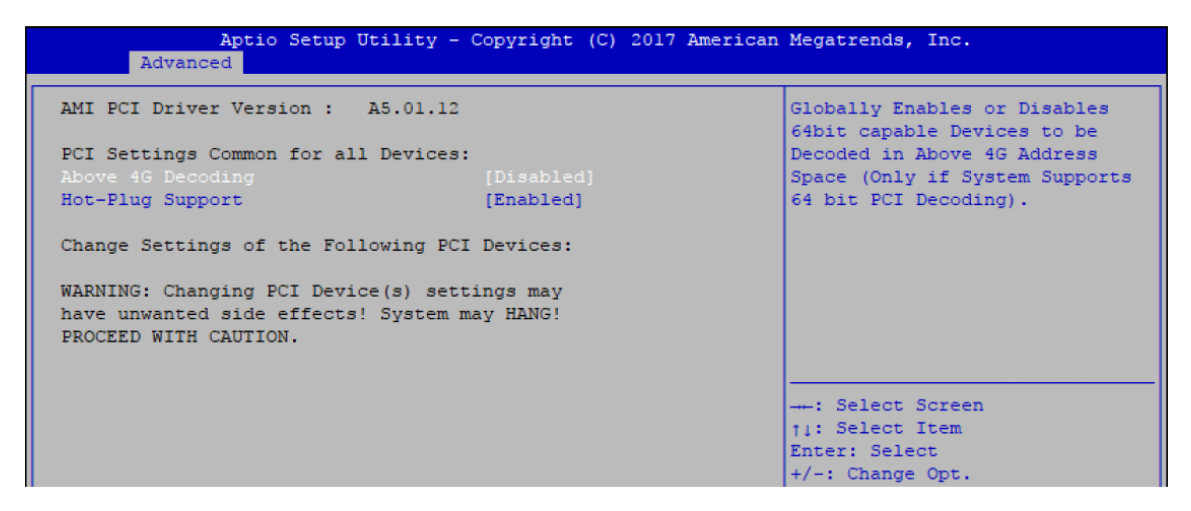

Figure 4-3-12: PCI Subsystem Settings

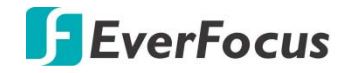

### Above 4G Decoding

Globally Enables or Disables 64bit capable Devices to be Decoded in Above 4G Address Space (Only if System Supports bot PCI Decoding)

### **Hot-Plug Support**

Globally Enables or Disables Hot-Plug support for the entire System. If system has Hot-Plug Capable Slots and this option set to Enabled, it provides a Setup screen for selecting PCI resource padding for Hot-Plug.

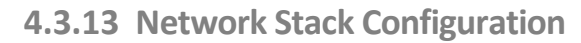

| Aptio Setup U<br>Advanced                                                                                                    | Jtility - Copyright (C) 2017 Amer                                            | ican Megatrends, Inc.                                                                                                    |
|----------------------------------------------------------------------------------------------------|------------------------------------------------------------------------------|----------------------------------------------------------------------------------------------------|
| Network Stack<br>Ipv4 PXE Support<br>Ipv4 HTTP Support<br>Ipv6 PXE Support<br>Ipv6 HTTP Support<br>IP6 Configuration Policy<br>PXE boot wait time<br>Media detect count | [Enabled]<br>[Disabled]<br>[Disabled]<br>[Disabled]<br>[Automatic]<br>0<br>1 | Enable/Disable UEFI Network<br>Stack                                                                                                    |
|                                                                                                    |                                                                              | : Select Screen<br>11: Select Item<br>Enter: Select<br>+/-: Change Opt.<br>F1: General Help<br>F2: Previous Values<br>F3: Optimized Defaults<br>F4: Save & Exit<br>ESC: Exit |

Figure 4-3-13: Network Stack Settings

**Network Stack** 

Enable/Disable UEFI Network Stack

**Ipv4 PXE Support** 

Enable/Disable IPv4 PXE boot support.

**Ipv4 HTTP Support** 

Enable/Disable IPv4 HTTP boot support.

**Ipv6 PXE Support** 

Enable/Disable IPv6 PXE boot support.

**Ipv6 HTTP Support** 

Enable/Disable IPv6 HTTP boot support.

**IP6 Configuration Policy** 

Set IP6 Configuration Policy.

**PXE boot wait time** 

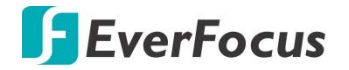

Wait time to press ESC key to abort the PXE boot.

### **Media detect count**

Number of times presence of media will be checked.

### 4.3.14 CSM Configuration

| Aptio Setup Utility - Copyright (C) 2018 American Megatrends, Inc.<br>Advanced |                   |                             |  |
|--------------------------------------------------------------------------------|-------------------|-----------------------------|--|
| Compatibility Support Module C                                                 | onfiguration      | Enable/Disable CSM Support. |  |
| CSM Support                                                                    |                   |                             |  |
| CSM16 Module Version                                                           | 07.82             |                             |  |
| GateA20 Active                                                                 | [Upon Request]    |                             |  |
| Option ROM Messages                                                            | [Force BIOS]      |                             |  |
| INT19 Trap Response                                                            | [Immediate]       |                             |  |
| HDD Connection Order                                                           | [Adjust]          |                             |  |
| Boot option filter                                                             | [UEFI and Legacy] |                             |  |
| Option ROM execution                                                           |                   | : Select Screen             |  |
|                                                                                |                   | †↓: Select Item             |  |
| Network                                                                        | [Do not launch]   | Enter: Select               |  |
| Storage                                                                        | [Legacy]          | +/-: Change Opt.            |  |
| Video                                                                          | [Legacy]          | Fl: General Help            |  |
| Other PCI devices                                                              | [Legacy]          | F2: Previous Values         |  |
|                                                                                |                   | F3: Optimized Defaults      |  |

Figure 4-3-14: CSM Configuration

#### **CSM Support**

Enable/disable CSM support

#### **GateA20 Active**

UPON REQUEST - GA20 can be disabled using BIOS services.

ALWAYS - do not allow GA20 to be disabled; this option is useful when any RT code is executed above 1MB.

### **Option ROM Messages**

Set display mode for Option ROM.

#### **INT19 Trap Response**

BIOS reaction on INT19 trapping by Option ROM :

IMMEDIATE - execute the trap right away;

POSTPONED - execute the trap during legacy boot.

#### **HDD Connection Order**

Some OS require HDD handles to be adjusted, i.e. OS is installed on drive 80h.

### **Boot option filter**

This option controls Legacy/UEFI ROM's priority.

#### Network

Controls the execution of UEFI and Legacy PXE OpROM.

#### Storage

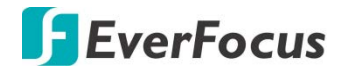

Controls the execution of UEFI and Legacy Storage OpROM.

Video

Allows more than two frequency ranges to be supported.

**Other PCI devices** 

Determines OpROM execution policy for devices other than network, storage, or video.

### 4.3.15 NVMe Configuration

| Aptio Setup<br>Advanced   | Utility - Copyright | (C) 2017 American | Megatrends, Inc. |
|---------------------------|---------------------|-------------------|------------------|
| NVMe controller and Drive | information         |                   |                  |
| No NVME Device Found      |                     |                   |                  |

Figure 4-3-15: NVMe Settings

Display NVMe controller and Drive information.

### 4.3.16 USB Configuration

| Aptio Setup Utility -<br>Advanced  | Copyright (C) 2017 American | Megatrends, Inc.                                             |
|------------------------------------|-----------------------------|--------------------------------------------------------------|
| USB Configuration                  |                             | Enables Legacy USB support.<br>AUTO option disables legacy   |
| USB Module Version                 | 19                          | support if no USB devices are connected. DISABLE option will |
| USB Controllers:                   |                             | keep USB devices available                                   |
| 1 XHCI                             |                             | only for EFI applications.                                   |
| USB Devices:                       |                             |                                                              |
| 1 Keyboard, 1 Mouse                |                             |                                                              |
|                                    |                             |                                                              |
| Legacy USB Support                 |                             |                                                              |
| XHCI Hand-off                      | [Enabled]                   |                                                              |
| USB Mass Storage Driver Support    | [Enabled]                   |                                                              |
| Port 60/64 Emulation               | [Disabled]                  |                                                              |
|                                    |                             | : Select Screen                                              |
| USB hardware delays and time-outs: |                             | ↑1: Select Item                                              |
| USB transfer time-out              | [20 sec]                    | Enter: Select                                                |
| Device reset time-out              | [20 sec]                    | +/-: Change Opt.                                             |
| Device power-up delay              | [Auto]                      | Fl: General Help                                             |
|                                    |                             | F2: Previous Values                                          |

Figure 4-3-16: USB Settings

#### Legacy USB Support

Enables Legacy USB support.

AUTO option disables Legacy support if no USB devices are connected.

DISABLE option will keep USB devices available only for EFI applications.

### **XHCI Hand-off**

This is a workaround for OS-es without XHCI hand-off support. The XHCI ownership change should be claimed by XHCI driver.

**USB Mass Storage Driver Support** 

Enable/disable USB mass storage driver support.

Port 60/64 Emulation

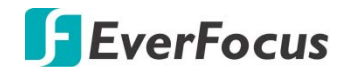

Enables I/O port 60h/64h emulation support. This should be enabled for the complete USB keyboard legacy support for non-USB aware OSes.

### **USB transfer time-out**

The time-out value for control, bulk, and interrupt transfers.

### **Device reset time-out**

USB mass storage device start unit command time-out.

### **Device power-up delay**

Maximum time the device will take before it properly reports itself to the Host Controller. 'Auto' uses default value, for a root port it is 100 ms, for a hub port the delay is taken from the hub descriptor.

# 4.4 Chipset

| Ap                                                                                       | tio Setup Utility - Copyright (C     | ) 2017 American Megatrends, : | Inc.            |
|------------------------------------------------------------------------------------------|--------------------------------------|-------------------------------|-----------------|
| Main Advanced                                                                            | Chipset Security Boot Save &         | Exit                          |                 |
| <ul> <li>System Agent (SA</li> <li>PCH-IO Configura</li> <li>GPIOManager Conf</li> </ul> | ) Configuration<br>tion<br>iguration | System Agent                  | (SA) Parameters |

Figure 4-4: BIOS Chipset Menu

System Agent (SA) Configuration

System Agent (SA) parameters.

**PCH-IO Configuration** 

PCH parameters.

**GPIOManager Configuration** 

GPIOManager Configuration.

### 4.4.1 System Agent (SA) Configuration

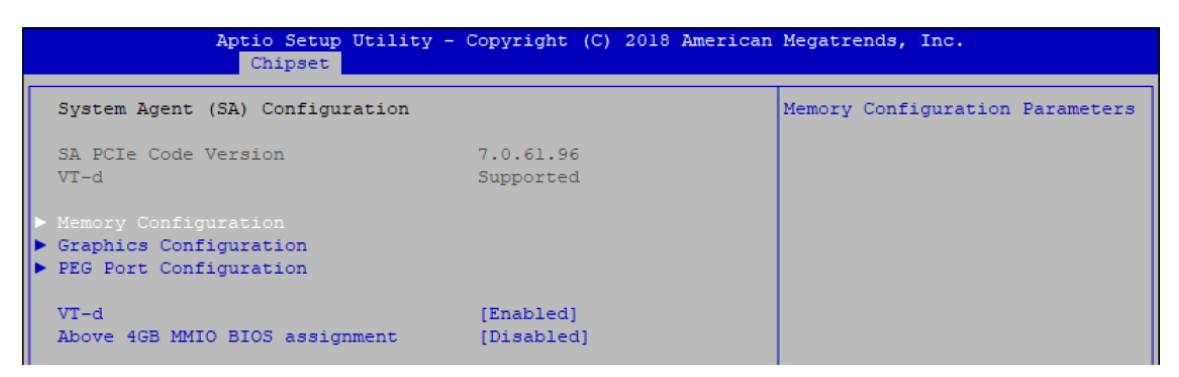

Figure 4-4-1: System Agent Settings

VT-d

VT-d capability.

Above 4GB MMIO BIOS assignment

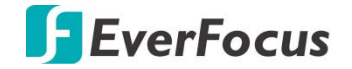

Enable/disable above 4GB MemoryMappedIO BIOS assignment. This is disabled automatically when aperture size is set to 2048MB.

#### 4.4.1.1 Memory Configuration

| Aptio Setup Utility -<br>Chipset   | Copyright (C) 2017 American | Megatrends, Inc. |
|------------------------------------|-----------------------------|------------------|
| Memory Configuration               |                             |                  |
| Memory RC Version                  | 2.0.0.6                     |                  |
| Memory Frequency                   | 2133 MHz                    |                  |
| Memory Timings (tCL-tRCD-tRP-tRAS) | 15-15-15-36                 |                  |
| Channel 0 Slot 0                   | Populated & Enabled         |                  |
| Size                               | 8192 MB (DDR4)              |                  |
| Number of Ranks                    | 2                           |                  |
| Manufacturer                       | Transcend                   |                  |
| Channel 0 Slot 1                   | Not Populated / Disabled    |                  |
| Channel 1 Slot 0                   | Not Populated / Disabled    |                  |
| Channel 1 Slot 1                   | Not Populated / Disabled    |                  |

Figure 4-4-1-1: Memory Information

Displays memory information.

#### **4.4.1.2 Graphics Configuration**

| Aptio Setup Utility -<br>Chipset                      | Copyright (C) 2017 American | Megatrends, Inc.                                            |
|-------------------------------------------------------|-----------------------------|-------------------------------------------------------------|
| Graphics Configuration                                |                             | If Enable, it will not scan<br>for External Gfx Card on PEG |
| Skip Scaning of External Gfx Card                     |                             | and PCH PCIE Ports                                          |
| Primary Display  External Gfx Card Primary Display Co | [Auto]<br>nfiguration       |                                                             |
| Internal Graphics                                     | [Auto]                      |                                                             |
| GTT Size                                              | [8MB]                       |                                                             |
| Aperture Size                                         | [256MB]                     |                                                             |
| DVMT Pre-Allocated                                    | [32M]                       |                                                             |
| DVMT Total Gfx Mem                                    | [MAX]                       |                                                             |
|                                                       |                             |                                                             |
|                                                       |                             |                                                             |
|                                                       |                             | tu: Select Item                                             |
|                                                       |                             | Enter: Select                                               |
|                                                       |                             | +/-: Change Opt.                                            |
|                                                       |                             | Fl: General Help                                            |
|                                                       |                             | F2: Previous Values                                         |
|                                                       |                             | F3: Optimized Defaults                                      |
|                                                       |                             | F4: Save & Exit                                             |
|                                                       |                             | ESC: Exit                                                   |
|                                                       |                             |                                                             |
|                                                       |                             |                                                             |
|                                                       |                             |                                                             |
|                                                       |                             |                                                             |

Figure 4-4-1-2: Graphics Settings

### **Skip Scaning of External Gfx Card**

If Enable, it will not scan for External Gfx Card on PEG and PCH PCIE Ports.

### **Primary Display**

Select which of IGFX/PEG/PCI Graphics device should be Primary Display Or select SG for Switchable Gfx.

### **Internal graphics**

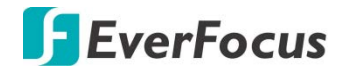

Keep IGFX enabled based on the setup options.

### **GTT Size**

Select the GTT Size.

### **Aperture Size**

Select the Aperture Size.

Note: Above 4GB MMIO BIOS assignment is automatically enabled when selecting 2048MB aperture. To use this feature, please disable CSM Support.

### **DVMT Pre-Allocated**

Select DVMT 5.0 Pre-Allocated (Fixed) Graphics Memory size used by the Internal Graphics Device.

### **DVMT Total Gfx Mem**

Select DVMT5.0 Total Graphic Memory size used by the Internal Graphics Device.

### 4.4.1.3 PEG Port Configuration

| Aptio Setup Util:<br>Chipset                                                                                                    | ity - Copyright (C) 2018 Amer                                                               | rican Megatrends, Inc.          |
|----------------------------------------------------------------------------------------------------|---------------------------------------------------------------------------------------------|---------------------------------|
| PEG Port Configuration                                                                                                    |                                                                                             | Enable or Disable the Root Port |
| PEG 0:1:0<br>Enable Root Port<br>Max Link Speed<br>PEG 0:1:1<br>Enable Root Port<br>Max Link Speed<br>PEG 0:1:2<br>Enable Root Port<br>Max Link Speed | Not Present<br>[Auto]<br>[Auto]<br>Not Present<br>[Auto]<br>Not Present<br>[Auto]<br>[Auto] |                                 |
| <ul> <li>PEG Port Feature Configuration</li> </ul>                                                                                                    |                                                                                             | : Select Screen                 |

Figure 4-4-1-3: PEG Port Configuration

PEG port options for PCIe device.

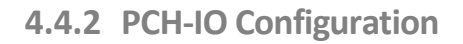

| Aptio Setup U<br>Chipset   | Utility - Copyright (C) 2018 Ame | rican Megatrends, Inc.             |
|----------------------------|----------------------------------|------------------------------------|
| PCH-IO Configuration       |                                  | PCI Express Configuration settings |
| PCI Express Configuration  |                                  |                                    |
| SATA And RST Configuration |                                  |                                    |
| Security Configuration     |                                  |                                    |
|                            |                                  |                                    |
| PCH LAN Controller         | [Enabled]                        |                                    |
| Wake on LAN Enable         | [Enabled]                        |                                    |
| Serial IRQ Mode            | [Continuous]                     |                                    |
| State After G3             | [S5 State]                       |                                    |
|                            |                                  |                                    |

Figure 4-4-2: PCH-IO Settings

### **PCH LAN Controller**

Enable or disable onboard NIC.

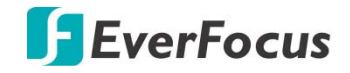

### Wake on LAN

Enable or disable integrated LAN to wake the system. (The wake On LAN cannot be disabled if ME is on at Sx state.)

### Serial IRQ Mode

Configure serial IRQ mode.

### State After G3

Specify what state to go to when power is re-applied after a power failure (G3 state).

SO State: Always turn-on the system when power source plugged-in.

S5 State: Always turn-off the system when power source plugged-in.

4.4.2.1 PCI Express Configuration of PCH-IO

| Aptio Setup Uti<br>Chipset                                                                                                    | lity - Copyright (C) 2018 American                     | Megatrends, Inc.                                                                                                    |
|----------------------------------------------------------------------------------------------------|--------------------------------------------------------|----------------------------------------------------------------------------------------------------|
| PCI Express Configuration                                                                                                    |                                                        | The control of Active State<br>Power Management of the DMI                                                            |
| DMI Link ASPM Control<br>Native PCIE Enable<br>PCIE Port assigned to LAN                                                                                     | [Auto]<br>[Enabled]<br>5                               | Link.                                                                                                    |
| <ul> <li>M.2 Key E(x2)</li> <li>Intel(R) Ethernet Controller</li> <li>Intel(R) Ethernet Controller<br/>Intel(R) Ethernet Controller</li> <li>LN 1</li> </ul> | I210 LAN 2<br>I210 LAN 3<br>I219 Reserved for ethernet |                                                                                                    |
| <pre>inter(R) Ethernet Controller Intel(R) Ethernet Controller Intel(R) Ethernet Controller M.2 Key M(x4) minPCIe(SATA Slot 2)</pre>                         | I210 LAN 5<br>I210 LAN 6                               | →-: Select Screen<br>†1: Select Item<br>Enter: Select                                                                 |
| miniPCIe/SATA Slot 1                                                                                                    | USB/SATA<br>Lane configured as<br>USB/SATA             | +/-: Change Opt.<br>Fl: General Help<br>F2: Previous Values<br>F3: Optimized Defaults<br>F4: Save & Exit<br>ESC: Exit |
|                                                                                                    |                                                        |                                                                                                    |

Figure 4-4-2-1: PCH-IO Settings

**DMI Link ASPM Control** 

Enable/Disable the control of Active State Power Management on SA side of the DMI Link.

**Native PCIE Enable** 

PCIE Express Native Support Enable/Disable.

**PCI Express device settings** 

Bios options for PCI Express device setting.

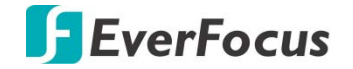

### 4.4.2.2 SATA and RST Configuration

| Aptio Setup Utility -<br>Chipset                                                                             | Copyright (C) 2018 Amer                                                       | ican Megatrends, Inc.                                                                |
|----------------------------------------------------------------------------------------------------|-------------------------------------------------------------------------------|--------------------------------------------------------------------------------------|
| SATA And RST Configuration                                                                                   |                                                                               | ▲ Enable/Disable SATA Device.                                                        |
| SATA Controller(s)<br>SATA Mode Selection<br>▶ Software Feature Mask Configuration<br>Aggressive LPM Support | [Enabled]<br>[AHCI]<br>[Enabled]                                              |                                                                                      |
| Serial ATA Port 0<br>Software Preserve<br>Port 0<br>Hot Plug<br>Spin Up Device<br>SATA Device Type           | Empty<br>Unknown<br>[Enabled]<br>[Disabled]<br>[Enabled]<br>[Hard Disk Drive] |                                                                                      |
| Serial ATA Port 1<br>Software Preserve<br>Port 1<br>Hot Plug                                                 | Empty<br>Unknown<br>[Enabled]<br>[Disabled]                                   | : Select Screen<br>†1: Select Item<br>Enter: Select<br>+/-: Change Opt.              |
| Spin Up Device<br>SATA Device Type<br>Serial ATA Port 2<br>Software Preserve                                 | [Enabled]<br>[Hard Disk Drive]<br>Empty<br>Unknown                            | F1: General Help<br>F2: Previous Values<br>F3: Optimized Defaults<br>F4: Save & Exit |
| Port 2<br>Hot Plug<br>Spin Up Device<br>SATA Device Type                                                     | [Enabled]<br>[Disabled]<br>[Enabled]<br>[Hard Disk Drive]                     | ESC: Exit                                                                            |

### Figure 4-4-2-2: SATA and RST Settings

### SATA Controller(s)

Enable or disable SATA Device.

### **SATA Mode Selection**

Determines how SATA controller(s) operate.

### **Software Feature Mask Configuration**

RAID OROM/RST driver will refer to the SWFM configuration to enable or disable the storage features.

### **Aggressive LPM Support**

Enable PCH to aggressively enter link power state.

### **Options for each SATA port:**

Port n

Enable or disable SATA Port.

#### **Hot Plug**

Designated this port as Hot Pluggable.

### **Spin Up Device**

On an edge detect from 0 to 1, the PCH starts a COMRESET initialization sequence to the device.

### **SATA Device Type**

Identifies that the SATA port is connected to solid state drive or hard disk drive.

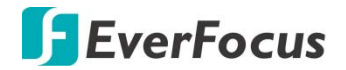

### 4.4.2.3 Security Configuration

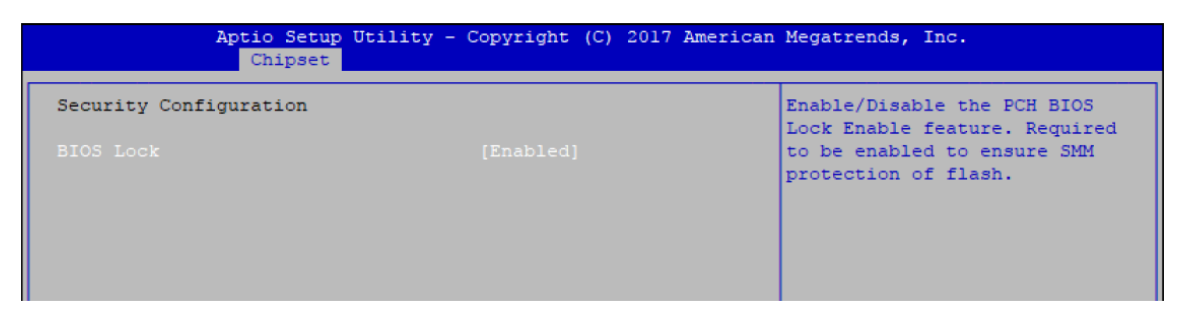

Figure 4-4-2-3: Security Settings

#### **BIOS Lock**

Enable/disable the PCH BIOS Lock Enable (BLE bit) feature.

# 4.5 Security

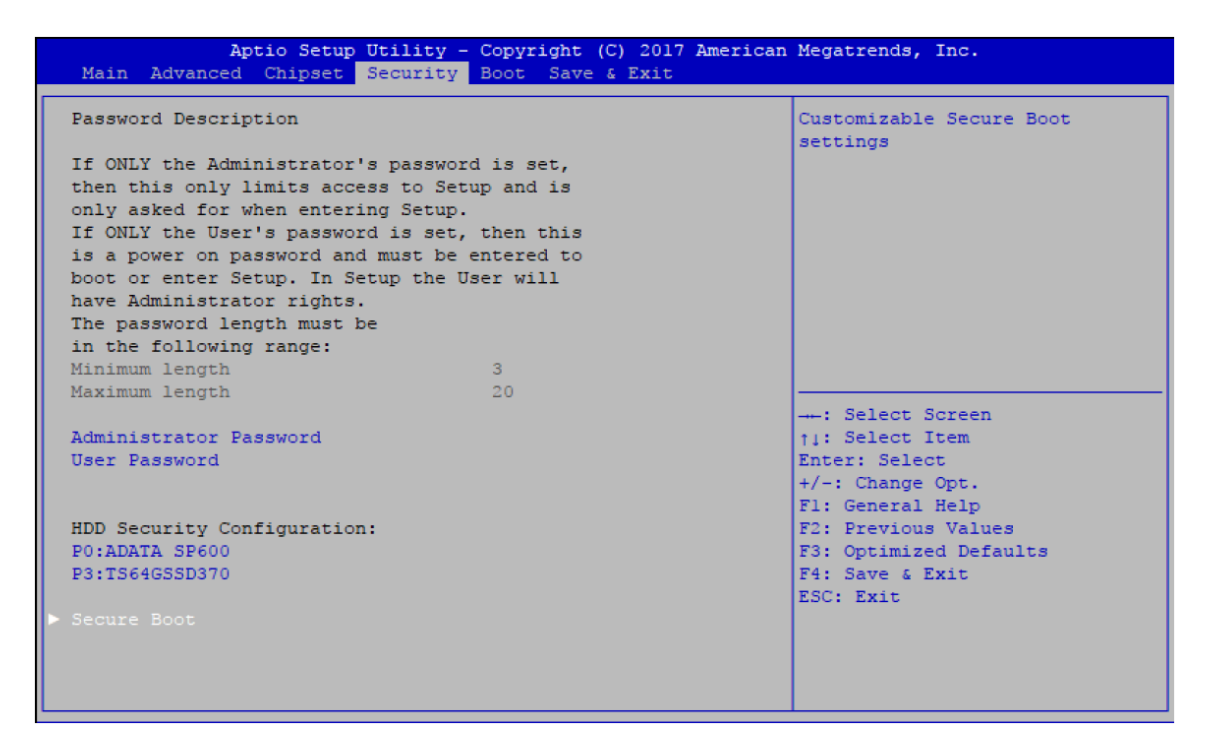

Figure 4-5: BIOS Security Menu

### **Administrator Password**

Set administrator password.

### **User Password**

Set user password.

#### **Secure Boot**

Customizable Secure Boot Settings.

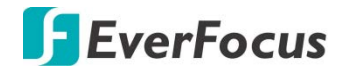

## 4.5.1 HDD Security Configuration

| Aptio Set                                       | up Utilit | v - Copyright (C) 2017 Ame | erican Megatrends, Inc.        |
|-------------------------------------------------|-----------|----------------------------|--------------------------------|
| Aporto 500                                      | Securi    | tv                         | Litom negaticnas, inc.         |
|                                                 |           |                            |                                |
| HDD Password Description :                      |           | Set HDD User Password.     |                                |
|                                                 |           |                            | *** Advisable to Power Cycle   |
| Allows Access to Set, Modify and Clear          |           |                            | System after Setting Hard Disk |
| HardDisk User and Master Passwords.             |           |                            | Passwords ***.                 |
| User Password need to be installed for          |           |                            | Discard or Save changes option |
| Enabling Security. Master Password can          |           |                            | in setup does not have any     |
| be Modified only when successfully unlocked     |           |                            | impact on HDD when password is |
| with Master Password in POST.                   |           |                            | set or removed. If the 'Set    |
| If the 'Set HDD Password' option is grayed out, |           |                            | HDD User Password' option is   |
| do power cycle to enable the option again.      |           |                            | grayed out, do power cycle to  |
|                                                 |           |                            | enable the option again        |
| HDD PASSWORD CONFIGURAT                         | ION:      |                            |                                |
| Security Supported                              |           | Yes                        | : Select Screen                |
| Security Enabled                                | :         | No                         | 11: Select Item                |
| Security Locked                                 | :         | No                         | Enter: Select                  |
| Security Frozen                                 | :         | No                         | +/-: Change Opt.               |
| HDD User Pwd Status                             | :         | NOT INSTALLED              | Fl: General Help               |
| HDD Master Pwd Status                           | :         | INSTALLED                  | F2: Previous Values            |
|                                                 |           |                            | F3: Optimized Defaults         |
|                                                 |           |                            | F4: Save & Exit                |
| Set Master Password                             |           |                            | ESC: Exit                      |

Figure 4-5-1: HDD Security Settings

#### Set User Password

Set HDD user password.

\*\*\* Advisable to power cycle system after setting hard disk passwords \*\*\*

Discard or save changes option in setup does not have any impact on HDD when password is set or removed. If the 'Set HDD User Password' option is gray, do power cycle to enable the option again.

### 4.5.2 Security Boot

| Aptio Setup                                                 | Utility - Copyright (C) 2017<br>Security | American Megatrends, Inc.                                                                                                    |
|-------------------------------------------------------------|------------------------------------------|----------------------------------------------------------------------------------------------------|
| System Mode<br>Secure Boot<br>Vendor Keys                   | Setup<br>Not Active<br>Active            | Secure Boot activated when<br>Platform Key(PK) is enrolled,<br>System mode is User/Deployed,<br>and CSM function is disabled |
| Attempt Secure Boot<br>Secure Boot Mode<br>► Key Management | [Disabled]<br>[Custom]                   |                                                                                                    |

Figure 4-5-2: Security Boot Settings

### **Attempt Secure Boot**

Secure Boot activated when Platform Key (PK) is enrolled, System mode is User/Deployed, and CSM function is disabled.

### **Secure Boot Mode**

Secure Boot mode selector Standard/Custom.

In custom mode Secure Boot Variables can be configured without authentication.
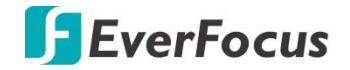

## **Key Management**

Enables expert users to modify Secure boot policy variables without full authentication.

## 4.6 Boot

| Aptio Setup Utility -<br>Main Advanced Chipset Security                          | Copyright (C) 2017 American<br><mark>Boot</mark> Save & Exit | Megatrends, Inc.                                                                                     |
|----------------------------------------------------------------------------------|--------------------------------------------------------------|----------------------------------------------------------------------------------------------------|
| Boot Configuration<br>Setup Prompt Timeout<br>Bootup NumLock State<br>Quiet Boot | 1<br>[On]<br>[Disabled]                                      | Number of seconds to wait for<br>setup activation key.<br>65535(0xFFFF) means indefinite<br>waiting. |
| Boot Option Priorities                                                           |                                                              |                                                                                                    |
| Boot Option #1                                                                   | [ubuntu (ADATA SP600)]                                       |                                                                                                    |
| Boot Option #2                                                                   | [Windows Boot Manager<br>(TS64GSSD370)]                      |                                                                                                    |
| Boot Option #3                                                                   | [UEFI: Built-in EFI<br>Shell]                                |                                                                                                    |
| New Boot Option Policy                                                           | [Default]                                                    |                                                                                                    |
|                                                                                  |                                                              | : Select Screen                                                                                      |
|                                                                                  |                                                              | †j: Select Item                                                                                      |
|                                                                                  |                                                              | Enter: Select                                                                                        |
|                                                                                  |                                                              | F): Ceneral Help                                                                                     |
|                                                                                  |                                                              | F2: Previous Values                                                                                  |
|                                                                                  |                                                              | F3: Optimized Defaults                                                                               |
|                                                                                  |                                                              | F4: Save & Exit                                                                                      |
|                                                                                  |                                                              | ESC: Exit                                                                                            |
|                                                                                  |                                                              |                                                                                                    |
|                                                                                  |                                                              |                                                                                                    |
|                                                                                  |                                                              |                                                                                                    |
|                                                                                  |                                                              |                                                                                                    |

Figure 4-6: BIOS Boot Menu

## **Setup Prompt Timeout**

Number of seconds to wait for setup activation key. 65535 (0xFFF) means indefinite waiting.

## **Bootup NumLock State**

Select the keyboard NumLock state.

## **Quiet Boot**

Enables or disables Quiet Boot option.

## **Boot Option**

Sets the system boot order.

## **New Boot Option Policy**

Controls the placement of newly detected UEFI boot options.

**Hard Drive BBS Priorities** 

Set the order of the Legacy devices in this group.

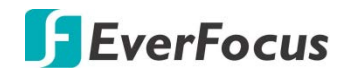

## 4.7 Save & Exit

| Aptio Setup Utility - Copyright (C) 2017 American<br>Main Advanced Chipset Security Boot <mark>Save &amp; Exit</mark>                                                                                                    | Megatrends, Inc.                                                                                                    |
|----------------------------------------------------------------------------------------------------|----------------------------------------------------------------------------------------------------|
| Save Options<br>Save Changes and Exit<br>Discard Changes and Exit                                                                                                    | Exit system setup after saving the changes.                                                                                                    |
| Save Changes and Reset<br>Discard Changes and Reset                                                                                                    |                                                                                                    |
| Save Changes<br>Discard Changes                                                                                                    |                                                                                                    |
| Default Options<br>Restore Defaults<br>Same as User Defaults                                                                                                    |                                                                                                    |
| Restore User Defaults                                                                                                    | : Select Screen<br>†1: Select Item                                                                                                    |
| Boot Override                                                                                                    | Enter: Select                                                                                                    |
| UEFI: Built-in EFI Shell                                                                                                    | +/-: Change Opt.                                                                                                    |
| ubuntu (ADAIA 52600)<br>Windows Boot Manager (TS64GSSD370)                                                                                                    | F1: General Help<br>F2: Previous Values                                                                                                    |
| Launch EFI Shell from filesystem device                                                                                                    | F3: Optimized Defaults                                                                                                    |
|                                                                                                    | F4: Save & Exit<br>FSC: Fxit                                                                                                    |
|                                                                                                    |                                                                                                    |
|                                                                                                    |                                                                                                    |
|                                                                                                    |                                                                                                    |
| Save Changes and Reset<br>Discard Changes and Reset<br>Save Changes<br>Default Options<br>Restore Defaults<br>Save as User Defaults<br>Restore User Defaults<br>Boot Override<br>UEFI: Built-in EFI Shell<br>ubuntu (ADATA SP600)<br>Windows Boot Manager (TS64GSSD370)<br>Launch EFI Shell from filesystem device | : Select Screen<br>11: Select Item<br>Enter: Select<br>+/-: Change Opt.<br>F1: General Help<br>F2: Previous Values<br>F3: Optimized Defaults<br>F4: Save & Exit<br>ESC: Exit |

Figure 4-7: BIOS Save and Exit Menu

#### Save Changes and Exit

Exit system setup after saving the changes.

**Discard Changes and Exit** 

Exit system setup without saving any changes.

**Save Changes and Reset** 

Reset the system after saving the changes.

**Discard Changes and Reset** 

Reset system setup without saving any changes.

#### **Save Changes**

Save Changes done so far to any of the setup options.

## **Discard Changes**

Discard Changes done so far to any of the setup options.

Default Options.

## **Restore Defaults**

Restore/Load Default values for all the setup options.

## Save as User Defaults

Save the changes done so far as User Defaults.

## **Restore User Defaults**

Restore the User Defaults to all the setup options.

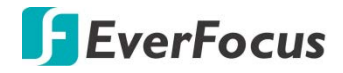

# Chapter

# 5

# 5. Appendix

## **5.1 Function Description**

The eIVP-CFS-IV-V0004 offers a 16-bit DIO (Isolated/Non-Isolated) 20-pin terminal block connector, a watchdog timer, and a 4-port POE.

Isolated DIO pins are fixed by Hardware design that cannot change in/out direction in runtime process.

DIO definition is shown below:

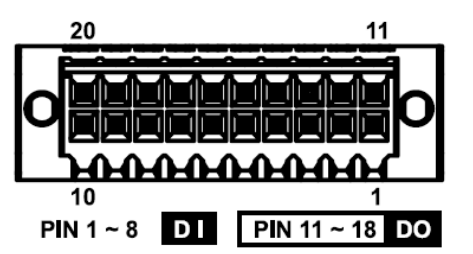

| Pin<br>No. | DIO<br>Definition | GPIO<br>Definition | Pin<br>No. | DIO<br>Definition | GPIO<br>Definition |
|------------|-------------------|--------------------|------------|-------------------|--------------------|
| 1          | DI 0              | DIO 0              | 11         | DO 0              | DIO 8              |
| 2          | DI 1              | DIO 1              | 12         | DO 1              | DIO 9              |
| 3          | DI 2              | DIO 2              | 13         | DO 2              | DIO 10             |
| 4          | DI 3              | DIO 3              | 14         | DO 3              | DIO 11             |
| 5          | DI 4              | DIO 4              | 15         | DO 4              | DIO 12             |
| 6          | DI 5              | DIO 5              | 16         | DO 5              | DIO 13             |
| 7          | DI 6              | DIO 6              | 17         | DO 6              | DIO 14             |
| 8          | DI 7              | DIO 7              | 18         | DO 7              | DIO 15             |
| 9          | DI COM            | NC                 | 19         | DIO_GND           | DIO_GND            |
| 10         | DIO_GND           | DIO_GND            | 20         | External VDC      | NC                 |

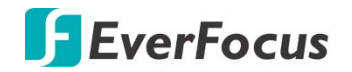

POE definition is shown below :

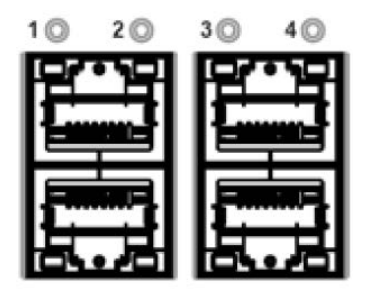

| Port No. | Definition | Port No. | Definition |
|----------|------------|----------|------------|
| 1        | POE 0      | 3        | POE 2      |
| 2        | POE 1      | 4        | POE 3      |

Do NOT use these functions in below :

- 1. PE-2000 : DIO1 (ID = 0), POE
- 2. PE-3000 : POE (ID = 0)
- 3. UE-1000 : USB (ID = 0)

## 5.2 Isolated DIO Signal Circuit

## DI reference circuit:

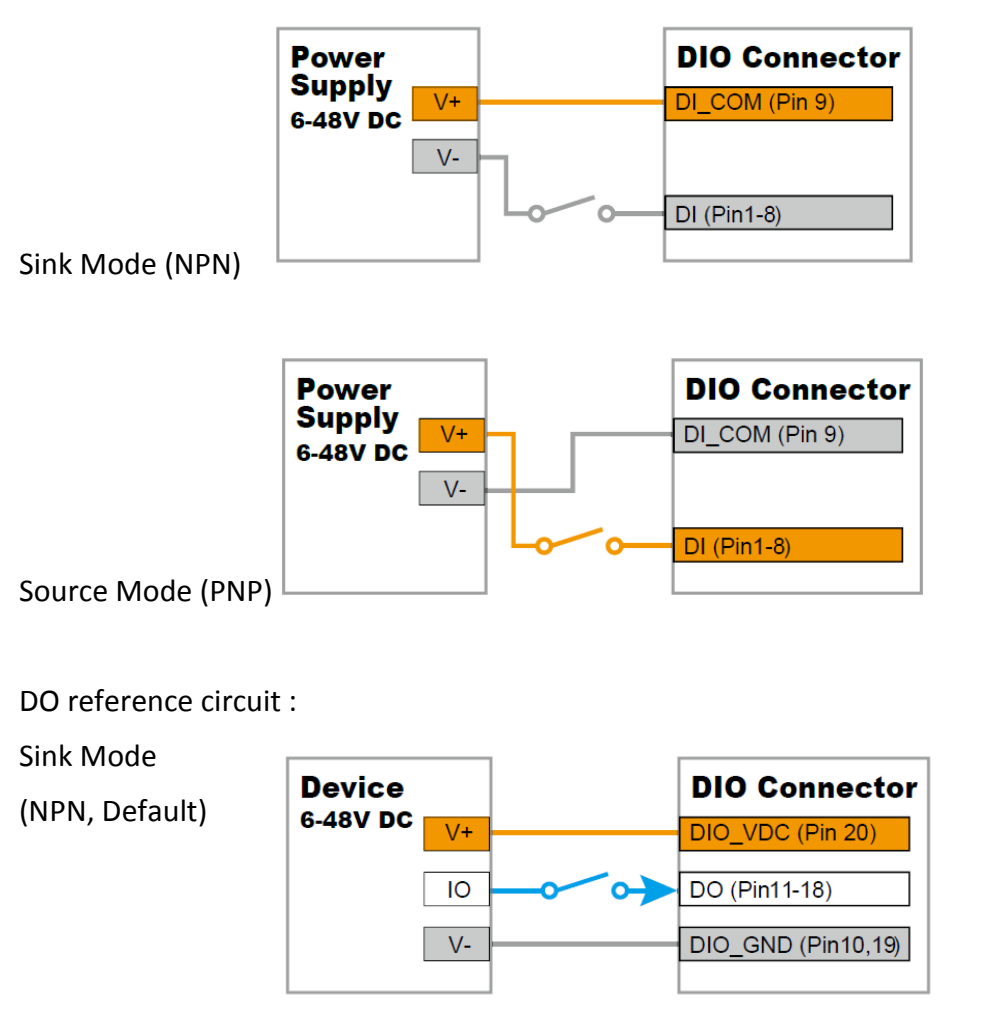

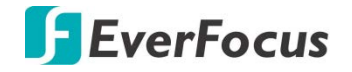

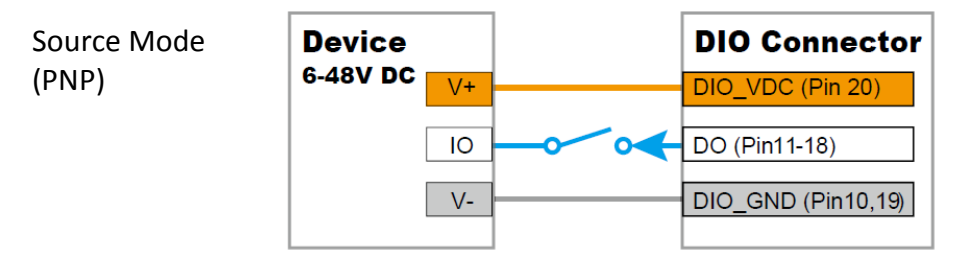

## **5.3 RAID Functions**

5.3.1 SATA Mode for RAID

Please select SATA Device to RAID mode on BIOS menu.

Advanced  $\rightarrow$  SATA Configuration  $\rightarrow$  SATA Mode Selection  $\rightarrow$  RAID/Intel RST

Premium

|   | Main               | Advanced    | Chipset | Boot   | Security | Save            | & Exit |
|---|--------------------|-------------|---------|--------|----------|-----------------|--------|
| Г |                    |             |         |        |          |                 |        |
|   | SATA Controller(s) |             | [En     | abled] | Iter     | n Specific Help |        |
|   | SATA 1             | Model Seled | ction   | [AH    | CI]      |                 |        |

## 5.3.2 UEFI Mode for RAID

1. Please select SATA device to RAID mode on BIOS menu.

Advanced  $\rightarrow$  SATA Configuration  $\rightarrow$  SATA Mode Selection  $\rightarrow$  RAID/Intel RST Premium

2. Please select Software Feature Mask Configuration on BIOS menu.

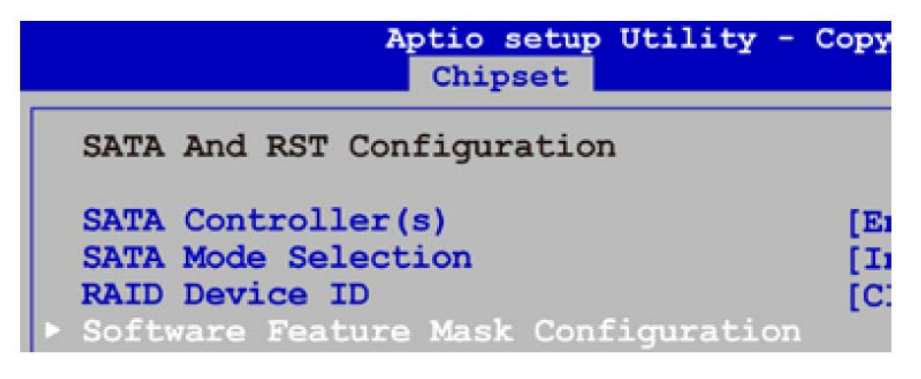

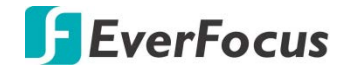

3. Use RST Legacy OROM  $\rightarrow$  Disabled  $\rightarrow$  Save Changes and Reset.

| Aptio setup Utility<br>Chipset    | - Copyright (C) 2017 Americ |
|-----------------------------------|-----------------------------|
| Software Feature Mask Configurat: | ion                         |
| HDD Unlock                        | [Enabled]                   |
| LED Locate                        | [Enabled]                   |
| Use RST Legacy OROM               | [Disabled]                  |
| RAID0                             | [Enabled]                   |
| RAID1                             | [Enabled]                   |
| RAID10                            | [Enabled]                   |
| RAID5                             | [Enabled]                   |
| Intel Rapid Recovery Technology   | [Enabled]                   |
| OROM UI and BANNER                | Use RST Legacy OROM -       |
| IRRT Only on eSATA                | Disabled                    |
| Smart Response Technology         | Enabled                     |
| OROM UI Normal Delay              |                             |

4. Into BIOS menu again, select Intel(R) Rapid Storage Technology on BIOS menu.

|                                                                         | Ar                                                  | otio setup                        | Utility - | Copyrie | ght (C) | 2017 | Ame |
|-------------------------------------------------------------------------|-----------------------------------------------------|-----------------------------------|-----------|---------|---------|------|-----|
| Main                                                                    | Advanced                                            | Chipset                           | Security  | Boot    | Save &  | Exit |     |
| <pre>&gt; CPU Com<br/>&gt; Power<br/>&gt; PCH-FW<br/>&gt; Intel()</pre> | nfiguratic<br>& Performa<br>Configura<br>R) Rapid S | on<br>Ince<br>Ition<br>Storage Te | chnology  |         |         |      |     |

5. Select Create RAID Volume on BIOS menu.

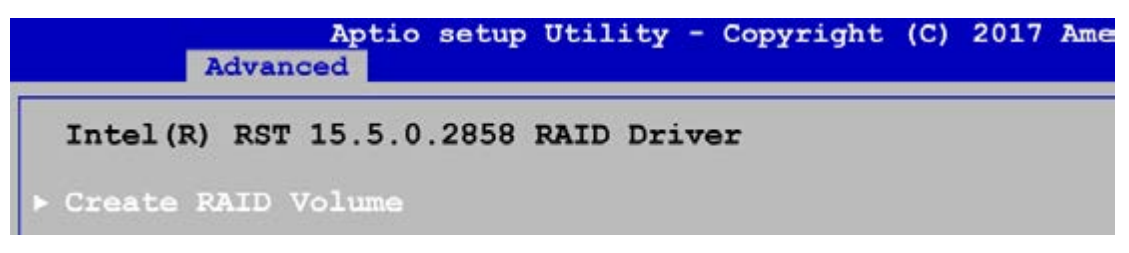

6. Select disks to create RAID Volume then Save Changes and Reset to install OS with EFI mode.

| Aptio setup Ut<br>Advanced                     | ility - Copyright (C) 2017 American |
|------------------------------------------------|-------------------------------------|
| Create RAID Volume                             |                                     |
| Name:<br>RAID Level:                           | Volume 1<br>[RAIDO(Stripe)]         |
| Select Disks:                                  |                                     |
| SATA 0.1, TS128GSSD420K<br>D418690034, 119.2GB | [X]                                 |
| SATA 0.2, TS128GSSD420K<br>D418690033, 119.2GB | [X]                                 |
| Strip Size: SATA                               | 0.1, TS128GSSD420K D418690034, 11   |
| Capacity (MB) :                                |                                     |
| Create Volume                                  |                                     |

# **EverFocus Electronics Corp.**

#### **EverFocus Taiwan:**

2F., No.12, Ln. 270, Sec. 3, Beishen Rd., Shenkeng Dist., New Taipei City 222, Taiwan TEL: +886 2 2662 2338 FAX: +886 2 2662 3632 www.everfocus.com.tw marketing@everfocus.com.tw

## EverFocus USA - California:

324 W Blueridge Avenue, Orange, CA 92865, USA TEL: +1 626 844 8888 FAX: +1 714 792 0481 www.everfocus.com sales@everfocus.com

#### **EverFocus China - Shenzhen:**

3F, Building 7, Longcheng Industrial Park, No.39, Longguan No.7 Road, Dalang Street, Longhua, Shenzhen, Guangdong, China TEL: +86 755 2765 1313 FAX: +86 755 2765 0337 www.everfocus.com.cn <u>marketing@everfocus.com.cn</u>

#### **EverFocus Japan:**

3F, Kuramochi, Building II, 2-2-3 Koto-Bashi,Sumida-Ku, Tokyo, 130-0022, Japan TEL: +81 3 5625 8188 FAX: +81 3 5625 8189 www.everfocus.co.jp info@everfocus.co.jp

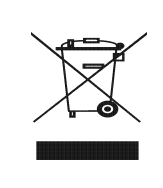

Your EverFocus product is designed and manufactured with high quality materials and components which can be recycled and reused. This symbol means that electrical and electronic equipment, at their end-of-life, should be disposed of separately from your household waste. Please, dispose of this equipment at your local community waste collection/recycling centre. In the European Union there are separate collection systems for used electrical and electronic product. Please, help us to conserve the environment we live in! Ihr EverFocus Produkt wurde entwickelt und hergestellt mit qualitativ hochwertigen Materiallen und Komponenten, die recycelt und wieder verwendet werden können. Dieses Symbol bedeutet, dass elektrische und elektronische Geräte am Ende ihrer Nutzungsdauer vom Hausmüll getrennt entsorgt werden sollen. Bitte entsorgen sieless Gerät bei Ihrer örtlichen kommunalen Sammelstelle oder im Recycling Centre. Helfen Sie uns bitte, die Umwelt zu erhalten, in der wir leben:

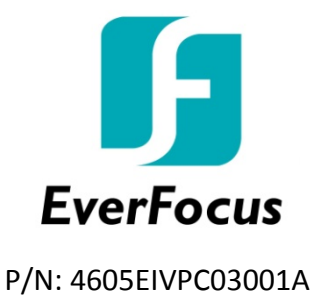